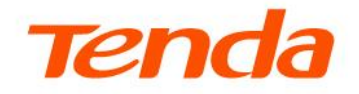

# **User Guide**

AC1200 Dual Band Gigabit Enterprise Wireless Router W18E

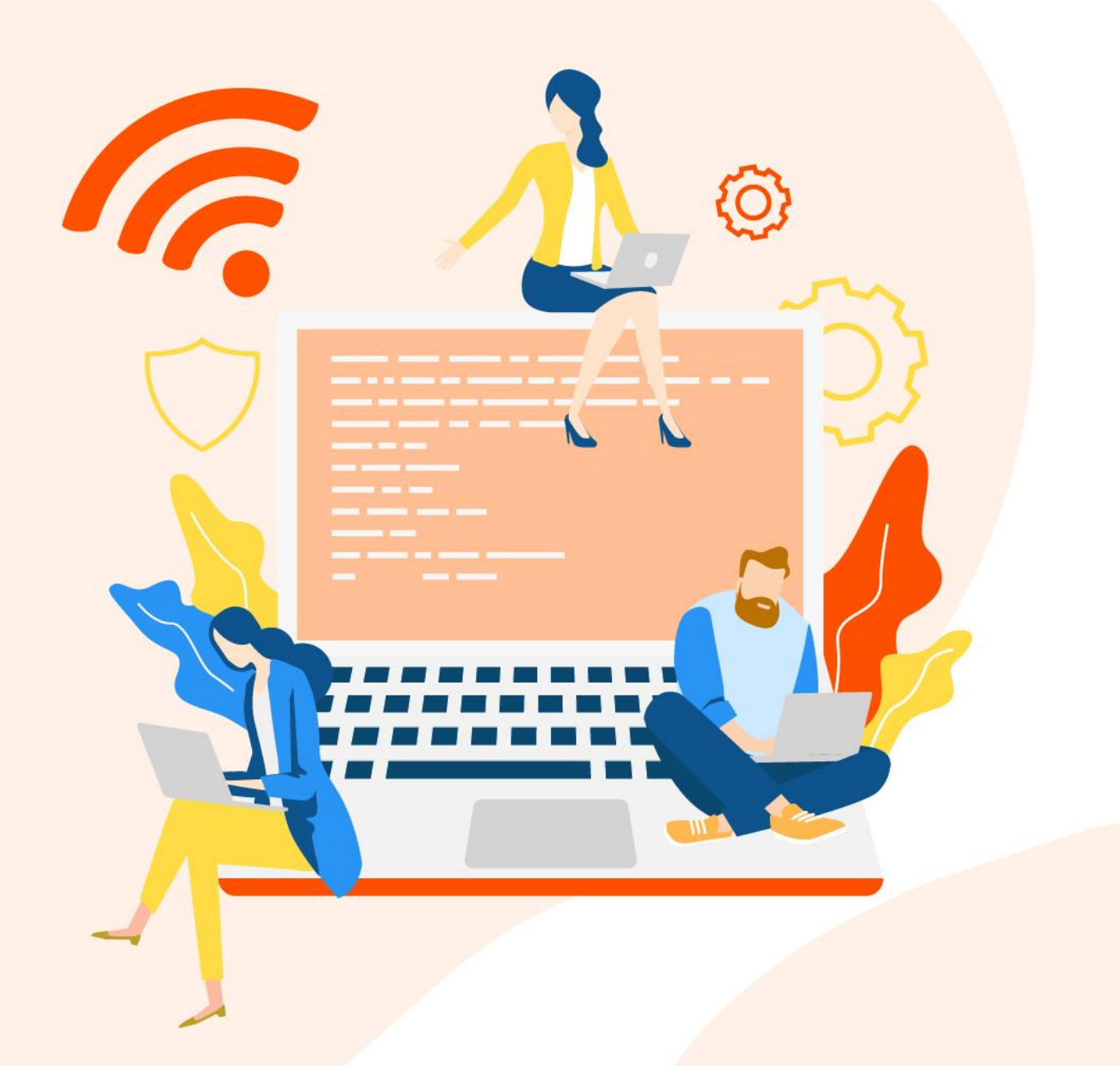

## **Copyright Statement**

© 2023 Shenzhen Tenda Technology Co., Ltd. All rights reserved.

**Tenda** is a registered trademark legally held by Shenzhen Tenda Technology Co., Ltd. Other brand and product names mentioned herein are trademarks or registered trademarks of their respective holders. Copyright of the whole product as integration, including its accessories and software, belongs to Shenzhen Tenda Technology Co., Ltd. No part of this publication can be reproduced, transmitted, transcribed, stored in a retrieval system, or translated into any language in any form or by any means without the prior written permission of Shenzhen Tenda Technology Co., Ltd.

## Disclaimer

Pictures, images and product specifications herein are for references only. To improve internal design, operational function, and/or reliability, Tenda reserves the right to make changes to the products without obligation to notify any person or organization of such revisions or changes. Tenda does not assume any liability that may occur due to the use or application of the product described herein. Every effort has been made in the preparation of this document to ensure accuracy of the contents, but all statements, information and recommendations in this document do not constitute a warranty of any kind, express or implied.

# Preface

Thank you for choosing Tenda! Please read this user guide carefully before you start.

This user guide walks you through all functions on the AC1200 Dual Band Gigabit Enterprise Wireless Router. The contained images and UI screenshots are subject to the actual products.

## Conventions

The typographical elements that may be found in this document are defined as follows.

| Item                | Presentation                                 | Example                                                |
|---------------------|----------------------------------------------|--------------------------------------------------------|
| Cascading menus     | >                                            | System > Live Users                                    |
| Parameter and value | Bold                                         | Set User Name to Tom.                                  |
| Variable            | Italic                                       | Format: XX:XX:XX:XX:XX:XX                              |
| UI control          | Bold                                         | On the <b>Policy</b> page, click the <b>OK</b> button. |
| Message             | <i>u                                    </i> | The "Success" message appears.                         |

The symbols that may be found in this document are defined as follows.

| Symbol | Meaning                                                                                                    |
|--------|----------------------------------------------------------------------------------------------------|
|        | This format is used to highlight information of importance or special interest.<br>Ignoring this type of note may result in ineffective configurations, loss of data or<br>damage to device. |
| ₽TIP   | This format is used to highlight a procedure that will save time or resources.                                                                                                    |

## For more documents

If you want to get more documents of the device, visit <u>www.tendacn.com</u> and search for the corresponding product model.

## **Technical support**

Contact us if you need more help. We will be glad to assist you as soon as possible.

Email address: <a href="mailto:support@tenda.cn">support@tenda.cn</a>

Website: www.tendacn.com

## **Revision history**

Tenda is constantly searching for ways to improve its products and documentation. The following table indicates any changes that might have been made since the user guide was released.

| Version | Date       | Description           |
|---------|------------|-----------------------|
| V1.0    | 2023-10-25 | Original publication. |

# Contents

| 1 | Login and logout1                                                     |
|---|-----------------------------------------------------------------------|
|   | 1.1 Log in to the web UI1                                             |
|   | 1.1.1 Log in with your computer1                                      |
|   | 1.1.2 Log in with your smartphone3                                    |
|   | 1.2 Logout                                                            |
| 2 | Web UI6                                                               |
|   | 2.1 Web UI layout6                                                    |
|   | 2.2 Frequently-used buttons7                                          |
| 3 | System status                                                         |
|   | 3.1 View network status8                                              |
|   | 3.1.1 View network connection status8                                 |
|   | 3.1.2 View router (cable-free primary node) information9              |
|   | 3.1.3 View secondary router (cable-free secondary node) information10 |
|   | 3.2 View interfance information13                                     |
|   | 3.3 View WAN real-time rate14                                         |
|   | 3.4 View WAN connection status15                                      |
|   | 3.5 Manage terminal devices17                                         |
|   | 3.5.1 Overview                                                        |
|   | 3.5.2 Control bandwidth of terminal devices17                         |
|   | 3.5.3 Add terminal devices to blacklist18                             |
|   | 3.5.4 Remove devices from blacklist18                                 |
|   | 3.6 View traffic statistics                                           |
| 4 | Internet settings21                                                   |
|   | 4.1 Internet Settings21                                               |
|   | 4.1.1 Overview                                                        |
|   | 4.1.2 Configure WAN ports21                                           |
|   | 4.1.3 Set up for internet access23                                    |

|   | 4.2 LAN settings                                       |
|---|--------------------------------------------------------|
|   | 4.2.1 View LAN port status29                           |
|   | 4.2.2 Modify LAN IP address of the router29            |
|   | 4.2.3 Modify DHCP server                               |
|   | 4.3 DHCP reservation                                   |
| 5 | Wireless                                               |
|   | 5.1 Wireless settings                                  |
|   | 5.2 Guest network                                      |
|   | 5.3 MAC filters                                        |
|   | 5.3.1 Overview                                         |
|   | 5.3.2 Configure a MAC filter rule                      |
|   | 5.3.3 Example of configuring MAC filters rule40        |
|   | 5.4 Advanced settings43                                |
| 6 | Bandwidth Limit                                        |
|   | 6.1 WAN bandwidth46                                    |
|   | 6.2 Group limit                                        |
|   | 6.3 Example of configuring group limit49               |
| 7 | Behavior                                               |
|   | 7.1 Group policy                                       |
|   | 7.1.1 Time group51                                     |
|   | 7.1.2 IP group                                         |
|   | 7.2 Filtering                                          |
|   | 7.2.1 IP address filtering54                           |
|   | 7.2.2 MAC address filtering58                          |
|   | 7.3 Port filtering                                     |
|   | 7.3.1 Overview                                         |
|   | 7.3.2 Example of configuring a port filtering policy63 |
|   | 7.4 URL filtering                                      |
|   | 7.4.1 Overview                                         |
|   | 7.4.2 Example of configuring a URL filter rule67       |
| 8 | More settings                                          |
|   |                                                        |

|   | 8.1 Advanced routing              | 70 |
|---|-----------------------------------|----|
|   | 8.1.1 WAN parameters              | 70 |
|   | 8.1.2 Multi-WAN policy            | 72 |
|   | 8.1.3 Static routing              | 75 |
|   | 8.1.4 Routing table               | 81 |
|   | 8.1.5 Policy routing              | 82 |
|   | 8.2 Virtual service               |    |
|   | 8.2.1 DMZ                         |    |
|   | 8.2.2 DDNS                        |    |
|   | 8.2.3 DNS hijacking               | 96 |
|   | 8.2.4 IP hijacking                |    |
|   | 8.2.5 UPnP                        |    |
|   | 8.2.6 Port mapping                |    |
|   | 8.3 Maintenance service           |    |
|   | 8.3.1 Remote web management       |    |
|   | 8.3.2 Security settings           |    |
|   | 8.4 VPN                           |    |
|   | 8.4.1 Overview                    |    |
|   | 8.4.2 VPN client                  |    |
|   | 8.4.3 IPSec                       |    |
|   | 8.5 IPv6                          |    |
|   | 8.5.1 Overview                    |    |
|   | 8.5.2 Internet                    |    |
|   | 8.5.3 LAN                         |    |
| 9 | System maintenance                |    |
|   | 9.1 System time                   |    |
|   | 9.1.1 Sync time with network time |    |
|   | 9.1.2 Set system time manually    |    |
|   | 9.2 Diagnostic tool               |    |
|   | 9.2.1 Ping                        |    |
|   | 9.2.2 Tracert                     |    |

| 9.2.3 Packet capture tool13                                                                                                    |
|----------------------------------------------------------------------------------------------------|
| 9.2.4 System diagnosis14                                                                                                    |
| 9.2.5 Interface info14                                                                                                    |
| 9.3 Log center                                                                                                    |
| 9.3.1 System log14                                                                                                    |
| 9.3.2 Operating log14                                                                                                    |
| 9.3.3 Running log14                                                                                                    |
| 9.4 System maintenance14                                                                                                    |
| 9.4.1 Device info14                                                                                                    |
| 9.4.2 Restore & Backup14                                                                                                    |
| 9.4.3 Factory settings restore14                                                                                                    |
|                                                                                                    |
| 9.5 Upgrade service                                                                                                    |
| 9.5 Upgrade service                                                                                                    |
| <ul> <li>9.5 Upgrade service</li></ul>                                                                                                    |
| 9.5 Upgrade service159.5.1 Overview159.5.2 System firmware upgrade159.5.3 Feature-Library upgrade15                                                                                                    |
| 9.5 Upgrade service159.5.1 Overview159.5.2 System firmware upgrade159.5.3 Feature-Library upgrade159.6 Reboot devices15                                                                                                    |
| 9.5 Upgrade service159.5.1 Overview159.5.2 System firmware upgrade159.5.3 Feature-Library upgrade159.6 Reboot devices159.6.1 Reboot15                                                                                                    |
| 9.5 Upgrade service159.5.1 Overview159.5.2 System firmware upgrade159.5.3 Feature-Library upgrade159.6 Reboot devices159.6.1 Reboot159.6.2 Scheduled reboot15                                                                                                    |
| 9.5 Upgrade service159.5.1 Overview159.5.2 System firmware upgrade159.5.3 Feature-Library upgrade159.6 Reboot devices159.6.1 Reboot159.6.2 Scheduled reboot159.7 System account15                                                                                                    |
| 9.5 Upgrade service       15         9.5.1 Overview       15         9.5.2 System firmware upgrade       15         9.5.3 Feature-Library upgrade       15         9.6 Reboot devices       15         9.6.1 Reboot       15         9.6.2 Scheduled reboot       15         9.7 System account       15         9.8 Test       15                           |
| 9.5 Upgrade service       15         9.5.1 Overview       15         9.5.2 System firmware upgrade       15         9.5.3 Feature-Library upgrade       15         9.6 Reboot devices       15         9.6.1 Reboot       15         9.6.2 Scheduled reboot       15         9.7 System account       15         9.8 Test       15         Appendix       15 |

# **1** Login and logout

# **1.1** Log in to the web UI

If you use this router for the first time or have reset it to factory settings, refer to the quick installation guide (visit <u>www.tendacn.com</u> to download) to complete the setup wizard. Otherwise, refer to the following steps.

# **1.1.1** Log in with your computer

- **Step 1** Connect your computer to a LAN port of the router with an Ethernet cable, or connect your computer to the wireless network of the router.
- Step 2 Start a browser on the computer and enter tendawifi.com in the address bar to access the web UI.

| S Login                                  | ×              | + | - |  |
|------------------------------------------|----------------|---|---|--|
| $\leftarrow \  \   \rightarrow \  \   G$ | Stendawifi.com |   |   |  |

Step 3 Enter the login password of the router you set, and click Log in.

## ₽<sub>TIP</sub>

- By default, the WiFi password is set as the login password automatically. Thus, if you forget the login password, try to use the WiFi password.
- If the problem persists, <u>reset the router to factory settings</u> and then set the login password. After
  resetting, you need to connect the router to the internet again.

| Tend                    | a    |
|-------------------------|------|
| ్రీ Enter the password. |      |
| English                 | ~    |
| Log in                  |      |
| Forgot Passwo           | ord? |
|                         |      |
|                         |      |

----End

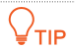

If the above page does not appear, try the following solutions:

- Ensure that the router is powered on.
- Ensure that the Ethernet port of the router is connected to the computer correctly and securely.
- Ensure that your computer has been set to Obtain an IP address automatically and Obtain DNS server address automatically.
- <u>Reset the router to factory settings</u>, and log in again. After resetting, you need to connect the router to the internet again.

Log in to the web UI successfully. See the following figure.

| Tel                             | nda                 |                                    |               |                               |                  |                          |                                          |                                                                                                    |                                                                                     |                                                                                                    | Exit                                |
|---------------------------------|---------------------|------------------------------------|---------------|-------------------------------|------------------|--------------------------|------------------------------------------|----------------------------------------------------------------------------------------------------|-------------------------------------------------------------------------------------|----------------------------------------------------------------------------------------------------|-------------------------------------|
| System                          | Status              |                                    |               |                               |                  |                          |                                          |                                                                                                    |                                                                                     |                                                                                                    | 0                                   |
| Network<br>Wireless<br>BW Limit | Network Status      |                                    | _             | Router                        | Ð                | Client<br>3 client (s)   | Interfac<br>Interfac<br>Upload<br>Downlo | ce Info<br>www.n1<br>Rate 2488/s<br>2488/s<br>240KB/s                                                              | LAN2<br>0B/s<br>0B/s                                                                | LAN3<br>OB/s<br>OB/s                                                                                   | LAN4<br>248B/s<br>366B/s            |
| Behavior<br><br>More<br>Ç       | WAN Real-time Rate  | WAN1                               | ~<br>         | Real-time Upload              | 1 OMB/s • Real-t | ime Download 0MB/s       | Connec                                   | ction Status<br>Hardware Connect<br>Str<br>Durat<br>IP Add<br>Subnet M<br>Default Gate<br>Primary [<br>Secondary [ | ion 1000<br>tus Conn<br>ion 2min<br>ess 192.1<br>ask 255.2<br>vay 192.1<br>NS 192.1 | Mbps Full Duplex<br>ected<br>tre(s) 42s<br>68,96,97<br>55,255,0<br>68,96,1<br>68,108,110<br>68,108,108 |                                     |
|                                 | Main Network Device | e (3)   Blacklist<br>Terminal Type | (0)<br>Remark | IP Address                    | MAC Address      | Online Duration          | Real-time Upload                         | Search<br>Real-time Download                                                                                       | ↓ Status                                                                            | Q Traffic Sta                                                                                          | atistics: 🕥                         |
|                                 | DESKTOP-2K2MLGI     | Others<br>Router                   | 2             | 192.168.0.163<br>192.168.0.97 |                  | 2minute(s)<br>1minute(s) | OKB/s<br>OKB/s                           | 1KB/s<br>OKB/s                                                                                                    | Online<br>Online                                                                    | <ul> <li>Limit Speed</li> <li>Limit Speed</li> </ul>                                                   | Slacklist<br>Slacklist<br>Slacklist |

## **1.1.2** Log in with your smartphone

- **Step 1** Connect your smartphone to the WiFi network of the router.
- **Step 2** Start the browser on the smartphone and enter **tendawifi.com** in the address bar (not searching bar) to access the web UI.
- **Step 3** Enter the login password of the router you set, and click **Log in**.

### ₽<sub>TIP</sub>

- By default, the WiFi password is set as the login password automatically. Thus, if you forget the login password, try to use the WiFi password.
- If the problem persists, <u>reset the router to factory settings</u> and then set the login password. After
  resetting, you need to connect the router to the internet again.

| ( ten | dawifi.co | m/login.ht  | ml?v=176 | 0  |
|-------|-----------|-------------|----------|----|
| ő     | Enter the | end         | a        |    |
| •     | ) English | Log in      |          | ~  |
|       | Fo        | rgot Passwo | ord?     |    |
| ÷     | Q         |             | 1        | :: |

#### ----End

### ₽TIP

If the above page does not appear, try the following solutions:

- Ensure that the router is powered on properly.
- Ensure that your smartphone is connected to the wireless network of the router.
- Ensure that the mobile data is disabled.
- <u>Reset the router to factory settings</u>, and log in again. After resetting, you need to connect the router to the internet again.

Log in to the web UI successfully. See the following figure.

₽TIP

Please scale the page to fit the screen size.

| (i) tend           | dawifi.com/index.html?v=1767;) O   |
|--------------------|------------------------------------|
| Tel                | nda                                |
| <b>C</b><br>System | Status                             |
| Network            | Network Status                     |
| Wireless           |                                    |
| BW Limit           | Internet                           |
| Behavior           |                                    |
| <br>More           | WAN Real-time Rate WAN1            |
| Tool               | Unit: MB/s 0.02 0.015 0.01 0.005 0 |
|                    | Main Network Device (2)   Blacklis |
| $\leftarrow$       | Q (1) ::                           |

# **1.2** Logout

If you log in to the web UI of the router and perform no operation within the <u>Login Timeout</u>, the router logs you out automatically. You can also log out by clicking **Exit** at the upper right corner of the web UI

# 2 Web UI

# 2.1 Web UI layout

The web UI of the router consists of three sections, including the level-1, level-2, level-3 navigation bar, and configuration area. See the following figure:

| Te             | nda                       |                                                                      | Exit |
|----------------|---------------------------|----------------------------------------------------------------------|------|
| G<br>System    | Behavior                  | IP Address Filtering                                                 | ?    |
| Network        | Group Policy<br>Filtering | Add Delete Search Search                                             | Q    |
| ()<br>Wireless | IP Address<br>Filtering   | No Data                                                              |      |
| ()<br>BWLimit  | MAC Address<br>Filtering  | ✓ It allows hosts or devices not in the list to access the internet. |      |
| Behavior       | URL Filtering             |                                                                      |      |
| More           |                           |                                                                      |      |
| (C)            |                           |                                                                      |      |
| 100            |                           |                                                                      |      |

## ₽<sub>TIP</sub>

Features or parameters displayed in gray are not available or cannot be configured under the current condition.

| No. | Name                   | Description                                                                                                    |  |  |
|-----|------------------------|----------------------------------------------------------------------------------------------------|--|--|
| 1   | Level-1 navigation bar |                                                                                                    |  |  |
| 2   | Level-2 navigation bar | Used to display the function menu of the router. Users can select functions<br>in the navigation bars and the configuration appears in the configuration<br>area |  |  |
| 3   | Level-3 navigation bar |                                                                                                    |  |  |
| 4   | Configuration area     | Used to modify or view your configuration.                                                                                                    |  |  |

# **2.2** Frequently-used buttons

The following table describes the frequently-used buttons available on the web UI of the router.

| Button | Description                                                                                      |
|--------|--------------------------------------------------------------------------------------------------|
| Add    | Used to add a new rule or policy.                                                                |
| Save   | Used to save the configuration on the current page and enable the configuration to take effect.  |
| Delete | Used to delete the selected rule or policy.                                                      |
| Cancel | Used to change the current configuration on the current page back to the original configuration. |
| Edit   | Used to edit corresponding rules, policies or information.                                       |
| ?      | Used to view help information for the current page.                                              |

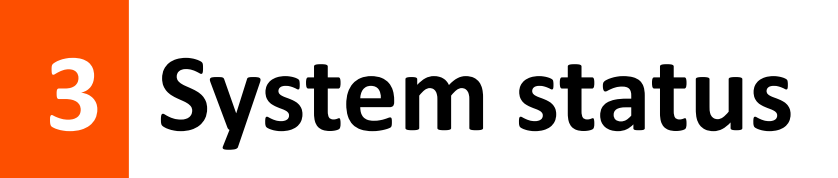

# **3.1** View network status

To access the configuration page, <u>log in to the web UI of the router</u>, and navigate to **System** to enter the page.

In the **Network Status** module, you can check if the WAN port network status is proper, and view basic information about the router and the secondary node.

# **3.1.1** View network connection status

When the link between the **Internet** and the **Router** is clear as shown below, the router is connected to the internet properly.

| Network Status |    |        | Γ |                        |
|----------------|----|--------|---|------------------------|
| Internet       | [] | Router |   | Client<br>3 client (s) |
|                |    |        |   | Extend Secondary Node  |

When a red cross and "**Disconnected**" are shown between the **Internet** and the **Router**, the router is disconnected from the internet. Check whether the Ethernet cable is connected properly.

You can click the line between **Internet** and **Router** to redirect to the <u>Internet Settings</u> to check the internet configuration.

| Network Status |              |                        |
|----------------|--------------|------------------------|
|                | Disconnected | Client<br>3 client (s) |
| Internet       | Router       | Extend Secondary Node  |

# **3.1.2** View router (cable-free primary node) information

To access the configuration page, <u>log in to the web UI of the router</u>, and navigate to **System** to enter the page.

In the **Network Status** module, click the **Router** icon, and view <u>Running Status</u> and <u>WiFi Status</u> of the router.

## **View running status**

In the **Running Status** module, you can view such information as system time, running duration, operating mode and firmware about the router.

| Device Info        |                                                         |
|--------------------|---------------------------------------------------------|
| Running Status     |                                                         |
| System Time        | 2023-10-13 16:51:56                                     |
| Running Duration   | 44minute(s)                                             |
| Operating Mode     | Router Mode                                             |
| Firmware           | V16.01.0.2(1767)                                        |
| Device Name        | 1200M 11AC Dual-Band Gigabit Enterprise Wireless Router |
| CPU Utilization    | 8%                                                      |
| Memory Utilization | 51%                                                     |

| Parameter        | Description                                                                                                    |
|------------------|----------------------------------------------------------------------------------------------------|
| System Time      | Specifies the current system time of the router.                                                                                                    |
| Running Duration | Specifies the duration of continuous running since the router was last started.                                                                                                    |
| Operating Mode   | <ul> <li>Specifies the current operating mode.</li> <li>Router Mode: As the primary node of the cable-free network, it is connected to the wired network and is the only outlet in the cable-free network to access the external network, realizing data conversion between the cable-free network and the wired network.</li> <li>Extender Mode: As the secondary node of the cable-free network, it expands the coverage of the existing cable-free network through the cable-free self-organizing network.</li> </ul> |
| Firmware         | Specifies the firmware version number of the router.                                                                                                    |
| Device Name      | Specifies the name of the router.                                                                                                    |

| Parameter          | Description                                       |
|--------------------|---------------------------------------------------|
| CPU Utilization    | Specifies the current CPU usage of the router.    |
| Memory Utilization | Specifies the current memory usage of the router. |

## **View WiFi status**

In the WiFi Status module, you can view the WiFi status of the router.

| WiFi Sta | atus         |                       |         |                   |               |           |
|----------|--------------|-----------------------|---------|-------------------|---------------|-----------|
| RF       | SSID         | WiFi Protocol         | Channel | Channel Bandwidth | Security Mode | RF Status |
| 2.4G     | Tenda_D136A0 | WiFi 4 (802.11b/g/n)  |         | 20MHz             | None          | Enabled   |
| 5G       | Tenda_D136A0 | WiFi 5 (802.11a/n/ac) |         | 80MHz             | None          | Enabled   |

#### **Parameter description**

| Parameter         | Description                                                            |
|-------------------|------------------------------------------------------------------------|
| RF                | Specifies the operating frequency of the router.                       |
| SSID              | Specifies the WiFi network name of the router.                         |
| WiFi Protocol     | Specifies the WiFi network protocol of the router.                     |
| Channel           | Specifies the channel for wireless data transmission of the router.    |
| Channel Bandwidth | Specifies the channel bandwidth of the wireless channel of the router. |
| Security Mode     | Specifies the encryption mode of the WiFi network.                     |
| RF Status         | Specifies whether the WiFi function of the router is enabled.          |

# **3.1.3** View secondary router (cable-free secondary node) information

To access the configuration page, <u>log in to the web UI of the router</u>, and navigate to **System** to enter the page.

In the **Network Status** module, you can click the **Extend Secondary Node** icon, and view <u>Running</u> <u>Status</u>, <u>LAN Status</u> and <u>Link Quality</u> of the router.

## **View LAN status**

In the LAN Status module, you can view the LAN IP address and the MAC address of the secondary node.

| LAN Status  |                     |
|-------------|---------------------|
| IP Address  | <u>192.168.0.97</u> |
| MAC Address |                     |

#### **Parameter description**

| Parameter   | Description                                                                                                    |
|-------------|----------------------------------------------------------------------------------------------------|
| IP Addross  | Specifies the LAN IP address of the secondary node and also the management IP address of the secondary node, LAN users can use this IP address to log in to the web UI of the secondary node, the login password for the secondary node is the same as that of the primary node. |
| IF Address  | <b>₽</b> <sub>TIP</sub>                                                                                                    |
|             | The IP address of the secondary node is automatically obtained from the DHCP server of the primary node.                                                                                                    |
| MAC Address | Specifies the MAC address of the secondary node.                                                                                                    |

## View link quality

In the **Link Quality** module, you can view the link information between the secondary node and the upstream node.

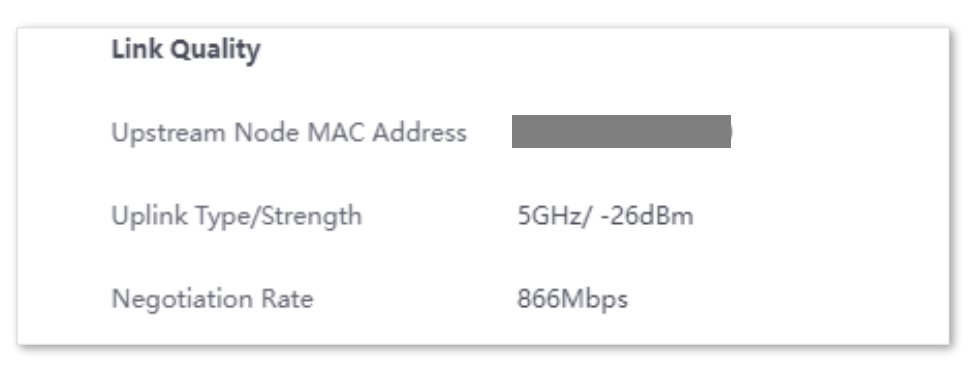

| Parameter                    | Description                                                                                                    |
|------------------------------|----------------------------------------------------------------------------------------------------|
| Upstream Node MAC<br>Address | Specifies the MAC address of the upstream node used to form the Mesh link.                                                                 |
| Uplink Type/Strength         | Specifies the networking mode between this node and the upstream node, and the signal strength of the upstream node received by this node. |

| Parameter        | Description                                                                     |
|------------------|---------------------------------------------------------------------------------|
| Negotiation Rate | Specifies the current negotiation rate between this node and the upstream node. |

# **3.2** View interfance information

To access the configuration page, <u>log in to the web UI of the router</u>, and navigate to **System** to enter the page.

In the **Interface Info** module, you can view the roles, physical connection status, upload rate and download rate of each port of the router.

| Interface Info |          |      |        |      |
|----------------|----------|------|--------|------|
| Interface      | WAN1     | LAN2 | LAN3   | LAN4 |
| Upload Rate    | 234B/s   | 0B/s | 21B/s  | 0B/s |
| Download Rate  | 3.32KB/s | 0B/s | 378B/s | 0B/s |

| Parameter     | Description                                                                                                    |
|---------------|----------------------------------------------------------------------------------------------------|
| Interface     | <ul> <li>Specifies the roles and physical connection status of all ports of the router.</li> <li>Green means connected.</li> <li>Grey means disconnected.</li> </ul> |
| Upload Rate   | Specify the surrent unlead and download rates of the router                                                                                                    |
| Download Rate | specify the current upload and download rates of the router.                                                                                                    |

# **3.3** View WAN real-time rate

To access the configuration page, <u>log in to the web UI of the router</u>, and navigate to **System** to enter the page.

In the **WAN Real-time Rate** module, you can view the upload and download rates of a WAN port of the router.

## ₽TIP

If you set <u>multiple WAN ports</u>, click the drop-down box of the **WAN Real-time Rate** to select a certain WAN port of the router.

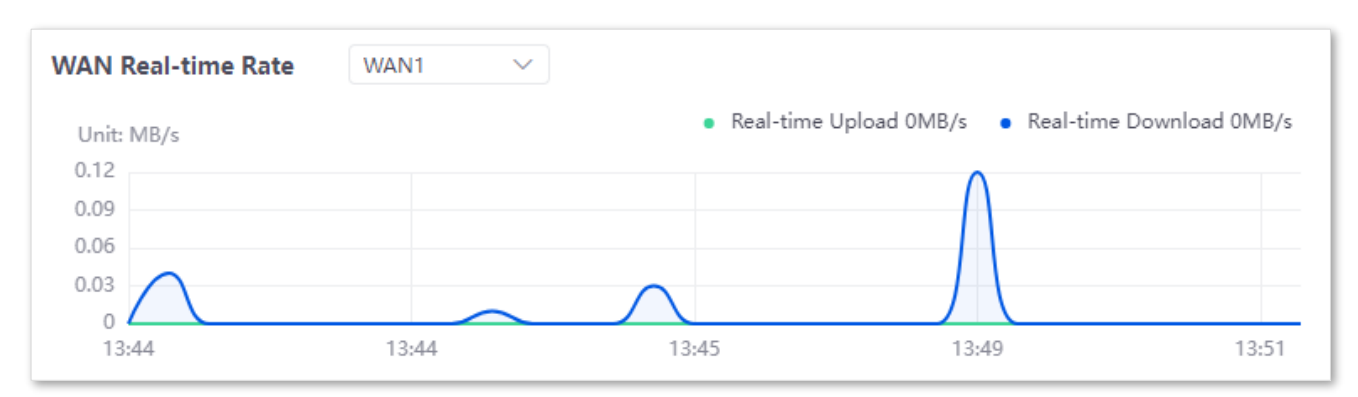

# **3.4 View WAN connection status**

To access the configuration page, <u>log in to the web UI of the router</u>, and navigate to **System** to enter the page.

In the **Connection Status** module, you can view the network status of the corresponding WAN port IPv4, including the Ethernet port connection rate and duplex mode, connection status, duration and IP address.

## ₽TIP

If you set <u>multiple WAN ports</u>, click the drop-down box of the <u>WAN Real-time Rate</u> to select a certain WAN port of the router.

| Connection Status   |                          |  |  |  |  |  |  |  |
|---------------------|--------------------------|--|--|--|--|--|--|--|
| Hardware Connection | 1000 Mbps Full Duplex    |  |  |  |  |  |  |  |
| Status              | Connected                |  |  |  |  |  |  |  |
| Duration            | 4hour(s) 24minute(s) 26s |  |  |  |  |  |  |  |
| IP Address          |                          |  |  |  |  |  |  |  |
| Subnet Mask         |                          |  |  |  |  |  |  |  |
| Default Gateway     |                          |  |  |  |  |  |  |  |
| Primary DNS         |                          |  |  |  |  |  |  |  |
| Secondary DNS       |                          |  |  |  |  |  |  |  |

| Parameter           | Description                                                                                                    |
|---------------------|----------------------------------------------------------------------------------------------------|
| Hardware Connection | Specifies the negotiation rate and duplex mode of the WAN port.<br>If the display is abnormal, you can troubleshoot based on the information on the<br>page and the current environment.                                                                                                    |
| Status              | <ul> <li>Specifies the connection status of the WAN port of the router.</li> <li>Connected: The WAN port of the router has been plugged into the Ethernet cable, and the IPv4 address information has been obtained.</li> <li>Connecting: The router is connecting to the upstream network device.</li> <li>Disconnected: If it is not connected or fails to connect, check the Ethernet cable connection status and internet settings, or consult the corresponding ISP.</li> <li>If other status information is displayed, take corresponding measures according to the network status prompt information.</li> </ul> |
| Duration            | Specifies the latest duration of the WAN port access to the IPv4 network.                                                                                                    |
| IP Address          | Specifies the IPv4 address of the WAN port.                                                                                                    |

| Parameter       | Description                                                         |
|-----------------|---------------------------------------------------------------------|
| Subnet Mask     | Specifies the subnet mask of the WAN port.                          |
| Default Gateway | Specifies the IPv4 gateway address of the WAN port.                 |
| Primary DNS     | Specify the primery (secondary DNS converted dress of the MAN) port |
| Secondary DNS   | specify the primary/secondary DNS server address of the WAN port.   |

# **3.5** Manage terminal devices

## 3.5.1 Overview

To access the configuration page, <u>log in to the web UI of the router</u>, and navigate to **System** to enter the page.

In the Main Network Device module, you can view and manage the users connected to the router.

When you view or manage users, you can enter the terminal name, IP address, MAC address in the search bar to quickly filter user information.

| Main Network Device (3)   Bla | acklist (0)   |        |               |                   |                      |                  | Search                          |         | Q Traffic Statistics:     |
|-------------------------------|---------------|--------|---------------|-------------------|----------------------|------------------|---------------------------------|---------|---------------------------|
| Terminal Name                 | Terminal Type | Remark | IP Address    | MAC Address       | Online Duration      | Real-time Upload | Real-time Download $\downarrow$ | Status  | Operation                 |
| MININT-DBPIBV1                | Others        | -      | 192.168.0.222 | 6C:4B:90:3E:AD:AF | 5hour(s) 26minute(s) | OKB/s            | 1KB/s                           | Online  | 🖉 Limit Speed 🚫 Blacklist |
| 🛜 W18EV2.0                    | Router        | -      | 192.168.0.97  | C8:3A:35:D1:35:6D | 2hour(s) 52minute(s) | OKB/s            | OKB/s                           | Online  | 🖉 Limit Speed 🚫 Blacklist |
| HONOR_30-8f22ce4732ac6953     | Mobile Phone  | -      | 192.168.0.94  | E2:D5:A9:36:30:5F | Ominute(s)           | OKB/s            | OKB/s                           | Offline | 🖉 Limit Speed 🚫 Blacklist |
| 3 items in total 🛛 1 >        | 5 ~           |        |               |                   |                      |                  |                                 |         |                           |

# **3.5.2** Control bandwidth of terminal devices

- **Step 1** Log in to the web UI of the router.
- **Step 2** Navigate to **System**. locate the devices as required on the **Main Network Device** module, and click **Limit Speed**.

| Main Network Device (3)   Bla | cklist (0)    |        |               |                   |                      |                  | Search                          |         | Q Traffic     | Statistics: |
|-------------------------------|---------------|--------|---------------|-------------------|----------------------|------------------|---------------------------------|---------|---------------|-------------|
| Terminal Name                 | Terminal Type | Remark | IP Address    | MAC Address       | Online Duration      | Real-time Upload | Real-time Download $\downarrow$ | Status  | Operation     |             |
| MININT-DBPIBV1                | Others        |        | 192.168.0.222 | 6C:4B:90:3E:AD:AF | 5hour(s) 26minute(s) | OKB/s            | 1KB/s                           | Online  | 🖉 Limit Speed | 🛇 Blacklist |
| 🛜 W18EV2.0                    | Router        | -      | 192.168.0.97  | C8:3A:35:D1:35:6D | 2hour(s) 52minute(s) | OKB/s            | 0KB/s                           | Online  | Limit Speed   | 🛇 Blacklist |
| HONOR_30-8f22ce4732ac6953     | Mobile Phone  | -      | 192.168.0.94  | E2:D5:A9:36:30:5F | Ominute(s)           | OKB/s            | 0KB/s                           | Offline | 🖉 Limit Speed | 🛇 Blacklist |
| 3 items in total < 1 >        | 5 ~           |        |               |                   |                      |                  |                                 |         |               |             |

**Step 3** Set **Upload Speed Limit** and **Download Speed Limit**, and then click **Save**.

| Speed Li | mit                                     | ×                  |
|----------|-----------------------------------------|--------------------|
|          | Upload Speed Limit Download Speed Limit | KB/s ()<br>KB/s () |
| •        |                                         | Cancel Save        |

----End

## 3.5.3 Add terminal devices to blacklist

The blocked devices will be moved to the **Blacklist**, and cannot connect to your router.

- **Step 1** Log in to the web UI of the router.
- Step 2 Navigate to System. Locate the devices as required on the Main Network Device module, and click Blacklist.

| Main Network Device (3)   Blacklist (0) Search ( |               |        |               |                   |                      |                  |                                 |         |                           |
|--------------------------------------------------|---------------|--------|---------------|-------------------|----------------------|------------------|---------------------------------|---------|---------------------------|
| Terminal Name                                    | Terminal Type | Remark | IP Address    | MAC Address       | Online Duration      | Real-time Upload | Real-time Download $\downarrow$ | Status  | Operation                 |
| MININT-DBPIBV1                                   | Others        | -      | 192.168.0.222 | 6C:4B:90:3E:AD:AF | 5hour(s) 26minute(s) | OKB/s            | 1KB/s                           | Online  | 🖉 Limit Speed 🚫 Blacklist |
| 🛜 W18EV2.0                                       | Router        | -      | 192.168.0.97  | C8:3A:35:D1:35:6D | 2hour(s) 52minute(s) | OKB/s            | OKB/s                           | Online  | 🖉 Limit Speed 🚫 Blacklist |
| HONOR_30-8f22ce4732ac6953                        | Mobile Phone  | -      | 192.168.0.94  | E2:D5:A9:36:30:5F | Ominute(s)           | OKB/s            | 0KB/s                           | Offline | 🖉 Limit Speed 🚫 Blacklist |
| 3 items in total < 1 >                           | 5 ~           |        |               |                   |                      |                  |                                 |         |                           |

**Step 3** Confirm the prompt information, and click **OK**.

| Note                                                                         |           | ×  |
|------------------------------------------------------------------------------|-----------|----|
| Once blacklisted, the client cannot access the internet through this router. | Continue? |    |
|                                                                              |           |    |
|                                                                              | Cancel    | ок |

#### ----End

You can view the blocked devices on the **Blacklist** page.

| Main Network Device (2)   Blacklist (1) |               |                   | Search                 | Q   |
|-----------------------------------------|---------------|-------------------|------------------------|-----|
| Terminal Name                           | Terminal Type | MAC Address       | Remove from the blackl | ist |
| HONOR_30-8f22ce4732ac6953               | Mobile Phone  | E2:D5:A9:36:30:5F | ⊖ Remove               |     |
| 1 items in total < 1 🗦 5 🗸              |               |                   |                        |     |

## 3.5.4 Remove devices from blacklist

The unblocked devices can connect to your router again.

#### **Step 1** Log in to the web UI of the router.

**Step 2** Navigate to **System.** Locate the devices as required on the **Blacklist** module, and click **Remove**.

| Main Network Device (2)   Blacklist (1) |               |                   | Search              | Q      |
|-----------------------------------------|---------------|-------------------|---------------------|--------|
| Terminal Name                           | Terminal Type | MAC Address       | Remove from the bla | cklist |
| HONOR_30-8f22ce4732ac6953               | Mobile Phone  | E2:D5:A9:36:30:5F | ⊖ Remove            |        |
| 1 items in total < 1 > 5 🗸              |               |                   |                     |        |

**Step 3** Confirm the prompt information, and click **OK**.

| Note                                             |        | ×  |
|--------------------------------------------------|--------|----|
| Do you want to remove the device from blacklist? |        |    |
|                                                  | Cancel | ок |

----End

# **3.6** View traffic statistics

## 

The Traffic Statistics function is disabled by default. It may affect router performance after you enable it.

To access the configuration page, <u>log in to the web UI of the router</u>, and navigate to **System** to enter the page.

In the **Main Network Device** module, you can view the total download statistics of each terminal devices after the **Traffic Statistics** function is enabled. The function is disabled by default. When it is enabled, the page is shown as below.

| Main Network Device (3)   Bla | cklist (0)    |        |               |                   |                      |                  |                                 | Search         |         | Q Traffic Sta | atistics: 💽 |
|-------------------------------|---------------|--------|---------------|-------------------|----------------------|------------------|---------------------------------|----------------|---------|---------------|-------------|
| Terminal Name                 | Terminal Type | Remark | IP Address    | MAC Address       | Online Duration      | Real-time Upload | Real-time Download $\downarrow$ | Total Download | Status  | Operation     |             |
| MININT-DBPIBV1                | Others        | -      | 192.168.0.222 | 6C:4B:90:3E:AD:AF | 6hour(s) 29minute(s) | OKB/s            | OKB/s                           | 35.89MB        | Online  | 🖉 Limit Speed | 🛇 Blacklist |
| 🛜 W18EV2.0                    | Router        | -      | 192.168.0.97  | C8:3A:35:D1:35:6D | 3hour(s) 55minute(s) | 0KB/s            | OKB/s                           | 1.89MB         | Online  | 🖉 Limit Speed | 🛇 Blacklist |
| HONOR_30-8f22ce4732ac6953     | Mobile Phone  | -      | 192.168.0.94  | E2:D5:A9:36:30:5F | Ominute(s)           | 0KB/s            | OKB/s                           | 185.40KB       | Offline | 🖉 Limit Speed | 🛇 Blacklist |
| 3 items in total < 1 >        | 5 ~           |        |               |                   |                      |                  |                                 |                |         |               |             |

# 4 Internet settings

# 4.1 Internet Settings

## 4.1.1 Overview

To access the configuration page, <u>log in to the web UI of the router</u>, and navigate to **Network** > **Internet Settings** to enter the page.

Here, you can configure or change the internet settings to enable the device to access the internet.

If you use this router for the first time or have reset it to factory settings, refer to the quick installation guide (visit <u>www.tendacn.com</u> to download) to complete the setup wizard. After that, you can change internet settings or set up more parameters here.

# 4.1.2 Configure WAN ports

The multi-WAN port feature allows you to aggregate bandwidth, enjoy uninterrupted broadband service even in case of connection malfunction, and make ISP route selection, thus getting better utilization of your bandwidth.

| Internet Settings | i              |         |         |       |
|-------------------|----------------|---------|---------|-------|
| No. of WAN Ports  |                |         |         |       |
| Interface         | Gigabit Ethern | et Port |         |       |
| No. of WAN Ports  | 1              |         |         |       |
| Port Status       | 1              | 2       | 3       | 4     |
|                   |                |         |         |       |
|                   | WAN            | WAN/LAN | WAN/LAN | LAN   |
|                   | WAN 1          | LAN 2   | LAN 3   | LAN 4 |

| Parameter | Description                                            |
|-----------|--------------------------------------------------------|
| Interface | Specifies the rate type of the WAN port on the router. |

| Parameter        | Description                                                                                                    |
|------------------|----------------------------------------------------------------------------------------------------|
| No. of WAN Ports | Specifies the number of WAN ports. By default, the router has only one WAN port (the WAN1 port), and you can set <b>3</b> WAN ports at most. |
| Port Status      | Specifies the port type and the connection status.                                                                                           |

## 4.1.3 Set up for internet access

This section describes how to set up to access the internet using different ISP types and connection types.

Choose the proper ISP type and connection type according to your actual environment. All internet parameters for accessing the internet are provided by your ISP. If you are not clear, consult your ISP.

PPPoE, Dynamic IP Address and Static IP Address are used for illustration here.

## ₽TIP

WAN1 is used as an example here, and configurations for other WAN ports are similar.

## ΡΡΡοΕ

If your ISP provides no setup information, except for the PPPoE user name and password, you can choose this connection type to access the internet.

- **Step 1** Log in to the web UI of the router.
- **Step 2** Navigate to **Network > Internet Settings**.
- **Step 3** Set the **ISP Type**, which is **Normal** in this example.
- **Step 4** Set **Connection Type** to **PPPoE**.
- Step 5 Enter the PPPoE User name and PPPoE Password provided by your ISP.
- Step 6 Click Connect.

| Connection Settings |                    |  |
|---------------------|--------------------|--|
| ISP Type            | Normal             |  |
| Connection Type     | PPPoE V            |  |
| PPPoE User Name     |                    |  |
| PPPoE Password      |                    |  |
| Server Name         | Optional           |  |
| Service Name        | Optional           |  |
| Primary DNS         | (Optional)         |  |
| Secondary DNS       | (Optional)         |  |
| Status              | Disconnected       |  |
|                     | Connect Disconnect |  |

----End

# Wait a moment. When the **Status** shows **Connected**, the router is connected to the internet successfully.

| Parameter         | Description                                                                                                    |
|-------------------|----------------------------------------------------------------------------------------------------|
|                   | Specifies the type of your ISP, such as <b>Normal, Russia, Unifi, Maxis</b> and <b>Manual</b> . Parameters required for each option may differ.                                                       |
|                   | Refer to the following to choose your connection type:                                                                                                    |
| ISP Type          | <ul> <li>Normal, Unifi and Maxis: Select these options when your ISP provides no setup<br/>information, except for the PPPoE user name and password, or static IP address<br/>information.</li> </ul> |
|                   | <ul> <li>Russia: Select this option when your ISP provides dual access information, such as<br/>PPTP, L2TP connection information.</li> </ul>                                                         |
|                   | <ul> <li>Manual: Select this option when your ISP provides VLAN ID information, besides<br/>the PPPoE user name and account, or static IP address.</li> </ul>                                         |
|                   | If you are still not sure, contact your ISP for help.                                                                                                    |
| Connection        | Specifies in which way the router is connected to the internet.                                                                                                    |
|                   | <ul> <li>PPPoE, Russia PPPoE: Select this type if you access the internet using the PPPoE account and PPPoE password. Russia PPPoE is available only when you set ISP Type to Russia.</li> </ul>      |
| Туре              | <ul> <li>Dynamic IP Address: Select this type if you can access the internet by simply plugging in an Ethernet cable.</li> </ul>                                                                      |
|                   | <ul> <li>Static IP Address: Select this type if you want to access the internet using fixed IP information.</li> </ul>                                                                                |
| PPPoE User        |                                                                                                    |
| name              | These two parameters are required only when your internet connection type is <b>PPPoE</b> or <b>PPPoE</b> Russia                                                                                      |
| PPPoE<br>Password | You can obtain them from your ISP.                                                                                                    |
| Server Name       | These two parameters are required only when your internet connection type is <b>PPPoE</b> or                                                                                                    |
| Service Name      | <b>PPPoE Russia</b> . Enter these two parameters (optional) provided by your ISP.                                                                                                    |
| Primary DNS       | Manually enter primary or secondary DNS servers.                                                                                                    |
| Secondary DNS     | When the DNS server obtained automatically cannot resolve the URL normally, you can manually enter a correct primary or secondary DNS server here.                                                    |
|                   | The Primary DNS and Secondary DNS are optional.                                                                                                    |

## **Dynamic IP Address**

If the ISP dynamically assigns you the IP address information, you can choose this connection type to access the internet.

- **Step 1** Log in to the web UI of the router.
- **Step 2** Navigate to **Network > Internet Settings**.
- **Step 3** Set the **ISP Type**, which is **Normal** in this example.
- **Step 4** Set **Connection Type** to **Dynamic IP Address.**

#### Step 5 Click Connect.

| Connection Settings | ;                            |            |
|---------------------|------------------------------|------------|
| ISP Туре            | Normal $\checkmark$          |            |
| Connection Type     | Dynamic IP Address $~~$ $~~$ |            |
| Primary DNS         |                              | (Optional) |
| Secondary DNS       |                              | (Optional) |
|                     | Connect Disconnect           |            |

#### ----End

Wait a moment. When the **Status** shows **Connected**, the router is connected to the internet successfully.

#### **Parameter description**

| Parameter | Description                                                                                                    |
|-----------|----------------------------------------------------------------------------------------------------|
|           | Specifies the type of your ISP, such as <b>Normal, Russia, Unifi, Maxis</b> and <b>Manual</b> . Parameters required for each option may differ.                                                       |
|           | Refer to the following to choose your connection type:                                                                                                    |
|           | <ul> <li>Normal, Unifi and Maxis: Select these options when your ISP provides no setup<br/>information, except for the PPPoE user name and password, or static IP address<br/>information.</li> </ul> |
| ISP Type  | <ul> <li>Russia: Select this option when your ISP provides dual access information, such as<br/>PPTP, L2TP connection information.</li> </ul>                                                         |
|           | <ul> <li>Manual: Select this option when your ISP provides VLAN ID information, besides<br/>the PPPoE user name and account, or static IP address.</li> </ul>                                         |
|           | If you are still not sure, contact your ISP for help.                                                                                                    |
|           | <b>ਊ</b> <sub>TIP</sub>                                                                                                    |
|           | Unifi and Maxis are ISPs of Malaysia, only applicable when you choose the ISPs.                                                                                                    |

Russia is only applicable to Russia and its vicinity.

| Parameter          | Description                                                                                                    |
|--------------------|----------------------------------------------------------------------------------------------------|
|                    | Specifies in which way the router is connected to the internet.                                                                                                    |
| Connection<br>Type | <ul> <li>PPPoE, Russia PPPoE: Select this type if you access the internet using the PPPoE account and PPPoE password. Russia PPPoE is available only when you set ISP Type to Russia.</li> </ul> |
|                    | <ul> <li>Dynamic IP Address: Select this type if you can access the internet by simply plugging in an Ethernet cable.</li> </ul>                                                                 |
|                    | <ul> <li>Static IP Address: Select this type if you want to access the internet using fixed IP information.</li> </ul>                                                                           |
| Primary DNS        | Manually enter primary or secondary DNS servers.                                                                                                    |
| Secondary DNS      | When the DNS server obtained automatically cannot resolve the URL normally, you can manually enter a correct primary or secondary DNS server here.                                               |
|                    | The Primary DNS and Secondary DNS are optional.                                                                                                    |

## **Static IP Address**

If your ISP provides no setup information, except for the fixed IP address, subnet mask, default gateway and DNS server information, you can choose this connection type to access the internet.

- **Step 1** Log in to the web UI of the router.
- **Step 2** Navigate to **Network > Internet Settings**.
- **Step 3** Set the **ISP Type**, which is **Normal** in this example.
- **Step 4** Set **Connection Type** to **Static IP Address.**
- Step 5 Enter the IP Address, Subnet Mask, Default Gateway and Primary/Secondary DNS provided by your ISP.
- Step 6 Click Connect.

| Connection Settings |                                |
|---------------------|--------------------------------|
| ISP Type            | Normal                         |
| Connection Type     | Static IP Address $\checkmark$ |
| IP Address          |                                |
| Subnet Mask         |                                |
| Default Gateway     |                                |
| Primary DNS         |                                |
| Secondary DNS       | (Optional)                     |
| Status              | Disconnected                   |
|                     | <b>Connect</b> Disconnect      |

#### ----End

Wait a moment. When the **Status** shows **Connected**, the router is connected to the internet successfully.

| Parameter | Description                                                                                                    |
|-----------|----------------------------------------------------------------------------------------------------|
|           | Specifies the type of your ISP, such as <b>Normal, Russia, Unifi, Maxis</b> and <b>Manual</b> . Parameters required for each option may differ.                                                       |
|           | Refer to the following to choose your connection type:                                                                                                    |
| ISP Type  | <ul> <li>Normal, Unifi and Maxis: Select these options when your ISP provides no setup<br/>information, except for the PPPoE user name and password, or static IP address<br/>information.</li> </ul> |
|           | <ul> <li>Russia: Select this option when your ISP provides dual access information, such as<br/>PPTP, L2TP connection information.</li> </ul>                                                         |

| Parameter          | Description                                                                                                    |
|--------------------|----------------------------------------------------------------------------------------------------|
|                    | <ul> <li>Manual: Select this option when your ISP provides VLAN ID information, besides<br/>the PPPoE user name and account, or static IP address.</li> </ul>                                    |
|                    | If you are still not sure, contact your ISP for help.                                                                                                    |
|                    | <b>Q</b> <sub>TIP</sub>                                                                                                    |
|                    | Unifi and Maxis are ISPs of Malaysia, only applicable when you choose the ISPs.                                                                                                    |
|                    | Russia is only applicable to Russia and its vicinity.                                                                                                    |
|                    | Specifies in which way the router is connected to the internet.                                                                                                    |
| Connection<br>Type | <ul> <li>PPPoE, Russia PPPoE: Select this type if you access the internet using the PPPoE account and PPPoE password. Russia PPPoE is available only when you set ISP Type to Russia.</li> </ul> |
|                    | <ul> <li>Dynamic IP Address: Select this type if you can access the internet by simply<br/>plugging in an Ethernet cable.</li> </ul>                                                             |
|                    | <ul> <li>Static IP Address: Select this type if you want to access the internet using fixed IP information.</li> </ul>                                                                           |
| IP Address         |                                                                                                    |
| Subnet Mask        |                                                                                                    |
| Default<br>Gateway | Enter the IP Address, Subnet Mask, Default Gateway, Primary DNS and Secondary DNS provided by the ISP.          If the ISP only provides one DNS address, the Secondary DNS is not required.     |
| Primary DNS        |                                                                                                    |
| Secondary DNS      |                                                                                                    |
# 4.2 LAN settings

## 4.2.1 View LAN port status

To access the configuration page, <u>log in to the web UI of the router</u>, and navigate to **Network > LAN Settings** to enter the page.

In the **LAN Port Status** module, you can view the number of LAN ports, the port type and the connection status of the router.

| LAN Settings     |          |              |              |          |  |
|------------------|----------|--------------|--------------|----------|--|
| LAN Port Status  |          |              |              |          |  |
| No. of LAN Ports | 3        |              |              |          |  |
| Port Status      | 1<br>WAN | 2<br>WAN/LAN | 3<br>WAN/LAN | 4<br>LAN |  |
|                  | WAN 1    | LAN 2        | LAN 3        | LAN 4    |  |

### **Parameter description**

| Parameter        | Description                                                                                                    |  |
|------------------|----------------------------------------------------------------------------------------------------|--|
| No. of LAN Ports | Specifies the number of LAN ports.                                                                                                    |  |
| Port Status      | <ul> <li>Specifies the roles and physical connection status of all ports of the router.</li> <li>Green means connected.</li> <li>Grey means disconnected.</li> </ul> |  |

## 4.2.2 Modify LAN IP address of the router

To access the configuration page, <u>log in to the web UI of the router</u>, and navigate to **Network > LAN Settings** to enter the page.

In the **Configure IP Address** module, you can view and modify the LAN information of the router.

The LAN IP address is also the login IP address of the router. The default LAN IP address is **192.168.0.1**.

## **₩**TIP

In case of IP address conflict, for example, "The router's WAN IP address and LAN IP address are in the same network segment.", the IP network segment of LAN ports will automatically be incremented by 1 and changed to 192.168.1.1.

| Configure IP Address |                     |
|----------------------|---------------------|
| IP Address           | 192 . 168 . 0 . 1   |
| Subnet Mask          | 255 . 255 . 255 . 0 |
| MAC Address          | C8:3A:35:D1:36:A0   |

Generally, you do not need to modify the router's LAN IP address. If the IP address of other network management devices on the LAN needs to be set to 192.168.0.*X*, you can modify this router's LAN IP address to be on different network segments from 192.168.0.

## ₽TIP

If the network segment of the new LAN IP address is different from the original one, the system automatically modifies the DHCP server to make it on the same network segment as the new LAN IP address.

## 4.2.3 Modify DHCP server

To access the configuration page, <u>log in to the web UI of the router</u>, and navigate to **Network > LAN Settings** to enter the page.

In the DHCP Server Settings module, you can modify DHCP server settings.

DHCP server can automatically assign IP addresses, subnet mask, gateway and other internet parameters to devices connected to the router. If this function is disabled, you have to manually set IP address settings for your connected devices for internet access. You are recommended to enable this function.

| DHCP Server Settings    |                     |
|-------------------------|---------------------|
| DHCP Server             |                     |
| Client Start IP Address | 192 . 168 . 0 . 2   |
| Client End IP Address   | 192 . 168 . 0 . 254 |
| Lease                   | 30 min              |
| Primary DNS             | 192 . 168 . 0 . 1   |
| Secondary DNS           | (Optional)          |

| Parameter               | Description                                                                                                    |
|-------------------------|----------------------------------------------------------------------------------------------------|
| DHCP Server             | Used to enable or disable the DHCP server function.                                                                                                    |
| Client Start IP Address | Specifies the range of IP addresses that the DHCP server can assign to a LAN device.                                                                                                    |
| Client End IP Address   | default.                                                                                                    |
|                         | Specifies the validity period of the IP address assigned by the DHCP server to LAN devices. By default, the default value is 30 minutes.                                                                                                    |
|                         | When the IP address expires:                                                                                                    |
| Lease                   | <ul> <li>If the device is still connected to the network, the device will automatically<br/>renew and continue to occupy the IP address.</li> </ul>                                                                                                |
|                         | <ul> <li>If the device is not connected to the network, the router will release the IP<br/>address. If other devices request IP address information, the router can<br/>assign this IP address to other devices.</li> </ul>                        |
|                         | You are recommended to keep the default settings.                                                                                                    |
|                         | Specifies the primary DNS server IP address assigned by the DHCP server to LAN devices. This router supports DNS proxy function so that the primary DNS is the LAN IP address of the router by default.                                            |
| Primary DNS             | <b>⊘</b> <sub>TIP</sub>                                                                                                    |
|                         | Generally, you are recommended to keep the default settings. If it is necessary to change the default settings, set this parameter to a correct DNS server IP address or DNS proxy IP address, to enable connected devices to access the internet. |
| Secondary DNS           | Specifies the secondary DNS server IP address assigned by the DHCP server to LAN devices. This parameter is optional. If it is empty, the DHCP server does not assign it to devices.                                                               |

# 4.3 DHCP reservation

With the DHCP reservation function, you can make the specified client in the LAN always obtain the preset IP address, and avoid the functions such as **Internet Speed Control** and **Port Mapping** that take effect based on the IP address from becoming invalid due to the change of the client IP address.

To access the configuration page, <u>log in to the web UI of the router</u>, and navigate to **Network** > **DHCP Reservation** to enter the page.

Here, you can configure the DHCP static assignment rules and also import/export static IP address lists.

| DHCP | Reservation   |               |              |             |        |        |           | ? |
|------|---------------|---------------|--------------|-------------|--------|--------|-----------|---|
| Add  | Delete        | Import Expo   | rt           |             |        |        | Search    | Q |
|      | Terminal Name | Terminal Type | IP Address ↑ | MAC Address | Remark | Status | Operation |   |
|      |               |               |              | No Data     |        |        |           |   |

You can click Add to add a new DHCP reservation policy.

| Add DHCP Reservation |            | ×    |
|----------------------|------------|------|
| Terminal Name        |            |      |
| IP Address           |            |      |
| Remark               | (Optional) |      |
|                      | Cancel     | Save |

| Parameter     | Description                                                                                                    |
|---------------|----------------------------------------------------------------------------------------------------|
| Terminal Name | Specifies the name of the terminal.                                                                                                    |
| Terminal Type | Specifies the terminal types such as Mobile Phone, PAD and PC. If the terminal type is not recognized, <b>Others</b> will be displayed.                  |
| IP Address    | Specifies the fixed IP address to be assigned to the terminal.                                                                                           |
| MAC Address   | Specifies the MAC address of the terminal. A MAC address can be specified in the following format: 00:23:24:E8:14:5A, 00-23-24-E8-14-5A or 002324E8145A. |

| Parameter | Description                                                                                                    |  |  |
|-----------|----------------------------------------------------------------------------------------------------|--|--|
| Remark    | Specifies the description of the assigned static IP address.                                                                                                    |  |  |
| Status    | Specifies the status of the DHCP reservation, including <b>Enabled</b> , <b>Disabled</b> and <b>Expired</b> .                                                   |  |  |
| Delete    | Used to delate the DHCP reservation policy.                                                                                                    |  |  |
| Import    | Used to import CSV files for adding DHCP static assignment rules.                                                                                               |  |  |
| Export    | Used to export DHCP static assignment rules to your local computer as a CSV file. $\bigcirc_{TIP}$<br>To modify the exported file, open the file as a txt file. |  |  |

# 5 Wireless

# **5.1** Wireless settings

To access the configuration page, <u>log in to the web UI of the router</u>, and navigate to **Wireless** > **Wireless Settings** to enter the page.

Here, you can set up WiFi network-related parameters, such as view and edit number of WiFi (SSID), WiFi names, WiFi passwords, configure 2.4 GHz and 5 GHz WiFi networks separately, and specify how many wireless clients can connect to a wireless network.

| Wireless Settings        |                    |   |   |
|--------------------------|--------------------|---|---|
| SSID Name and Password   |                    |   |   |
| Number of SSID           | 1                  | ~ |   |
| WiFi Network 1           |                    |   |   |
| Connection Settings      |                    |   |   |
| SSID                     | Tenda_D136A0       |   |   |
| Security                 | WPA-PSK/WPA2-PSK   | ~ |   |
| WiFi Password            | •••••              | Ø |   |
| Isolate the WiFi Network | 🔿 Enable 💿 Disable |   |   |
| Max. Clients             | 40                 |   | 0 |
| Unify 2.4 GHz & 5 GHz    |                    |   |   |
|                          | Save               |   |   |

| Parameter      | Description                                                                                                |
|----------------|----------------------------------------------------------------------------------------------------|
| Number of SSID | Specifies the number of SSID. By default, the router has one SSID, and you can set <b>3</b> SSIDs at most. |

| Parameter                   | Description                                                                                                    |  |  |
|-----------------------------|----------------------------------------------------------------------------------------------------|--|--|
| SSID                        | Specifies the WiFi name of the corresponding WiFi network.                                                                                                    |  |  |
|                             | Specifies the encryption types supported by the router.                                                                                                    |  |  |
|                             | <ul> <li>None: Open wireless network. No password is required when a client<br/>connects to the wireless network. To secure the network, this option is not<br/>recommended.</li> </ul>                                                                                                    |  |  |
| Security                    | <ul> <li>WPA-PSK: The wireless network adopts the WPA-PSK authentication<br/>method (AES encryption rule). It is featured with better compatibility than<br/>WPA2-PSK.</li> </ul>                                                                                                    |  |  |
|                             | <ul> <li>WPA2-PSK: The wireless network adopts the WPA2-PSK authentication<br/>method (AES encryption rule). It is featured with higher security level than<br/>WPA-PSK.</li> </ul>                                                                                                    |  |  |
|                             | <ul> <li>WPA-PSK/WPA2-PSK: The wireless network adopts both WPA-PSK and<br/>WPA2-PSK.</li> </ul>                                                                                                    |  |  |
| WiFi Password               | Specifies the password used for wireless internet connection. You are recommended to use the combination of digits, letters and special characters for higher security.                                                                                                    |  |  |
| Isolate the WiFi<br>Network | Used to enable or disable the <b>Isolate the WiFi Network</b> function. After the function is enabled, users connected to the different WiFi network of the router cannot communicate with each other, which enhances the security of the WiFi network.                                                                                     |  |  |
|                             | Maximum number of wireless clients that can be connected to the wireless network with the SSID at the same time.                                                                                                    |  |  |
| Max. Clients                | After the value is reached, this wireless network denies new connection requests.<br>Clients connected to all the enabled wireless networks (including guest networks) of<br>the router cannot exceed 128 on 2.4 GHz and 5 GHz bands respectively. If you<br>enable multiple SSIDs, plan your maximum number of clients to each SSID first. |  |  |
| Unify 2.4 GHz &5 GHz        | After this function is enabled, the 2.4 GHz guest network and the 5 GHz guest<br>network share the same WiFi network name and password. A wireless client will be<br>automatically connected to the WiFi network with the best network quality when<br>connecting to the guest network.                                                     |  |  |

# **5.2** Guest network

To access the configuration page, <u>log in to the web UI of the router</u>, and navigate to **Wireless** > **Guest Network** to enter the page.

Here, you can configure the basic parameters of guest network, such as enable or disable guest network, modify the SSID, and set the WiFi password.

Clients connected to the guest network can only access the internet and other wireless clients connected to the guest network as well, and cannot access the web UI of the router or the LAN where the primary network is deployed. The guest network meets the internet requirement of guests and ensures the security of the primary network as well.

| Guest Network          |                     |     |
|------------------------|---------------------|-----|
| Guest Network Status   | ● Enable ○ Disable  |     |
| Guest Network Settings |                     |     |
| SSID                   | Tenda_Guest         |     |
| Security               | None 🗸              |     |
| WiFi Password          |                     |     |
| Unify 2.4 GHz & 5 GHz  |                     |     |
|                        |                     |     |
| Guest Network LAN Port | IP Address          |     |
| IP Address             | 192 . 168 . 168 . 1 |     |
| Subnet Mask            | 255 . 255 . 255 . 0 |     |
| Guest Network Bandwidt | 1 Limit             |     |
| Shared Upload Rate     | No Speed Limit 🗸 🗸  |     |
| Shared Download Rate   | No Speed Limit 🗸    |     |
| May Clients            | 40                  |     |
| max. clients           | +v                  | U U |
|                        | Save                |     |
|                        |                     |     |

This function is disabled by default. When it is enabled, the page is shown as below.

## Document version: V1.0

| Parameter                       |                         | Description                                                                                                    |
|---------------------------------|-------------------------|----------------------------------------------------------------------------------------------------|
| Guest Network                   | Status                  | Used to enable or disable the guest network.                                                                                                    |
|                                 | SSID                    | Specifies the WiFi name of the guest network.                                                                                                    |
| Guest                           | Security                | Specifies the <u>encryption types</u> of the guest network                                                                                                    |
| Settings                        | WiFi Password           | Specifies the password used for wireless internet connection. You are recommended to use the combination of digits, letters and special characters for higher security.                                                                                                    |
|                                 | Unify 2.4&5 GHz<br>SSID | After this function is enabled, the 2.4 GHz guest network and the 5 GHz guest network share the same WiFi network name and password. A wireless client will be automatically connected to the WiFi network with the best network quality when connecting to the guest network. |
| Guest<br>Network LAN<br>Port IP | IP Address              | Specifies the IP address (default: <b>192.168.168.1</b> ) of the guest network. The router assigns 192.168.168. <i>X</i> to wireless clients connected to it. You are recommended to keep the default settings.                                                                |
| Address                         | Subnet Mask             | Specifies the subnet mask of the guest network, which is used to define the address space of the guest network.                                                                                                    |
|                                 | Shared Upload<br>Rate   |                                                                                                    |
| Guest<br>Network<br>Bandwidth   | Shared<br>Download Rate | Specify the uplink and downlink rate limits on guest network.                                                                                                    |
| LIMIT                           | Max. Client             | Specifies the maximum number of wireless devices allowed to connect to the guest network.                                                                                                    |

# **5.3 MAC filters**

## 5.3.1 Overview

To access the configuration page, <u>log in to the web UI of the router</u>, and navigate to **Wireless** > **MAC Filters** to enter the page.

Here, you can configure MAC address-based wireless access control rules. By default, this function is disabled. When it is enabled, the page is shown as below.

| MAC Filters        |                                |                |        |           | ? |
|--------------------|--------------------------------|----------------|--------|-----------|---|
| MAC Filters        | MAC Filters 💿 Enable 🔿 Disable |                |        |           |   |
| MAC Address Filter |                                |                |        |           |   |
| SSID               | MAC Address Filt               | er             |        |           |   |
| Tenda_D136A0       | Disable                        | $\sim$         |        |           |   |
| Tenda_D136A1       | Disable                        | $\sim$         |        |           |   |
| Tenda_D136A2       | Disable                        | $\sim$         |        |           |   |
| Save               |                                |                |        |           |   |
| MAC Filters List   |                                |                |        |           |   |
| Add Delete         |                                |                |        | Search    | Q |
| MAC Address R      | emark Effect                   | tive Network ↑ | Status | Operation |   |
|                    |                                | No Data        |        |           |   |

| Parameter   |      | Description                                                                                                    |
|-------------|------|----------------------------------------------------------------------------------------------------|
| MAC Filters |      | Used to enable or disable the MAC filters function.                                                                 |
| MAC Address | SSID | Lists all the main wireless networks that the router supports. $\ensuremath{\mathbb{Q}_{TIP}}$                      |
| Filler      | 21   | If you unify the SSIDs for 2.4 GHz and 5 GHz bands, the corresponding wireless network only displays one SSID here. |

| Parameter   |                      | Description                                                                                                    |
|-------------|----------------------|----------------------------------------------------------------------------------------------------|
|             |                      | Specifies the three kinds of rules you can perform on the corresponding wireless network.                                           |
|             | MAC Address          | <ul> <li>Disable: This function is disabled, and all wireless clients can<br/>connect to this wireless network.</li> </ul>          |
|             | Filter               | <ul> <li>Only Allow: Only wireless clients with the specified MAC address</li> <li>can connect to this wireless network.</li> </ul> |
|             |                      | <ul> <li>Only Forbid: Only wireless clients with the specified MAC address cannot connect to this wireless network.</li> </ul>      |
|             | MAC Address          | Specifies the MAC address of the client to which the rule applies.                                                                  |
| MAC Filters | Remark               | (Optional) Specifies the brief description you set for the corresponding MAC address.                                               |
| List        | Effective<br>Network | Specifies the wireless network(s) to which the wireless client with this MAC address applies.                                       |
|             | Status               | Specifies whether or not the rule is enabled.                                                                                       |

## 5.3.2 Configure a MAC filter rule

- **Step 1** Log in to the web UI of the router.
- **Step 2** Navigate to **Wireless > MAC Filters**. Enable **MAC Filters**, and click **Save**.
- Step 3 Configure the MAC address filter mode for each SSID by selecting from the MAC Address
   Filter drop-down list menu, then click Save. This page is for reference only.

| MAC Filters <ul> <li>Enable</li> <li>Disable</li> </ul> MAC Address Filter |                      |
|----------------------------------------------------------------------------|----------------------|
| SSID                                                                       | MAC Address Filter   |
| Tenda_D136A0                                                               | Only Allow 🗸         |
| Tenda_D136A1                                                               | Disable $\checkmark$ |
| Tenda_D136A2                                                               | Disable $\checkmark$ |
| Save                                                                       |                      |

**Step 4** Add rule(s).

1. Click Add.

- 2. On the Add configuration window, enter the MAC Address of a client to which a rule applies to, then enter the **Remark** of the client, and select the wireless network from the drop-down list menu of the Effective Network.
- 3. Click Save.

| Add |                       |              |        |             | × |
|-----|-----------------------|--------------|--------|-------------|---|
|     | MAC Address<br>Remark |              |        | (Optional)  |   |
|     | Effective Network     | Tenda_D136A0 | $\sim$ |             |   |
|     |                       |              |        | Cancel Save |   |

----End

Rules will appear on the MAC Filter List.

## **5.3.3** Example of configuring MAC filters rule

## **Networking requirement**

An enterprise uses the wireless router to set up a network.

Requirement: Only a procurement manager's computer is allowed to connect to the WiFi network (Procurement) of the router for internet access. Other staff cannot connect to the network.

## Solution

The MAC filters function can meet this requirement. Assume that the physical address of the computer of the procurement manager is CC:3A:61:71:1B:6E.

## **Configuration procedure**

- **Step 1** Log in to the web UI of the router.
- **Step 2** Navigate to **Wireless > MAC Filters**. Enable **MAC Filters**, and click **Save**.
- **Step 3** Select a MAC address filter mode for the WiFi network **Procurement**, which is **Only Allow** in this example.

#### Step 4 Click Save.

| MAC Filters   Enable | Disable    |   |
|----------------------|------------|---|
|                      |            |   |
| SSID                 |            |   |
| Procurement          | Unly Allow |   |
| Tenda_D136A1         | Disable    | ~ |
| Tenda_D136A2         | Disable    | ~ |
| Save                 |            |   |

**Step 5** Add a MAC filter rule.

- 1. Click Add.
- 2. On the Add configuration window, set the following parameters:

Set MAC Address to CC:3A:61:71:1B:6E.

(Optional) Set Remark to Procurement manager.

Select **Procurement** from the drop-down list of **Effective Network**. Click **Save**.

| Add |                   |                     |       |        | ×    |  |
|-----|-------------------|---------------------|-------|--------|------|--|
|     | MAC Address       | CC:3A:61:71:1B:6E   |       |        |      |  |
|     | Remark            | Procurement manager | (Opti | ional) |      |  |
|     | Effective Network | Procurement         |       |        |      |  |
|     |                   |                     |       |        |      |  |
|     |                   |                     | Cance | el     | Save |  |

#### ----End

Added successfully. See the following figure.

| MAC Filters List       |                     |                     |         |                           |
|------------------------|---------------------|---------------------|---------|---------------------------|
| Add Delete             |                     |                     |         | Search Q                  |
| MAC Address            | Remark              | Effective Network ↑ | Status  | Operation                 |
| CC:3A:61:71:1B:6E      | Procurement manager | Procurement         | Enabled | 🖉 Edit 🛇 Disable 🖻 Delete |
| 1 items in total < 1 > | 10 ~                |                     |         |                           |

## Verification

Only the before-mentioned wireless client can connect to the WiFi network **Procurement** while other clients are blocked.

# **5.4** Advanced settings

To access the configuration page, <u>log in to the web UI of the router</u>, and navigate to **Wireless** > **Advanced** to enter the page

Here, you can configure the wireless-related advanced settings such as transmit power, network mode, channel and channel bandwidth.

| Advanced                 |                                                                                                    |  |  |  |
|--------------------------|----------------------------------------------------------------------------------------------------|--|--|--|
| 2.4GHz Network           | 5GHz Network                                                                                            |  |  |  |
| 2.4GHz Network           | Enable Disable                                                                                          |  |  |  |
| Country/Region           | United States $\checkmark$                                                                              |  |  |  |
| Network Mode             | 11b/g/n $\checkmark$                                                                                    |  |  |  |
| Transmit Power           | dBm                                                                                                    |  |  |  |
| Channel Bandwidth        | 20MHz V                                                                                                 |  |  |  |
| Channel                  | Automatic $\checkmark$                                                                                  |  |  |  |
| RSSI Threshold           | -100 dBm ()                                                                                             |  |  |  |
| Deployment Mode          | Coverage-oriented $\checkmark$                                                                          |  |  |  |
| Air Interface Scheduling | Enable Disable                                                                                          |  |  |  |
| Short GI                 | Enable Disable                                                                                          |  |  |  |
| Client Aging Time        | 10 V minute(s)                                                                                          |  |  |  |
| Mandatory Data Rate      | ■ All Ø 1M Ø 2M Ø 5.5M Ø 6M Ø 9M Ø 11M Ø 12M Ø 18M                                                      |  |  |  |
| Supported Data Rate      | <ul> <li>✓ All ✓ 1M ✓ 2M ✓ 5.5M ✓ 6M ✓ 9M ✓ 11M ✓ 12M ✓ 18M</li> <li>✓ 24M ✓ 36M ✓ 48M ✓ 54M</li> </ul> |  |  |  |
|                          | Save                                                                                                    |  |  |  |

| Parameter      | Description                                                                                                    |
|----------------|----------------------------------------------------------------------------------------------------|
| 2.4GHz Network | Used to enable or disable the 2.4 GHz wireless network of the router.                                                                            |
| 5GHz Network   | Used to enable or disable the 5 GHz wireless network of the router.                                                                              |
| Country/Region | Specifies the country or region that you set for the router to conform to the regulations of different countries or regions concerning channels. |

| Parameter         | Description                                                                                                    |  |  |  |  |  |  |
|-------------------|----------------------------------------------------------------------------------------------------|--|--|--|--|--|--|
|                   | Specifies the wireless network mode (also called 802.11 mode, radio mode, or wireless mode) of the router. A proper network mode enables the clients to get the maximum transfer rate and compatibility.                                                                             |  |  |  |  |  |  |
| Network Mode      | Available options for <b>2.4 GHz</b> band: <b>11b</b> , <b>11g</b> , <b>11b/g</b> , <b>11b/g/n</b> (default).                                                                                                    |  |  |  |  |  |  |
|                   | Available options for <b>5 GHz</b> band: <b>11a, 11a/n, 11a/n/ac</b> (default).                                                                                                    |  |  |  |  |  |  |
|                   | You are recommended to keep the default settings.                                                                                                    |  |  |  |  |  |  |
|                   | Specifies the transmit power of this device.                                                                                                    |  |  |  |  |  |  |
| Transmit Power    | A higher value leads to wider WiFi coverage. However, decreasing the value properly increases performance and security of the wireless network.                                                                                                    |  |  |  |  |  |  |
|                   | Specifies the bandwidth of the working channel. A high channel bandwidth means a higher transmission rate, but the penetration capability is reduced and the transmission distance is shortened.                                                                                     |  |  |  |  |  |  |
|                   | - <b>20MHz</b> : The router uses the 20MHz channel bandwidth.                                                                                                    |  |  |  |  |  |  |
| Channel Bandwidth | - <b>40MHz</b> : The router uses the 40MHz channel bandwidth.                                                                                                    |  |  |  |  |  |  |
|                   | <ul> <li>20MHz/40MHz: This channel bandwidth is available only for the 2.4 GHz.</li> <li>The router automatically adjusts the channel bandwidth to 20MHz or</li> <li>40MHz based on the surrounding environment.</li> </ul>                                                          |  |  |  |  |  |  |
|                   | <ul> <li>80MHz: This channel bandwidth is available only for the 5 GHz. The router<br/>uses the 80MHz channel bandwidth.</li> </ul>                                                                                                    |  |  |  |  |  |  |
|                   | Specifies the channel in which the wireless data is transmitted and received. The available channels are determined by the current country/region and wireless band.                                                                                                    |  |  |  |  |  |  |
| Channel           | <b>Automatic</b> : The router automatically detects the occupation rate of channels and selects the appropriate working channel accordingly.                                                                                                    |  |  |  |  |  |  |
|                   | If connection drop, freeze or slow internet occurs frequently when you are using the WiFi network, you can try changing the working channel. You can check the channels with low occupation rate and little interference using software tools (such as WiFi analyzer).               |  |  |  |  |  |  |
| RSSI Threshold    | Specifies the minimum wireless client signal strength acceptable to the router. A mobile client with signal strength lower than this threshold cannot connect to the router. You can set this parameter to ensure that mobile clients connect to router with strong signal strength. |  |  |  |  |  |  |
|                   | Specifies the deployment mode of the router. This parameter is valid only for 2.4 GHz networks. Set this parameter based on the application scenario. The options include:                                                                                                    |  |  |  |  |  |  |
| Deployment Mode   | <ul> <li>Coverage-oriented: Applies to scenarios with large area, multiple walls,<br/>decentralized users and less than 10 SSIDs in the ambient environment.</li> </ul>                                                                                                    |  |  |  |  |  |  |
|                   | <ul> <li>Capacity-oriented: Applies to scenarios with intensive users, open and<br/>large areas, and more than 25 SSIDs in ambient environment.</li> </ul>                                                                                                    |  |  |  |  |  |  |

| Parameter                     | Description                                                                                                    |
|-------------------------------|----------------------------------------------------------------------------------------------------|
| Prioritize 5 GHz              | Specifies that a wireless client uses the 5 GHz SSID first to connect to the device if the wireless client supports both 5 GHz and 2.4 GHz networks and the networks use the same SSID and password. This parameter is valid only for 5 GHz networks.                                                                                                    |
| Prioritize 5 GHz<br>Threshold | When <b>Prioritize 5 GHz</b> is enabled, if the client signal strength received by the router<br>in 5 GHz is larger than the threshold value, the router allows the client to connect to<br>the 5 GHz for priority; if it is smaller than the value, the router only allows the client<br>to connect to the 2.4 GHz.<br>You are recommended to keep default settings.                                                                                                    |
| Air Interface Scheduling      | Specifies whether to enable the air interface scheduling function.<br>This function allows all clients to transmit data for the same duration. If a client<br>transmits data at a low speed and does not finish data transmission within the<br>duration, it can continue transmitting data only in its next data transmission<br>duration. This prevents some slow clients from occupying excessive airtime<br>resources, so as to improve the overall AP efficiency and effectively ensure AP<br>connections for a larger number of clients and greater throughputs. |
| Short GI                      | Short guard interval for preventing data block interference. This parameter is valid<br>only for 2.4 GHz networks.<br>Propagation delays may occur on the receiver side due to factors such as multipath<br>wireless signal transmission. If a data block is transmitted at an overly high speed, it<br>may interfere with the previous data block. The short GI helps prevent such<br>interference. Enabling the short GI can yield a 10% improvement in wireless data<br>throughput.                                                                                 |
| APSD                          | Specifies whether to enable the Automatic Power Save Delivery (APSD) mode. This parameter is valid only for 5 GHz networks.<br>APSD is a WMM power saving protocol created by Wi-Fi Alliance. Enabling APSD helps reduce power consumption. By default, this mode is disabled.                                                                                                    |
| Client Aging Time             | Specifies the maximum period before a WiFi client is disconnected from the router if the client exchanges no data with the router. When data is exchanged within the period, countdown stops.                                                                                                    |
| Mandatory Date Rate           | By adjusting the mandatory rate and optional rate, you can limit access from                                                                                                    |
| Supported Data Rate           | <ul> <li>Iow-speed clients, thus improving the internet experience of other clients.</li> <li>Mandatory Rate: It is a group of mandatory rates of the router. Clients must support these mandatory rates; otherwise, the clients will fail to access the WiFi network.</li> <li>Optional Rate: It is a collection of other rates supported by the router except for mandatory rates. These optional rates help clients realize connection with the router at a higher rate.</li> </ul>                                                                                 |

# 6 Bandwidth Limit

# 6.1 WAN bandwidth

Download Rate

To access the configuration page, <u>log in to the web UI of the router</u>, and navigate to **BW Limit** > **WAN Bandwidth** to enter the page.

Here, you can configure the WAN port bandwidth parameters. After you set <u>multiple WAN ports</u>, you can limit the bandwidth of multiple WAN ports respectively.

| WAN Band       | dwidth             |                   |                   |                      |               |               |
|----------------|--------------------|-------------------|-------------------|----------------------|---------------|---------------|
| Enter the band | lwidth provided by | the ISP for a bet | tter internet acc | ess experience.      |               |               |
| WAN1 Port      | Upload Rate        | 1000              | Mbps              | Download Rate        | 1000          | Mbps          |
|                | Save               |                   |                   |                      |               |               |
| arameter des   | scription          |                   |                   |                      |               |               |
| Parameter      |                    | Description       |                   |                      |               |               |
| Jpload Rate    |                    | Specify the       | handwidth val     | ies of the broadband | If you are no | t clear about |

them, consult your ISP

# 6.2 Group limit

The extranet bandwidth is always limited, so the network administrator needs to control users' network speed to reasonably allocate the limited bandwidth resources, utilizing the extranet resources effectively.

To access the configuration page, <u>log in to the web UI of the router</u>, and navigate to **BW Limit** > **Group limit** to enter the page.

| Group Limit |        |          |            |                        |                    |                      |           |
|-------------|--------|----------|------------|------------------------|--------------------|----------------------|-----------|
| Add         |        |          |            |                        |                    |                      |           |
| Policy Name | Remark | IP Group | Time Group | Concurrent Connections | Upload Speed Limit | Download Speed Limit | Operation |
|             |        |          |            | No Data                |                    |                      |           |

Here, you can configure the group speed limit policy of the router.

### You can click Add to add a new group limit policy.

| Add Group Limit Policy |                                             |                                 | $\times$ |
|------------------------|---------------------------------------------|---------------------------------|----------|
| Policy Name            |                                             |                                 |          |
| Remark                 |                                             | (Optional)                      |          |
| IP Group               | Create the IP Group first. $\sim$           |                                 |          |
|                        | Redirect to Behavior > IP Group to a first. | configure the IP address group  |          |
| Time Group             | Create a time group first. $\sim$           |                                 |          |
|                        | Redirect to Behavior > Time Group           | to create the time group first. |          |
| Concurrent Connections | 0                                           | 0                               |          |
| Upload Speed Limit     | 0                                           | KB/s 🚺                          |          |
| Download Speed Limit   | 0                                           | KB/s ()                         |          |
|                        |                                             |                                 |          |
|                        |                                             | Cancel Save                     |          |

| Parameter                 | Description                                                                                                    |
|---------------------------|----------------------------------------------------------------------------------------------------|
| Policy Name               | Specifies the name of the group limit policy.                                                                                                    |
| Remark                    | Specifies the remark of the group limit policy. The remark is optional.                                                                                                    |
| IP Group                  | Specifies the IP address group upon which the group speed limit policy takes effect. The group speed limit policy takes effect only when the device IP addresses are in the IP address group.                                                                                                    |
| Time Group                | Specifies the time group upon which the group speed limit policy takes effect.<br>The group speed limit policy takes effect only in such configured time.<br>$\bigcirc_{TIP}$<br>The time group should be configured in <u>Time Group</u> in advance.                                                                                                    |
| Concurrent<br>Connections | Specifies the maximum connections for a single user device in the controlled IP group.<br>VIP         0 indicates no limit.                                                                                                    |
| Upload Speed Limit        | Specify the maximum upload/download rate of the controlled user device. The bandwidth obtained by each controlled device may be different.                                                                                                    |
| Download Speed<br>Limit   | <ul><li>♀</li><li>♀</li>&lt;</ul> |

# **6.3** Example of configuring group limit

## **Networking requirement**

An enterprise uses the wireless router to set up a network. The enterprise has the following requirements:

During business hours (08:00 to 18:00 every workday), procurement personnel's computers with IP addresses ranging from 192.168.0.2 to 192.168.0.50 can use a fixed upload and download bandwidth of 1 Mbps. For other clients in the LAN, no bandwidth control rules are added.

| Policy name | IP range       | Effective time          | Upload<br>bandwidth | Download<br>bandwidth |
|-------------|----------------|-------------------------|---------------------|-----------------------|
| Speed limit | 192.168.0.2~50 | 08:00~18:00 on weekdays | 1 Mbps              | 1 Mbps                |

## Solution

You can use the **Group Limit** function of the router to meet this requirement. Assume that the concurrent sessions of each client is 600.

## **Configuration procedure**

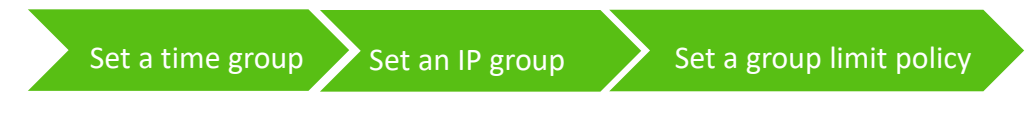

## **Step 1** Log in to the web UI of the router.

- **Step 2** Set a time group.
  - **1.** Navigate to **Behavior** > **Group Policy** > **Time Group**.
  - 2. Click Add, and configure the following time group.

| Add Time Group |                                                                                                    | × |
|----------------|----------------------------------------------------------------------------------------------------|---|
| Policy Name    | business weekdays                                                                                                    |   |
| Time Period 1  | 08:00 - 18:00 (5)                                                                                                    |   |
| Time Period 2  | Start Time → End Time () (Optional)                                                                                      |   |
| Time Period 3  | Start Time → End Time ④ (Optional)                                                                                       |   |
| Cycle          | Every Day                                                                                                    |   |
|                | <ul> <li>✓ Mon.</li> <li>✓ Tues.</li> <li>✓ Wed.</li> <li>✓ Thur.</li> <li>✓ Fri.</li> <li>Sat.</li> <li>Sun.</li> </ul> |   |
| Remark         | (Optional)                                                                                                    |   |
|                | Cancel                                                                                                    |   |

#### **Step 3** Set an IP group.

- 1. Navigate to **Behavior** > **Group Policy** > **IP Group**.
- 2. Click Add, and configure the following IP group.

| Add IP Group |             |     |     |     |          |       |   |        |            | × |
|--------------|-------------|-----|-----|-----|----------|-------|---|--------|------------|---|
| Policy Name  | procurement | t   |     |     |          |       |   |        |            |   |
| IP Range 1   | 192 . 16    | 8.0 | . 2 | ~   | 192      | . 168 | 0 | . 50   |            |   |
| IP Range 2   |             |     |     | ~   |          |       |   |        | (Optional) |   |
| IP Range 3   |             |     |     | ~   |          |       |   |        | (Optional) |   |
| Remark       |             |     |     | (Op | otional) |       |   |        |            |   |
|              |             |     |     |     |          |       |   |        |            |   |
|              |             |     |     |     |          |       | C | Cancel | Save       |   |

#### **Step 4** Set a group limit policy.

- 1. Navigate to **BW Limit** > **Group limit**.
- 2. Click Add, and configure the following group limit policy.

| Add Group Limit Policy |                          | ×           |
|------------------------|--------------------------|-------------|
| Policy Name            | Speed limit              |             |
| Remark                 |                          | (Optional)  |
| IP Group               | procurement $\checkmark$ |             |
| Time Group             | business weekdays 🗸 🗸    |             |
| Concurrent Connections | 600                      | 0           |
| Upload Speed Limit     | 128                      | KB/s 🚺      |
| Download Speed Limit   | 128                      | KB/s 🚺      |
|                        |                          |             |
|                        |                          | Cancel Save |

----End

## Verification

During business hours from 08:00 to 18:00 on weekdays, each computer with an IP address ranging from 192.168.0.2 to 192.168.0.50 is allocated 1 Mbps (128 KB/s) upload and download bandwidth.

7 Behavior

# 7.1 Group policy

When configuring functions which take effect depending on IP group or time group, such as MAC address filter, IP address filter, port filter, URL filter, bandwidth limit by group and multi-WAN policy, you need to first configure the target IP group and/or time group.

## 7.1.1 Time group

The time group policy is used to divide time into different groups and combine different groups together randomly.

To access the configuration page, <u>log in to the web UI of the router</u>, and navigate to **Behavior** > **Group Policy** > **Time Group** to enter the page.

Here, you can configure the time group policy according to the actual requirements.

## **Configuration procedure:**

- **Step 1** Log in to the web UI of the router.
- **Step 2** Navigate to **Behavior** > **Group Policy** > **Time Group**.
- Step 3 Click Add.

|             |             | No Data |        |           |   |
|-------------|-------------|---------|--------|-----------|---|
| Policy Name | Time Period | Cycle   | Remark | Operation |   |
| Add         |             |         |        |           |   |
| Time Group  |             |         |        |           | ? |

**Step 4** Configure the parameters in the **Add Time Group** window, and click **Save**.

| Add Time Group | ×                                  |
|----------------|------------------------------------|
| Policy Name    |                                    |
| Time Period 1  | Start Time → End Time )            |
| Time Period 2  | Start Time → End Time ④ (Optional) |
| Time Period 3  | Start Time → End Time ④ (Optional) |
| Cycle          | Every Day                          |
|                | Mon. Tues. Wed. Thur.              |
|                | Fri. Sat. Sun.                     |
| Remark         | (Optional)                         |
|                |                                    |
|                | Cancel                             |

## ----End

| Parameter   | Description                                                                                                    |
|-------------|----------------------------------------------------------------------------------------------------|
| Policy Name | Specifies the name of the time group policy.                                                                                                    |
| Time Period | Specifies the time periods included in the time group.<br>One policy supports at most 3 time periods, and the time periods cannot be<br>repeated. |
| Cycle       | Specifies the cycle upon which the time group policy takes effect.                                                                                |
| Remark      | Specifies the remark of the policy.                                                                                                    |

## 7.1.2 IP group

The IP group policy is used to set the hosts within the LAN into different groups based on their IP addresses.

To access the configuration page, <u>log in to the web UI of the router</u>, and navigate to **Behavior** > **Group Policy** > **IP Group** to enter the page.

Here, you can configure the IP group policy according to the actual requirements.

## Configuration procedure:

- **Step 1** Log in to the web UI of the router.
- **Step 2** Navigate to **Behavior** > **Group Policy** > **IP Group**.
- Step 3 Click Add.

| IP Group    |                  |        | ?         |
|-------------|------------------|--------|-----------|
| Add         |                  |        |           |
| Policy Name | IP Address Range | Remark | Operation |
|             | No Data          |        |           |

## **Step 4** Configure the parameters in the **Add IP Group** window, and click **Save**.

| Add IP Group |   |  |         |      |        | ×          |
|--------------|---|--|---------|------|--------|------------|
| Policy Name  |   |  |         |      |        |            |
| IP Range 1   | • |  | ~       |      |        |            |
| IP Range 2   | • |  | ~       |      |        | (Optional) |
| IP Range 3   | • |  | ~       |      |        | (Optional) |
| Remark       |   |  | (Option | nal) |        |            |
|              |   |  |         |      |        |            |
|              |   |  |         |      | Cancel | Save       |

#### ----End

| Parameter        | Description                                                                                                    |
|------------------|----------------------------------------------------------------------------------------------------|
| Policy Name      | Specifies the name of the IP group policy.                                                                                                    |
| IP Address Range | Specifies the IP address ranges included in the IP group.<br>One policy supports at most 3 IP address ranges, and the IP address ranges cannot be<br>repeated. |
| Remark           | Specifies the remark of the IP group policy.                                                                                                    |

# 7.2 Filtering

## 7.2.1 IP address filtering

## **Overview**

To access the configuration page, <u>log in to the web UI of the router</u>, and navigate to **Behavior** > **Filtering** > **IP Address Filtering** to enter the page.

Here, you can configure the IP address filtering rules to allow or block the LAN hosts to connect to the router for internet.

| IP Address Filtering                                                              |                                   | ? |
|-----------------------------------------------------------------------------------|-----------------------------------|---|
| Add Delete                                                                        | Search                            | Q |
| Filtering Policy IP Address Policy IP Address or IP Address Group Time Group Rema | ark Status $\downarrow$ Operation |   |
| No Data                                                                           |                                   |   |
| ✓ It allows hosts or devices not in the list to access the internet.              |                                   |   |

You can click Add to add a new IP address filtering policy.

| Add IP Filtering Policy |                                                                   | × |
|-------------------------|-------------------------------------------------------------------|---|
| Filtering Policy        | Blacklist (Blocked to access th $\lor$                            |   |
| IP Address Policy       | IP Address     IP Address Group                                   |   |
| IP Address              |                                                                   |   |
| Time Group              | Create a time group first.                                        |   |
|                         | Redirect to Behavior > Time Group to create the time group first. |   |
| Remark                  | (Optional)                                                        |   |
|                         |                                                                   |   |
|                         | Cancel Save                                                       |   |

## **Parameter description**

| Parameter                                                   | Description                                                                                                    |  |  |  |  |  |  |
|-------------------------------------------------------------|----------------------------------------------------------------------------------------------------|--|--|--|--|--|--|
|                                                             | Specifies the mode of the IP address filtering policy.                                                                                                    |  |  |  |  |  |  |
| Filtering Policy                                            | <ul> <li>Blacklist (Blocked to access the internet): The user with the specified IP address is blocked to access the internet during the specified time period, and is allowed to access the internet during other time.</li> <li>White List (Allowed to access the internet): The user with the specified IP address is allowed to access the internet during the specified time period, and is blocked to access the internet during the specified time period, and is blocked to access the internet during the specified time period, and is blocked to access the internet during other time.</li> </ul> |  |  |  |  |  |  |
| IP Address Policy                                           | To filter one IP address, select IP Address and enter the IP address.                                                                                                    |  |  |  |  |  |  |
|                                                             | To filter one or more IP address groups, select <b>IP Address Group</b> and select the corresponding IP group policy you set.                                                                                                    |  |  |  |  |  |  |
| IP Address or IP Group                                      | <b>⊘</b> <sub>TIP</sub>                                                                                                    |  |  |  |  |  |  |
|                                                             | The IP group should be configured in <u>IP Group</u> in advance.                                                                                                    |  |  |  |  |  |  |
|                                                             | Used to select the time group policy upon which the IP address filtering policy takes effect.                                                                                                    |  |  |  |  |  |  |
| Time Group                                                  |                                                                                                    |  |  |  |  |  |  |
|                                                             | The time group should be configured in <u>Time Group</u> in advance.                                                                                                    |  |  |  |  |  |  |
| Remark                                                      | Specifies the remark of the IP address filtering policy.                                                                                                    |  |  |  |  |  |  |
| Status                                                      | Specifies the status of the IP address filtering policy, including <b>Enabled</b> and <b>Disabled</b> .                                                                                                    |  |  |  |  |  |  |
|                                                             | <ul> <li>When Selected: The devices not in the filtering list or devices with the<br/>filtering policy disabled can access the internet.</li> </ul>                                                                                                    |  |  |  |  |  |  |
| It allows hosts or devices<br>not in the list to access the | <ul> <li>When Deselected: The devices not in the filtering list or devices with<br/>the filtering policy disabled cannot access the internet.</li> </ul>                                                                                                    |  |  |  |  |  |  |
| internet.                                                   | <b>↓</b> <sub>TIP</sub>                                                                                                    |  |  |  |  |  |  |
|                                                             | To deselect this function, configure a whitelist first.                                                                                                    |  |  |  |  |  |  |

## Example of configuring an IP address filtering policy

## Networking requirement

An enterprise uses the wireless router to build a network.

Requirement:

During business hours (08:00 to 18:00 on weekdays), only purchasers are allowed to access the internet.

### Solution

The IP address filtering can meet this requirement.

Assume that the IP addresses of the purchasers' computers range from 192.168.0.2 to 192.168.0.10.

#### **Configuration procedure**

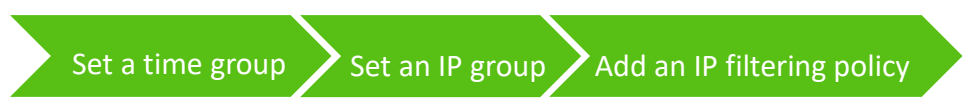

- **Step 1** Log in to the web UI of the router.
- **Step 2** Set a time group.
  - 1. Navigate to **Behavior** > **Group Policy** > **Time Group**.
  - 2. Click **Add**, and configure the following time group.

| Add Time Group | >                                                                                             |
|----------------|-----------------------------------------------------------------------------------------------|
| Policy Name    | business weekdays                                                                             |
| Time Period 1  | 08:00 - 18:00                                                                                 |
| Time Period 2  | Start Time → End Time ④ (Optional)                                                            |
| Time Period 3  | Start Time → End Time ③ (Optional)                                                            |
| Cycle          | Every Day                                                                                     |
| Remark         | Mon.       Tues.       Wed.       Thur.         Fri.       Sat.       Sun.         (Optional) |
|                | Cancel Save                                                                                   |

#### **Step 3** Set an IP group.

- 1. Navigate to **Behavior** > **Group Policy** > **IP Group**.
- 2. Click Add, and configure the following IP group.

| Add IP Group |            |     |     |    |          |      |    |   |       |            | × |
|--------------|------------|-----|-----|----|----------|------|----|---|-------|------------|---|
| Policy Name  | purchasers |     |     |    |          |      |    |   |       |            |   |
| IP Range 1   | 192 . 168  | . 0 | . 2 | ~  | 192      | . 16 | 8. | 0 | . 10  |            |   |
| IP Range 2   | •          |     |     | ~  |          |      |    |   |       | (Optional) |   |
| IP Range 3   | •          |     |     | ~  |          |      |    |   |       | (Optional) |   |
| Remark       |            |     |     | (0 | otional) |      |    |   |       |            |   |
|              |            |     |     |    |          |      |    |   |       |            |   |
|              |            |     |     |    |          |      |    | С | ancel | Save       |   |

- **Step 4** Add an IP filtering policy.
  - 1. Navigate to **Behavior** > **Filtering** > **IP Address Filtering**.
  - 2. Click Add, and configure the following IP filtering policy.

| Add IP Filtering Po | olicy         |                  |               |         |            |      | × |
|---------------------|---------------|------------------|---------------|---------|------------|------|---|
| Filter              | ing Policy    | White List (Allo | wed to access | $\sim$  |            |      |   |
| IP Ad               | ldress Policy | O IP Address     | ● IP Addre    | ess Gro | oup        |      |   |
| IP Gr               | oup           | purchasers       |               | $\sim$  |            |      |   |
| Time                | Group         | business weekd   | lays          | $\sim$  |            |      |   |
| Rema                | ark           |                  |               |         | (Optional) |      |   |
|                     |               |                  |               |         |            |      |   |
|                     |               |                  |               |         | Cancel     | Save |   |

## **Step 5** Deselect **It allows hosts or devices not in the list to access the internet**.

| IP Address Filtering                               |                   |                                |                   |        |                     |                  |          |
|----------------------------------------------------|-------------------|--------------------------------|-------------------|--------|---------------------|------------------|----------|
| Add Delete                                         |                   |                                |                   |        |                     | Search           |          |
| Filtering Policy                                   | IP Address Policy | IP Address or IP Address Group | Time Group        | Remark | Status $\downarrow$ | Operation        |          |
| White List (Allowed to access the internet)        | IP Address Group  | purchasers                     | business weekdays | -      | Enabled             | 🖉 Edit 🛇 Disable | 🗊 Delete |
| It allows hosts or devices not in the list to acce | ess the internet. | ]                              |                   |        |                     |                  |          |

----End

#### Verification

During 08:00 to 18:00 on weekdays, only the purchasers' computers with IP addresses ranging from 192.168.0.2 to 192.168.0.10 can access the internet.

## 7.2.2 MAC address filtering

## **Overview**

To access the configuration page, <u>log in to the web UI of the router</u>, and navigate to **Behavior** > **Filtering** > **MAC Address Filtering** to enter the page.

You can configure the MAC address filtering rules to allow or block the LAN hosts to connect to the router for internet.

| MAC Address Filtering                                                |             |            |        |          |           | ? |  |
|----------------------------------------------------------------------|-------------|------------|--------|----------|-----------|---|--|
| Add Delete                                                           |             |            |        |          | Search    | Q |  |
| Filtering Policy                                                     | MAC Address | Time Group | Remark | Status ↓ | Operation |   |  |
| No Data                                                              |             |            |        |          |           |   |  |
| ✓ It allows hosts or devices not in the list to access the internet. |             |            |        |          |           |   |  |

You can click Add to add a new MAC address filtering policy.

| Add MAC Filtering Po | licy                                                              | $\times$ |
|----------------------|-------------------------------------------------------------------|----------|
| Filtering Policy     | Blacklist (Blocked to access th $ \smallsetminus $                |          |
| MAC Address          | 0                                                                 |          |
|                      | li li                                                             |          |
| Time Group           | Create a time group first. $\checkmark$                           |          |
|                      | Redirect to Behavior > Time Group to create the time group first. |          |
| Remark               | (Optional)                                                        |          |
|                      | Canal                                                             |          |
|                      | Cancel Save                                                       |          |

| Parameter        | Description                                                                                                    |
|------------------|----------------------------------------------------------------------------------------------------|
|                  | Specifies the mode of the MAC address filtering policy.                                                                                                    |
| Filtering Policy | <ul> <li>Blacklist (Blocked to access the internet): The user with the specified<br/>MAC address is blocked to access the internet during the specified time<br/>period, and is allowed to access the internet during other time.</li> </ul>  |
|                  | <ul> <li>White List (Allowed to access the internet): The user with the specified<br/>MAC address is allowed to access the internet during the specified time<br/>period, and is blocked to access the internet during other time.</li> </ul> |

| Parameter                                                                | Description                                                                                                    |  |  |  |  |  |  |  |  |  |
|--------------------------------------------------------------------------|----------------------------------------------------------------------------------------------------|--|--|--|--|--|--|--|--|--|
| MAC Address                                                              | pecifies the MAC address of the client to which the rule applies.                                                                                                    |  |  |  |  |  |  |  |  |  |
| Time Group                                                               | Used to select the time group policy upon which the MAC address filtering policy takes effect. $Q_{\text{TIP}}$<br>The time group should be configured in <u>Time Group</u> in advance.                                                                                                   |  |  |  |  |  |  |  |  |  |
| Remark                                                                   | Specifies the remark of the MAC address filtering policy.                                                                                                    |  |  |  |  |  |  |  |  |  |
| Status                                                                   | Specifies the status of the MAC address filter rule, including <b>Enabled</b> and <b>Disabled</b> .                                                                                                    |  |  |  |  |  |  |  |  |  |
| It allows hosts or devices<br>not in the list to access the<br>internet. | <ul> <li>When Selected: The devices not in the filtering list or devices with the filtering policy disabled can access the internet.</li> <li>When Deselected: The devices not in the filtering list or devices with the filtering policy disabled cannot access the internet.</li> </ul> |  |  |  |  |  |  |  |  |  |
|                                                                          | To deselect this function, configure a whitelist first.                                                                                                    |  |  |  |  |  |  |  |  |  |

## Example of configuring a MAC address filtering policy

## **Networking requirement**

An enterprise uses the wireless router to build a network.

Requirement:

During business hours (08:00 to 18:00 on weekdays), only a purchaser is allowed to access the internet.

### Solution

The MAC address filtering can meet this requirement.

Assume that the MAC address of the purchaser's computer is CC:3A:61:71:1B:6E.

## **Configuration procedure**

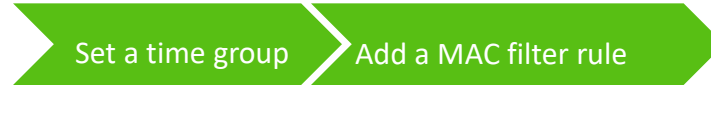

- **Step 1** Log in to the web UI of the router.
- **Step 2** Set a time group.
  - 1. Navigate to **Behavior** > **Group Policy** > **Time Group**.
  - 2. Click Add, and configure the following time group.

| Add Time Group | ×                                                                                    |
|----------------|--------------------------------------------------------------------------------------|
| Policy Name    | business weekdays                                                                    |
| Time Period 1  | 08:00 - 18:00                                                                        |
| Time Period 2  | Start Time → End Time ④ (Optional)                                                   |
| Time Period 3  | Start Time → End Time ④ (Optional)                                                   |
| Cycle          | <ul> <li>Every Day</li> <li>Mon. Tues. Wed. Thur.</li> <li>Fri. Sat. Sun.</li> </ul> |
| Remark         | (Optional)                                                                           |
|                | Cancel Save                                                                          |

- Step 3 Add a MAC address filtering policy.
  - 1. Navigate to **Behavior** > **Filtering** > **MAC Address Filtering**.
  - 2. Click Add, and configure the following MAC address filtering policy.

| Add MAC Filtering Policy |                                 |            | × |
|--------------------------|---------------------------------|------------|---|
|                          |                                 |            |   |
| Filtering Policy         | White List (Allowed to access 🗸 |            |   |
| MAC Address              | CC:3A:61:71:1B:6E               | 0          |   |
|                          | /                               |            |   |
| Time Group               | business weekdays 🗸 🗸           |            |   |
| Remark                   |                                 | (Optional) |   |
|                          |                                 |            |   |
|                          |                                 | Cancel     |   |

**Step 4** Deselect **It allows hosts or devices not in the list to access the internet**.

| MAC Address Filtering |                                                                    |                   |                   |        |                     |                  |          |  |  |  |  |
|-----------------------|--------------------------------------------------------------------|-------------------|-------------------|--------|---------------------|------------------|----------|--|--|--|--|
| Add                   | Delete                                                             |                   |                   |        |                     | Search           | Q        |  |  |  |  |
|                       | Filtering Policy                                                   | MAC Address       | Time Group        | Remark | Status $\downarrow$ | Operation        |          |  |  |  |  |
|                       | White List (Allowed to access the internet)                        | CC:3A:61:71:1B:6E | business weekdays | -      | Enabled             | 🖉 Edit 🛇 Disable | 🗊 Delete |  |  |  |  |
|                       | It allows hosts or devices not in the list to access the internet. |                   |                   |        |                     |                  |          |  |  |  |  |

----End

## Verification

During 08:00 to 18:00 on weekdays, only the purchaser's computer with MAC address **CC:3A:61:71:1B:6E** can access the internet.

# 7.3 Port filtering

## 7.3.1 Overview

Application protocols for internet services have specific port numbers. 0 to 1023 are port numbers for some common services. These ports are generally fixed to specific services.

To access the configuration page, <u>log in to the web UI of the router</u>, and navigate to **Behavior** > **Filtering** > **Port Address Filtering** to enter the page.

Here, you can control users' access to certain types of internet services by forbidding their access to the specified service ports.

| Port Filtering |            |      |          |        |          |           | ? |
|----------------|------------|------|----------|--------|----------|-----------|---|
| Add Delete     |            |      |          |        |          | Search    | Q |
| IP Group       | Time Group | Port | Protocol | Remark | Status ↓ | Operation |   |
|                |            |      | No Data  |        |          |           |   |

You can click Add to add a new port filtering policy.

| Add Port Filtering P | olicy $	imes$              |
|----------------------|----------------------------|
| IP Group             | Create the IP Group first. |
| Time Group           | Create a time group first. |
| Port                 | 0                          |
|                      | 1                          |
| Protocol             | TCP&UDP V                  |
| Remark               | (Optional)                 |
|                      |                            |
|                      | Cancel Save                |

## **Parameter description**

| Parameter  | Description                                                                                                    |
|------------|----------------------------------------------------------------------------------------------------|
| IP Group   | Used to select the IP address group policy upon which the port filtering policy takes effect. $\bigcirc_{TIP}$ The IP address group should be configured in <u>IP Group</u> in advance. |
| Time Group | Used to select the time group policy upon which the port filtering policy takes effect. $Q_{\text{TIP}}$<br>The time group should be configured in <u>Time Group</u> in advance.        |
| Port       | Specifies the service port forbidden to access.                                                                                                    |
| Protocol   | Specifies the service protocol forbidden to access.                                                                                                    |
| Remark     | Specifies the remark of the port filtering policy.                                                                                                    |
| Status     | Specifies the status of the port filtering policy, including <b>Enabled</b> and <b>Disabled</b> .                                                                                       |

## 7.3.2 Example of configuring a port filtering policy

## **Networking requirement**

An enterprise uses the wireless router to build a network.

**Requirement:** 

During business hours (08:00 to 18:00 on weekdays), webpage browsing is forbidden for finance department staff (The default port number of the webpage browsing service is 80).

## Solution

The port filtering can meet this requirement.

Assume that the IP addresses of the finance department staff range from 192.168.0.2 to 192.168.0.10.

## **Configuration procedure**

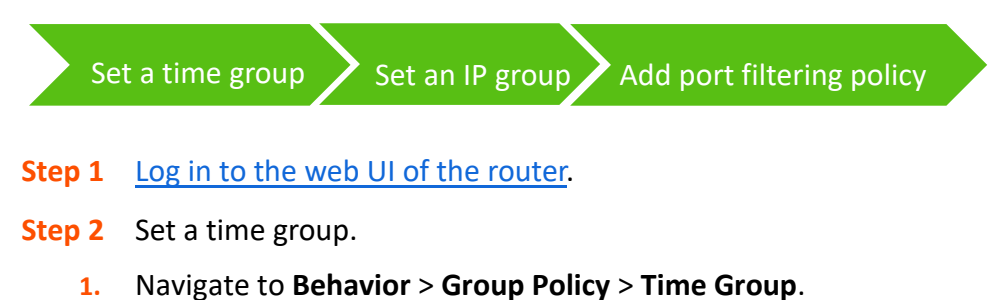

2. Click **Add**, and configure the following time group.

| Add Time Group | ×                                                                                    |
|----------------|--------------------------------------------------------------------------------------|
| Policy Name    | business weekdays                                                                    |
| Time Period 1  | 08:00 - 18:00 (b)                                                                    |
| Time Period 2  | Start Time → End Time (Optional)                                                     |
| Time Period 3  | Start Time → End Time () (Optional)                                                  |
| Cycle          | <ul> <li>Every Day</li> <li>Mon. Tues. Wed. Thur.</li> <li>Fri. Sat. Sun.</li> </ul> |
| Remark         | (Optional)                                                                           |
|                | Cancel Save                                                                          |

## **Step 3** Set an IP group.

- 1. Navigate to **Behavior** > **Group Policy** > **IP Group**.
- 2. Click Add, and configure the following IP group.

| Add IP Group |        |      |        |     |        |    |   |     |          |     |   |      |    |            | × |
|--------------|--------|------|--------|-----|--------|----|---|-----|----------|-----|---|------|----|------------|---|
| Policy Name  | financ | e de | eparti | mer | it sta | ff |   |     |          |     |   |      |    |            |   |
| IP Range 1   | 192    |      | 168    |     | 0      |    | 2 | ~   | 192      | 168 | 0 |      | 10 |            |   |
| IP Range 2   |        |      |        |     |        |    |   | ~   |          |     |   |      |    | (Optional) |   |
| IP Range 3   |        |      |        |     |        |    |   | ~   |          |     |   |      |    | (Optional) |   |
| Remark       |        |      |        |     |        |    |   | (Op | otional) |     |   |      |    |            |   |
|              |        |      |        |     |        |    |   |     |          |     |   |      |    |            |   |
|              |        |      |        |     |        |    |   |     |          |     | C | ance | el | Save       |   |

- **Step 4** Add a port filtering policy.
  - 1. Navigate to **Behavior** > **Filtering** > **Port Filtering**.
  - 2. Click Add, and configure the following port filtering policy.
| Add Port Filtering Policy |                          | ×           |
|---------------------------|--------------------------|-------------|
| IP Group                  | finance department staff | ~           |
| Time Group                | business weekdays        | ~           |
| Port                      | 80                       | 0           |
|                           |                          | 11          |
| Protocol                  | TCP&UDP                  | ~           |
| Remark                    |                          | (Optional)  |
|                           |                          |             |
|                           |                          | Cancel Save |

Added successfully. See the following figure.

| Port Filtering           |                   |      |          |        |          |                           |
|--------------------------|-------------------|------|----------|--------|----------|---------------------------|
| Add Delete               |                   |      |          |        |          | Search                    |
| IP Group                 | Time Group        | Port | Protocol | Remark | Status ↓ | Operation                 |
| finance department staff | business weekdays | 80   | TCP&UDP  | -      | Enabled  | 🖉 Edit 🛇 Disable 🔟 Delete |

----End

## Verification

During 08:00 to 18:00 on weekdays, in the LAN network, the computers with IP addresses ranging from 192.168.0.2 to 192.168.0.10 cannot browse web pages.

# 7.4 URL filtering

## 7.4.1 Overview

The URL filtering prevents LAN users from accessing specified types of website and controls internet accessibility of LAN users so that they will not spend time on websites irrelevant to their duties.

To access the configuration page, <u>log in to the web UI of the router</u>, and navigate to **Behavior** > **Filtering** > **URL Filtering** to enter the page.

Here, you can allow or block users to access specified websites to regulate users' online behavior in the LAN.

| URL | Filtering             |                            |                                |            |              |        |                               |
|-----|-----------------------|----------------------------|--------------------------------|------------|--------------|--------|-------------------------------|
| Ad  | d Delete              |                            |                                |            |              |        | Search                        |
|     | Filtering Policy      | IP Address Policy          | IP Address or IP Address Group | Time Group | URL Keywords | Remark | Status $\downarrow$ Operation |
|     |                       |                            |                                | No Data    |              |        |                               |
|     | It allows hosts or de | vices not in the list to a | access the internet.           |            |              |        |                               |

You can click Add to add a new URL filtering policy.

| Add URL Filtering Policy | у                                                   | ×               |
|--------------------------|-----------------------------------------------------|-----------------|
| Filtering Policy         | Blacklist (Blocked to access th $\smallsetminus$    |                 |
| IP Address Policy        | IP Address $\checkmark$                             |                 |
| IP Address               |                                                     |                 |
| Time Group               | Create a time group first.                          |                 |
| URL Keywords             | Redirect to Behavior > Time Group to create the tin | ne group first. |
| Remark                   | (Optional)                                          |                 |
|                          | Canc                                                | el Save         |

#### **Parameter description**

| Parameter                                                                | Description                                                                                                    |
|--------------------------------------------------------------------------|----------------------------------------------------------------------------------------------------|
| Filtering Policy                                                         | <ul> <li>Specifies the mode of the URL filtering policy.</li> <li>Blacklist (Blocked to access the internet): The user with the specified IP address is only blocked to access specified websites during the specified time period, and is allowed to access all websites during other time.</li> <li>White List (Allowed to access the internet): The user with the specified IP address is only allowed to access specified websites during the specified time period, and is allowed to access all websites during the specified time period, and is allowed to access all websites during the specified time period, and is allowed to access all websites during other time.</li> </ul> |
| IP Address Policy                                                        | To filter one IP address, select IP Address and enter the IP address.                                                                                                    |
| IP Address or IP Address<br>Group                                        | To filter one or more IP address groups, select <b>IP Address Group</b> and select the corresponding IP group policy you set. $\bigcirc_{TIP}$ The IP group should be configured in <u>IP Group</u> in advance.                                                                                                    |
| Time Group                                                               | Used to select the time group policy upon which the URL filtering policy takes effect. $Q_{\text{TIP}}$<br>The time group should be configured in <u>Time Group</u> in advance.                                                                                                    |
| URL Keywords                                                             | Specifies the keywords of the URL forbidden/allowed to access.                                                                                                    |
| Remark                                                                   | Specifies the remark of the URL filtering policy.                                                                                                    |
| Status                                                                   | Specifies the status of the URL filtering policy, including Enabled and Disabled.                                                                                                    |
| It allows hosts or devices<br>not in the list to access the<br>internet. | <ul> <li>When Selected: The devices not in the filtering list or devices with the filtering policy disabled can access the specified websites.</li> <li>When Deselected: The devices not in the filtering list or devices with the filtering policy disabled cannot access the specified websites.</li> <li>QTIP</li> <li>To deselect this function, configure a whitelist first.</li> </ul>                                                                                                    |

## 7.4.2 Example of configuring a URL filter rule

## **Networking requirement**

An enterprise uses the wireless router to build a network.

Requirement:

During business hours (08:00 to 18:00 on weekdays), designing department staff are disallowed to access social media like Facebook and Tumblr.

## Solution

The URL filtering can meet this requirement.

Assume that the IP addresses of the designing department staff's computers range from 192.168.0.2 to 192.168.0.10.

## **Configuration procedure**

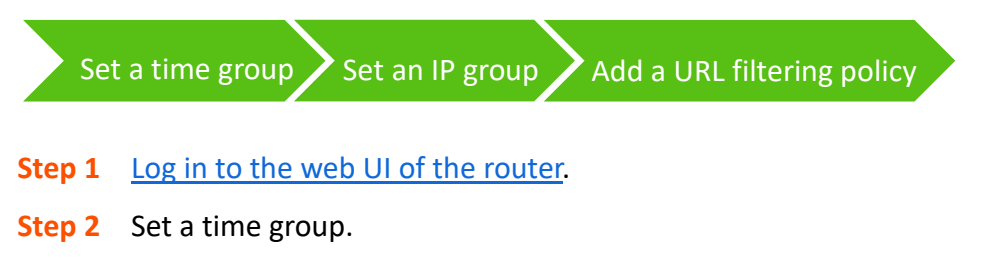

- 1. Navigate to **Behavior** > **Group Policy** > **Time Group**.
- 2. Click Add, and configure the following time group.

| Add Time Group | ×                                                                                             |
|----------------|-----------------------------------------------------------------------------------------------|
| Policy Name    | business weekdays                                                                             |
| Time Period 1  | 08:00 - 18:00                                                                                 |
| Time Period 2  | Start Time → End Time () (Optional)                                                           |
| Time Period 3  | Start Time → End Time () (Optional)                                                           |
| Cycle          | Every Day                                                                                     |
| Remark         | Mon.       Tues.       Wed.       Thur.         Fri.       Sat.       Sun.         (Optional) |
|                | Cancel Save                                                                                   |

**Step 3** Set an IP group.

- 1. Navigate to **Behavior** > **Group Policy** > **IP Group**.
- 2. Click **Add**, and configure the following IP group.

| Add IP Group |                   |                      | ×          |
|--------------|-------------------|----------------------|------------|
| Policy Name  | purchasers        |                      |            |
| IP Range 1   | 192 . 168 . 0 . 2 | ~ 192 . 168 . 0 . 10 |            |
| IP Range 2   |                   | ~                    | (Optional) |
| IP Range 3   |                   | ~                    | (Optional) |
| Remark       |                   | (Optional)           |            |
|              |                   |                      |            |
|              |                   | Cancel               | Save       |

- **Step 4** Add an URL filtering policy.
  - 1. Navigate to **Behavior** > **Filtering** > **URL Filtering**.
  - 2. Click Add, and configure the following URL filtering policy.

| Add URL Filt | ering Policy      |                                 |        |             | $\times$ |
|--------------|-------------------|---------------------------------|--------|-------------|----------|
|              | Filtering Policy  | Blacklist (Blocked to access th | $\sim$ |             |          |
|              | IP Address Policy | IP Address Group                | $\sim$ |             |          |
|              | IP Group          | designing department staff      | $\sim$ |             |          |
|              | Time Group        | business weekdays               | $\sim$ |             |          |
|              | URL Keywords      | Facebook;Tumblr                 |        | 0           |          |
|              |                   |                                 | ,      |             |          |
|              | Remark            |                                 | - 11   | (Optional)  |          |
|              |                   |                                 |        | (- F)       |          |
|              |                   |                                 |        | Cancel Save |          |

----End

## Verification

During 08:00 to 18:00 on weekdays, clients with the IP addresses ranging from 192.168.0.2 to 192.168.0.10 cannot access Facebook and Tumblr.

# 8 More settings

# 8.1 Advanced routing

## 8.1.1 WAN parameters

If you have completed the <u>Internet settings</u> correctly, but users of the router's LAN still cannot access the internet, or there is a problem with the internet, you can try to modify the WAN parameters to solve the problem.

To access the configuration page, <u>log in to the web UI of the router</u>, and navigate to **More** > **Advanced Routing** > **WAN Parameters** to enter the page.

Here, you can configure the parameters of the WAN port. After you set <u>multiple WAN ports</u>, you can modify the parameters of multiple WAN ports respectively.

| WAN Parai        | neters                                   |      |                       |                | ?         |
|------------------|------------------------------------------|------|-----------------------|----------------|-----------|
| WAN Port         | Rate                                     | мти  | MAC Address           | Operating Mode | Operation |
| WAN1             | 1000 Mbps Full Duplex (Auto Negotiation) | 1500 | (Default MAC Address) | Internet       | 🖉 Edit    |
| 1 items in total | < 1 > 10 ×                               |      |                       |                |           |

You can click Edit to modify the WAN parameters.

| Edit WAN1 Port Parameters |                     | ×           |
|---------------------------|---------------------|-------------|
| Rate                      | Auto Negotiation    | ~           |
| MTU                       | 1500                | ~           |
| MAC Address               | Default MAC Address | $\sim$      |
| Operating Mode            | Internet            | ~           |
| WAN Link Detection        | Enable     Disable  |             |
| Detect Web Address        | www.google.com      |             |
| Detection Interval        | 10                  | s (!)       |
|                           |                     |             |
|                           |                     | Cancel Save |

#### **Parameter description**

| Parameter | Description                           |
|-----------|---------------------------------------|
| WAN Port  | Specifies the WAN port of the router. |

| Parameter          | Description                                                                                                    |
|--------------------|----------------------------------------------------------------------------------------------------|
| Rate               | Specifies the rate and duplex mode of the WAN port, which must be consistent with the rate and duplex mode of the WAN port at the peer side. Otherwise, the WAN port may fail to transmit and receive data normally.                                                                                                    |
|                    | If the WAN port of the router is connected normally, but the corresponding<br>interface light is not on. Or the interface light will on wait for a while (more than<br>5 seconds) after the Ethernet cable is plugged in. At this point, you can adjust the<br>WAN port rate of the router to 10 Mbps half-duplex or 10 Mbps full-duplex to<br>solve the problem. |
|                    | If you are uncertain about the rate and duplex mode of the WAN port of the peer side, select <b>Auto Negotiation</b> .                                                                                                    |
| MTU                | Maximum Transmission Unit ( <b>MTU</b> ) is the largest data packet that a network device transmits, and is related to the WAN port's connection type.                                                                                                    |
|                    | Generally, keep the default value. If you cannot access some websites or cannot<br>send and receive emails, you can try to modify the MTU value. The<br>recommended modification range is 1400 to 1500. The following are scenarios<br>where commonly used MTU apply:                                                                                             |
|                    | <ul> <li>1500: Used for the most common settings in non-PPPoE connections<br/>and non-VPN connections.</li> </ul>                                                                                                    |
|                    | - <b>1492</b> : Used for PPPoE connections.                                                                                                    |
|                    | <ul> <li>1480: It is the maximum value for the Ping function (packets larger<br/>than this value will be broken down).</li> </ul>                                                                                                    |
|                    | <ul> <li>1450: Used for DHCP, which assigns dynamic IP addresses to connected devices.</li> </ul>                                                                                                    |
|                    | - <b>1400</b> : Used for VPN or PPTP.                                                                                                    |
|                    | Specifies the MAC address of the WAN port, which can be customized.                                                                                                    |
| MAC Address        | After the networking is set up, if the router still cannot connect to the internet,<br>the ISP may have bound the account to a certain MAC address. You can try to<br>solve the problem by modifying the MAC address of the WAN port.                                                                                                    |
|                    | <ul> <li>Default MAC Address: The default value can be changed if the MAC<br/>address is set to Customize.</li> </ul>                                                                                                    |
|                    | - <b>Customize</b> : You can customize the MAC address as required.                                                                                                    |
|                    | Specifies the working mode of the WAN port.                                                                                                    |
| Operating Mode     | <ul> <li>Internet: This mode is used as a normal WAN port to connect to the<br/>internet.</li> </ul>                                                                                                    |
|                    | <ul> <li>Local Network: The WAN port cannot forward DNS requests, which<br/>means that the internet cannot be accessed. This mode is usually used<br/>for enterprise intranet.</li> </ul>                                                                                                    |
| WAN Link Detection | When the WAN Link Detection function is enabled, the router periodically detects the connectivity between <b>WAN Port</b> and <b>Detect Web Address</b> , and then selects the best WAN port link as the main egress link according to the detection results.                                                                                                    |

| Parameter          | Description                                          |
|--------------------|------------------------------------------------------|
| Detect Web Address | Specifies the domain name that needs to be detected. |
| Detection Interval | Specifies the interval to perform detections.        |

## 8.1.2 Multi-WAN policy

#### Overview

To access the configuration page, <u>log in to the web UI of the router</u>, and navigate to **More** > **Advanced Routing** > **Multi-WAN Policy** to enter the page.

Here, you can configure the multi-WAN policy and E-bank data based on source in&out.

#### Multi-WAN policy

After the router enables multiple WAN ports, it can allow multiple broadband access at the same time to achieve bandwidth superposition. When multiple WAN ports are working at the same time, setting a reasonable multi-WAN policy can greatly improve the bandwidth utilization of the router.

- Intelligent Load Balancing: It indicates that data traffic is allocated automatically and the system will use the WAN port with the least traffic for communication automatically.
- Customize: Users can designate a WAN port for forwarding traffic of a source IP address according to actual needs.

#### E-bank data based on source in&out

When this function is enabled, the transmitting port and receiving port of E-bank traffic must be consistent, and this configuration is not affected by the load balancing policy. When this function is disabled, some E-banks cannot be used normally.

By default, the router's multi-WAN policy is **Intelligent Load Balancing**. When **Customize** is selected, the page is as follows.

| Multi-WAN Policy |                              |             |                     |           |
|------------------|------------------------------|-------------|---------------------|-----------|
| Multi-WAN Policy | O Intelligent Load Balancing | • Customize |                     |           |
| Add              |                              |             |                     |           |
| IP Group         | WAN Port                     | Remark      | Status $\downarrow$ | Operation |
|                  |                              | No Data     |                     |           |

#### You can click Add to customize the multi-WAN policy.

| Add Multi-WAN Policy |                            |        | ×           |
|----------------------|----------------------------|--------|-------------|
| IP Group             | Create the IP Group first. | $\sim$ |             |
| WAN Port             | WAN1                       | $\sim$ |             |
| Remark               |                            |        | (Optional)  |
|                      |                            |        |             |
|                      |                            |        | Cancel Save |

#### **Parameter description**

| Parameter | Description                                                                                                    |
|-----------|----------------------------------------------------------------------------------------------------|
| Add       | Used to add a new multi-WAN policy.                                                                                                    |
| IP Group  | Specifies the IP group of the multi-WAN policy. Data traffic from this IP group which can only be forwarded through the specified WAN port. Only one rule can be configured for an IP group. You can configure the IP group in <u>IP Group</u> . |
| WAN Port  | Specifies the WAN port of the multi-WAN policy. Data traffic from the specified IP group will only be forwarded through this WAN port.                                                                                                    |
| Remark    | Specifies the description of the multi-WAN policy.                                                                                                    |
| Status    | Specifies the status of the customized multi-WAN policy, including Enabled, Disabled.                                                                                                    |

## **Example of configuring multi-WAN policy**

#### **Networking requirements**

An enterprise uses the wireless router to set up a network. To meet the requirements of the enterprise network, two broadband lines have been handled and the internet has been successfully accessed.

To achieve load balancing, the enterprise has the following requirements:

 Computers with IP addresses 192.168.0.2 to 192.168.0.100 access the internet through Broadband A.  Computers with IP addresses 192.168.0.101 to 192.168.0.250 access the internet through Broadband B.

#### Solution

You can use the multi-WAN policy function of the router to meet this requirement.

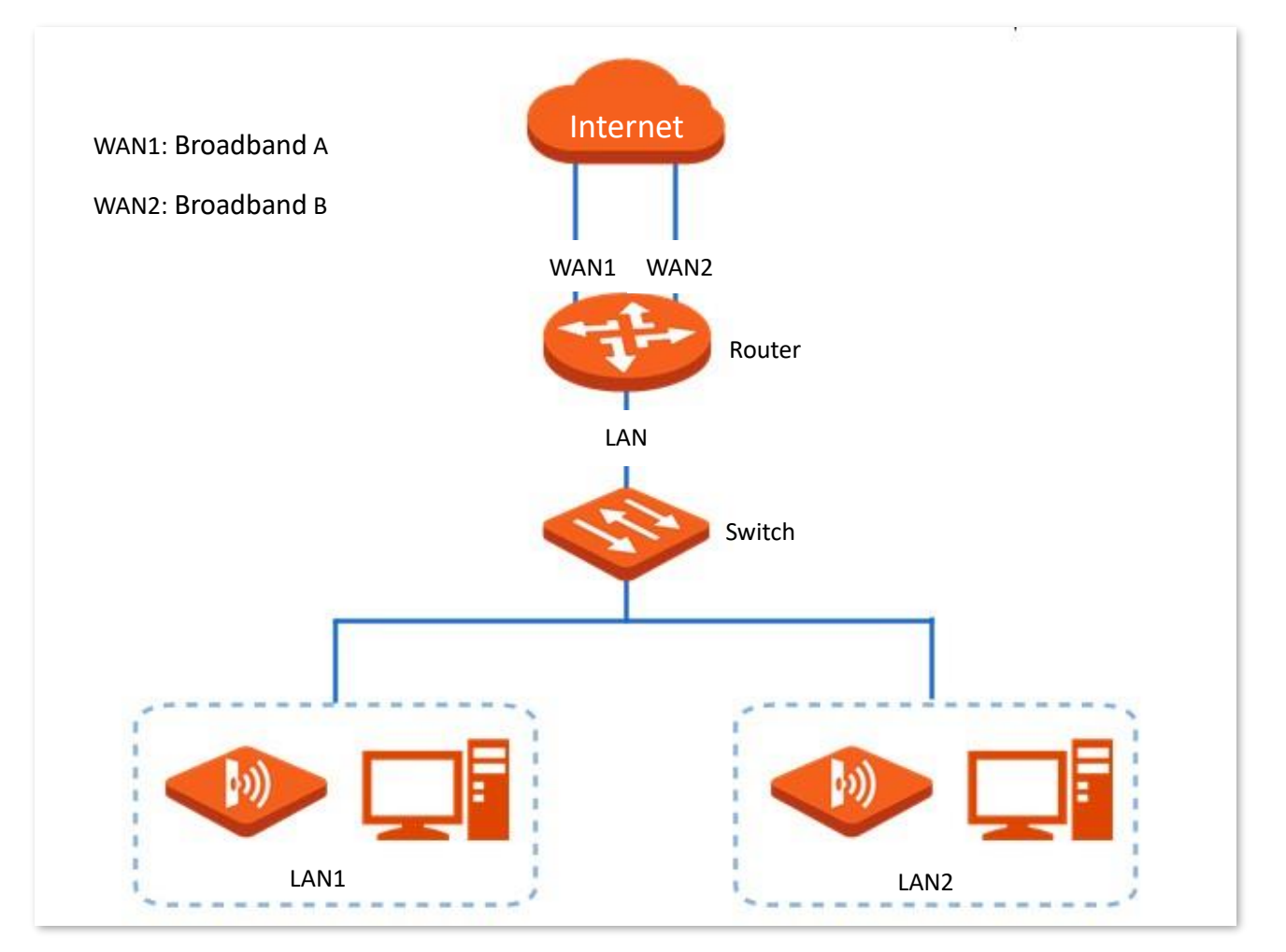

#### **Configuration procedure**

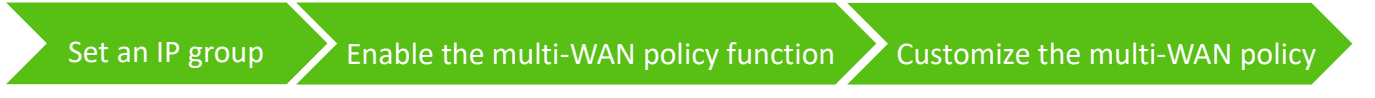

#### **Step 1** Log in to the web UI of the router.

Step 2 Set an IP group.

Navigate to **Behavior** > **Group Policy** > **IP Group**, and click **Add** to configure the following two IP groups.

| IP Group    |                             |        | ?               |
|-------------|-----------------------------|--------|-----------------|
| Add         |                             |        |                 |
| Policy Name | IP Address Range            | Remark | Operation       |
| IP Group 1  | 192.168.0.2~192.168.0.100   | -      | 🖉 Edit 🛅 Delete |
| IP Group 2  | 192.168.0.101~192.168.0.250 | -      | 🖉 Edit 🛅 Delete |

- **Step 3** Enable the multi-WAN policy function.
  - 3. Navigate to More > Advanced Routing > Multi-WAN Policy.
  - 4. Select Customize for Multi-WAN Policy.
  - 5. Confirm the prompt information, and click **OK**.

| Multi-WAN Policy |                              |                               |          |           |
|------------------|------------------------------|-------------------------------|----------|-----------|
| Multi-WAN Policy | O Intelligent Load Balancing | <ul> <li>Customize</li> </ul> |          |           |
| IP Group         | WAN Port                     | Remark                        | Status ↓ | Operation |
|                  |                              | No Data                       |          |           |

**Step 4** Customize the multi-WAN policy.

Navigate to **More > Advanced Routing > Multi-WAN Policy**, and click **Add** to configure the following two multi-WAN policies.

| Multi-WAN Policy |                            |             | (?)      |                           |
|------------------|----------------------------|-------------|----------|---------------------------|
| Multi-WAN Policy | Intelligent Load Balancing | • Customize |          |                           |
| Add              |                            |             |          |                           |
| IP Group         | WAN Port                   | Remark      | Status ↓ | Operation                 |
| IP Group 2       | WAN2                       | -           | Enabled  | 🧷 Edit 🚫 Disable 🛅 Delete |
| IP Group 1       | WAN1                       | -           | Enabled  | 🖉 Edit 🚫 Disable 🛅 Delete |
|                  |                            |             |          |                           |

----End

#### Verification

When a device in the LAN with an IP address in the range of 192.168.0.2 to 192.168.0.100 accesses the internet, the data traffic is forwarded by the WAN1 port. When a device in the LAN with an IP address in the range of 192.168.0.101 to 192.168.0.250 accesses the internet, the data traffic is forwarded by the WAN2 port.

## 8.1.3 Static routing

#### **Overview**

Routing is an operation to choose an optimum path to convey data from the source address to the target address. A static route is a manually configured special route and is simpler, more efficient, and more reliable. An appropriate static route can reduce issues arising from route selection and ease the overflow of route selection data flow, improving the rate of data packet forwarding.

You can specify a static route by setting **Target Network**, **Subnet Mask**, **Default Gateway** and **Interface**. Among these parameters, **Target Network** and **Subnet Mask** are used to specify a target network or host. After the static route is configured successfully, all the data whose target address is

in the target network of the static routing is directly forwarded to the gateway address through the interface of the static route.

| Ľ | NOTE                                                                                                    |
|---|----------------------------------------------------------------------------------------------------|
| _ | If static routes are completely used in a large-scale and complicated network, route unavailability<br>and network interruption may occur in case of network fault or topology change. Under such<br>circumstances, the network administrator needs to manually change the static routing<br>configurations. |

 When a static routing policy conflicts with a customized multi-WAN policy, static routing takes precedence.

To access the configuration page, <u>log in to the web UI of the router</u>, and navigate to **More** > **Advanced Routing** > **Static Routing** to enter the page.

Here, you can configure the corresponding static routing according to actual network conditions.

| Static Routing |                |             |                 |           |          |           | ? |
|----------------|----------------|-------------|-----------------|-----------|----------|-----------|---|
| Add            |                |             |                 |           |          |           |   |
| Policy Name    | Target Network | Subnet Mask | Default Gateway | Interface | Status ↓ | Operation |   |
|                |                |             | No Data         |           |          |           |   |

#### You can click **Add** to add a new static routing policy.

| Add Static Routing |              |        |          | $\times$ |
|--------------------|--------------|--------|----------|----------|
| Policy Name        |              |        |          |          |
| Target Network     | •            |        |          |          |
| Subnet Mask        | •            |        |          |          |
| Default Gateway    | •            |        |          |          |
| Interface          | VLAN_Default | $\sim$ |          |          |
|                    |              |        |          |          |
|                    |              | Can    | cel Save |          |

#### **Parameter description**

| Parameter      | Description                                                                                                    |
|----------------|----------------------------------------------------------------------------------------------------|
| Policy Name    | Specifies the name of the static routing policy.                                                                                         |
| Target Network | Specifies the IP address of the target network. <b>0.0.0.0</b> target network and <b>0.0.0.0</b> subnet mask indicate the default route. |
|                | If no accurate route is found in the route table, the router chooses the default route to forward data packets.                          |

| Parameter       | Description                                                                                                    |
|-----------------|----------------------------------------------------------------------------------------------------|
| Subnet Mask     | Specifies the subnet mask of the target network.                                                                                   |
| Default Catoway | Specifies the ingress port IP address of the next hop route after data packets egress from the router.                             |
| Default Gateway | <b>0.0.0.0</b> indicates direct routing, which means that the target network is directly connected to the interface of the router. |
| Interface       | Specifies the interface from which packets egress. Select it as required.                                                          |
| Status          | Specifies the current policy status, including Enabled and Disabled.                                                               |

## Example of configuring static routing

#### **Networking requirements**

An enterprise uses the wireless router to set up a network. The WAN1 port has been connected to the internet through PPPoE. Now the enterprise has set up an intranet, which is in a different network from the internet. The WAN2 port is connected to the enterprise's intranet through dynamic IP address.

The enterprise has the following requirements: LAN users can access both the internet and the intranet.

#### Solution

You can use the Static Routing function to meet the requirements.

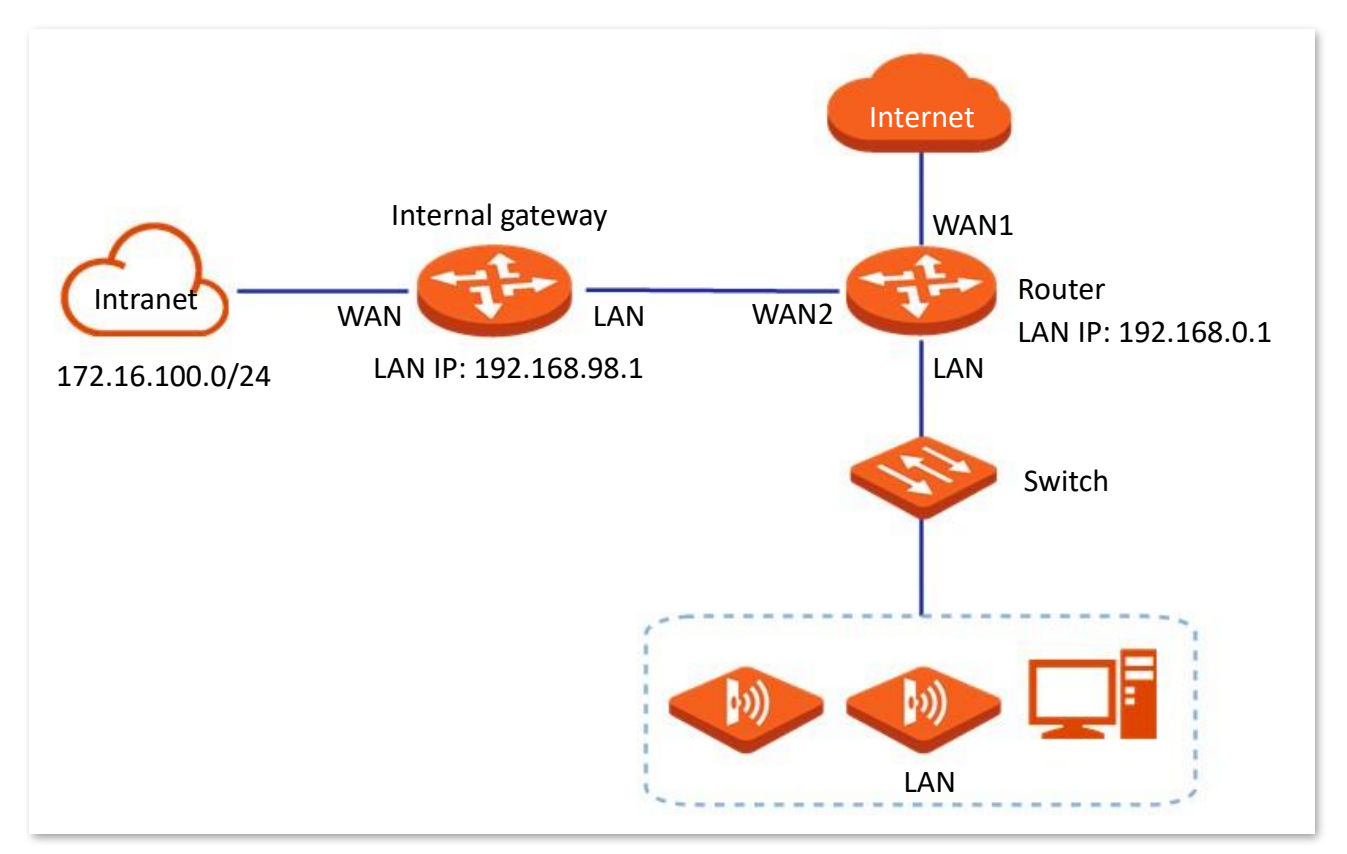

#### **Configuration procedure**

Enable two WAN ports and connect WAN2 port to the internet

Configure the static routing

- **Step 1** Log in to the web UI of the router.
- **Step 2** Enable two WAN ports and connect WAN2 port to the internet.
  - 1. Navigate to **Network** > **Internet Settings**.
  - 2. Set No. of WAN Ports to 2.
  - 3. Confirm the prompt information and click **OK**. The router will reboot.

Wait until the router complete rebooting. Click **Network > Connection Status**.

| No. of WAN Ports |                |         |         |       |
|------------------|----------------|---------|---------|-------|
| Interface        | Gigabit Ethern | et Port |         |       |
| No. of WAN Ports | 2              | ~       |         |       |
| Port Status      | 1              | 2       | 3       | 4     |
|                  |                |         |         |       |
|                  | WAN            | WAN/LAN | WAN/LAN | LAN   |
|                  | WAN 1          | WAN 2   | LAN 3   | LAN 4 |

4. Under WAN2, select Dynamic IP Address for Connection Type, and click Connect.

| WAN 1 WAI           | N 2                          |            |
|---------------------|------------------------------|------------|
| Connection Settings | ;                            |            |
| ISP Type            | Normal ~                     | ]          |
| Connection Type     | Dynamic IP Address $~~$ $~~$ | ]          |
| Primary DNS         |                              | (Optional) |
| Secondary DNS       |                              | (Optional) |
| Status              | Disconnected                 |            |
|                     | Connect Disconnect           |            |

When the **Status** is **Connected**, the WAN2 port is successfully connected to the network.

| WAN 1              | N 2                       |
|--------------------|---------------------------|
| Connection Setting | 5                         |
| ISP Type           | Normal ~                  |
| Connection Type    | Dynamic IP Address $\sim$ |
| Primary DNS        | (Optional)                |
| Secondary DNS      | (Optional)                |
| Status             | Connected                 |
|                    | Connect Disconnect        |

- **Step 3** Configure the static routing.
  - 1. Obtain the IP address information of the WAN2 port.

Click **System,** click the drop-down box next to <u>WAN Real-time Rate</u> to select **WAN2**, and view the IP address information obtained by WAN2 under **Connection Status**, assuming the following:

| WAN2 IP Address | Subnet Mask   | Default Gateway | Primary DNS  |
|-----------------|---------------|-----------------|--------------|
| 192.168.98.190  | 255.255.255.0 | 192.168.98.1    | 192.168.98.1 |

2. Configure parameters of the static routing.

The following table lists the static routing parameters for example:

| Policy Name     | Target Network | Subnet Mask   | Default Gateway | Interface |
|-----------------|----------------|---------------|-----------------|-----------|
| Intranet Access | 172.16.100.0   | 255.255.255.0 | 192.168.98.1    | WAN2      |

Navigate to **More** > **Advanced Routing** > **Static Routing**, click **Add** to configure parameters in the **Add Static Routing** window, and click **Save**.

| Add Static Routin | g               |                     | ×  |
|-------------------|-----------------|---------------------|----|
|                   | Policy Name     | Intranet Access     |    |
|                   | Target Network  | 172 . 16 . 100 . 0  |    |
|                   | Subnet Mask     | 255 . 255 . 255 . 0 |    |
|                   | Default Gateway | 192 . 168 . 98 . 1  |    |
|                   | Interface       | WAN2 ~              |    |
|                   |                 |                     |    |
|                   |                 | Cancel              | ve |

## Added successfully. See the following figure.

| Static Routing   |                |               |                 |           |          |                  | ?        |
|------------------|----------------|---------------|-----------------|-----------|----------|------------------|----------|
| Add              |                |               |                 |           |          |                  |          |
| Policy Name      | Target Network | Subnet Mask   | Default Gateway | Interface | Status ↑ | Operation        | 1        |
| Intranet Access  | 172.16.100.0   | 255.255.255.0 | 192.168.98.1    | WAN2      | Enabled  | 🖉 Edit 🛇 Disable | 🗇 Delete |
| 1 items in total | 1 > 10 ~       |               |                 |           |          |                  |          |

#### ----End

#### Verification

LAN users can access both the internet and the intranet.

## 8.1.4 Routing table

To access the configuration page, <u>log in to the web UI of the router</u>, and navigate to **More** > **Advanced Routing** > **Routing Table** to enter the page.

Here, you can view the detailed routing information of the router.

| Routing Table  |                 |                 | 0         |
|----------------|-----------------|-----------------|-----------|
| Target Network | Subnet Mask     | Default Gateway | Interface |
| 0.0.0.0        | 0.0.0.0         | 172.16.200.1    | WAN1      |
| 172.16.200.1   | 255.255.255.255 | 0.0.0.0         | WAN1      |
| 192.168.0.0    | 255.255.255.0   | 0.0.0.0         | LAN       |
| 192.168.96.0   | 255.255.255.0   | 0.0.0.0         | WAN2      |

#### **Parameter description**

| Parameter       | Description                                                                                                    |
|-----------------|----------------------------------------------------------------------------------------------------|
| Target Network  | Specifies the IP address of the destination network. If both the destination network and subnet mask are 0.0.0.0, it is the default route. $\begin{array}{c} \end{array}$                                                               |
|                 | When a route that exactly matches the destination address of the packet cannot be found in the routing table, the router will select the default route to forward the packet.                                                           |
| Subnet Mask     | Specifies the subnet mask of the destination network.                                                                                                    |
| Default Gateway | Specifies the ingress IP address of the next hop router of data packets. The default gateway is 0.0.0.0, which means direct routing, that is, the destination network is the network directly connected to the interface of the router. |
| Interface       | Specifies the interface of the router that data packets are forwarded.                                                                                                    |

## 8.1.5 Policy routing

#### Overview

Policy routing, also known as policy-based routing, means that the next hop forwarding address of an IP packet is determined by a comprehensive consideration of multiple factors, rather than the destination or source IP address. You can set the source network, target network, destination port, protocol and WAN port with the policy routing for more accurate route selection.

With this function enabled, the router will forward the data packets that meet the policy conditions to the specified target network through the specified WAN port.

To access the configuration page, <u>log in to the web UI of the router</u>, and navigate to **More** > **Advanced Routing** > **Policy Routing** to enter the page.

Here, you can configure the policy routing as required.

| Policy Routi | ng                           |             |                                   |                  |          |           |        |          |           |
|--------------|------------------------------|-------------|-----------------------------------|------------------|----------|-----------|--------|----------|-----------|
| Add          |                              |             |                                   |                  |          |           |        |          |           |
| Policy Name  | Source IP Address Range/Mask | Source Port | Destination IP Address Range/Mask | Destination Port | Protocol | Interface | Metric | Status ↓ | Operation |
|              |                              |             | No                                | Data             |          |           |        |          |           |

You can click Add to add a new policy routing policy.

| Add Policy Routing                |        | $\times$ |
|-----------------------------------|--------|----------|
| Policy Name                       |        |          |
| Source IP Address Range/Mask      |        |          |
| Source Port                       | -      |          |
| Destination IP Address Range/Mask |        |          |
| Destination Port                  | -      |          |
| Protocol                          | ALL    |          |
| Interface                         | WAN1 ~ |          |
| Metric                            |        |          |
|                                   |        |          |
|                                   | Cancel | Save     |

#### **Parameter description**

| Parameter   | Description                                    |
|-------------|------------------------------------------------|
| Policy Name | Specifies the name of the policy routing rule. |

| Parameter                            | Description                                                                                                    |
|--------------------------------------|----------------------------------------------------------------------------------------------------|
| Source IP Address<br>Range/Mask      | Specifies the source IP address range of data packets.                                                                                                    |
| Source Port                          | Specifies the source port of data packets.                                                                                                    |
| Destination IP Address<br>Range/Mask | Specifies the destination IP address range to which data packets are forwarded.                                                                                                    |
| Destination Port                     | Specifies the port of the device to which data packets are forwarded, which ranges from 1 to 65535.                                                                                                    |
| Protocol                             | <ul> <li>Specifies the protocol type of data packets.</li> <li>ALL: If you are not sure about the protocol type, ALL is recommended.</li> <li>TCP: Transmission Control Protocol is a common protocol that provides reliable data transmission.</li> <li>UDP: User Datagram Protocol is a simple packet-oriented communication protocol.</li> </ul> |
| Interface                            | Specifies the physical port for which the policy takes effect. Data packets that meet the conditions of the policy routing will be forwarded through this port.                                                                                                    |
| Metric                               | Specifies the metric of the policy. A smaller metric indicates a higher priority for policy routing. The metric value ranges from 1 to 9999.                                                                                                    |
| Status                               | Specifies the status of the policy routing rule, including <b>Enabled</b> , <b>Disabled</b> and <b>Expired</b> .                                                                                                    |

## Example of configuring policy routing

#### **Networking requirements**

An enterprise uses the wireless router to set up a network. The router is connected to the internet through PPPoE. The enterprise has built a Web server on the intranet, which is in a different network from the internet. The access mode of the enterprise's intranet is dynamic IP address.

The enterprise has the following requirements: Users whose LAN addresses are 192.168.0.2 to 192.168.0.254 can access both the internet and the Web server of the enterprise's intranet (the port number is 9999).

#### Solution

You can use the Policy Routing function to meet the requirements.

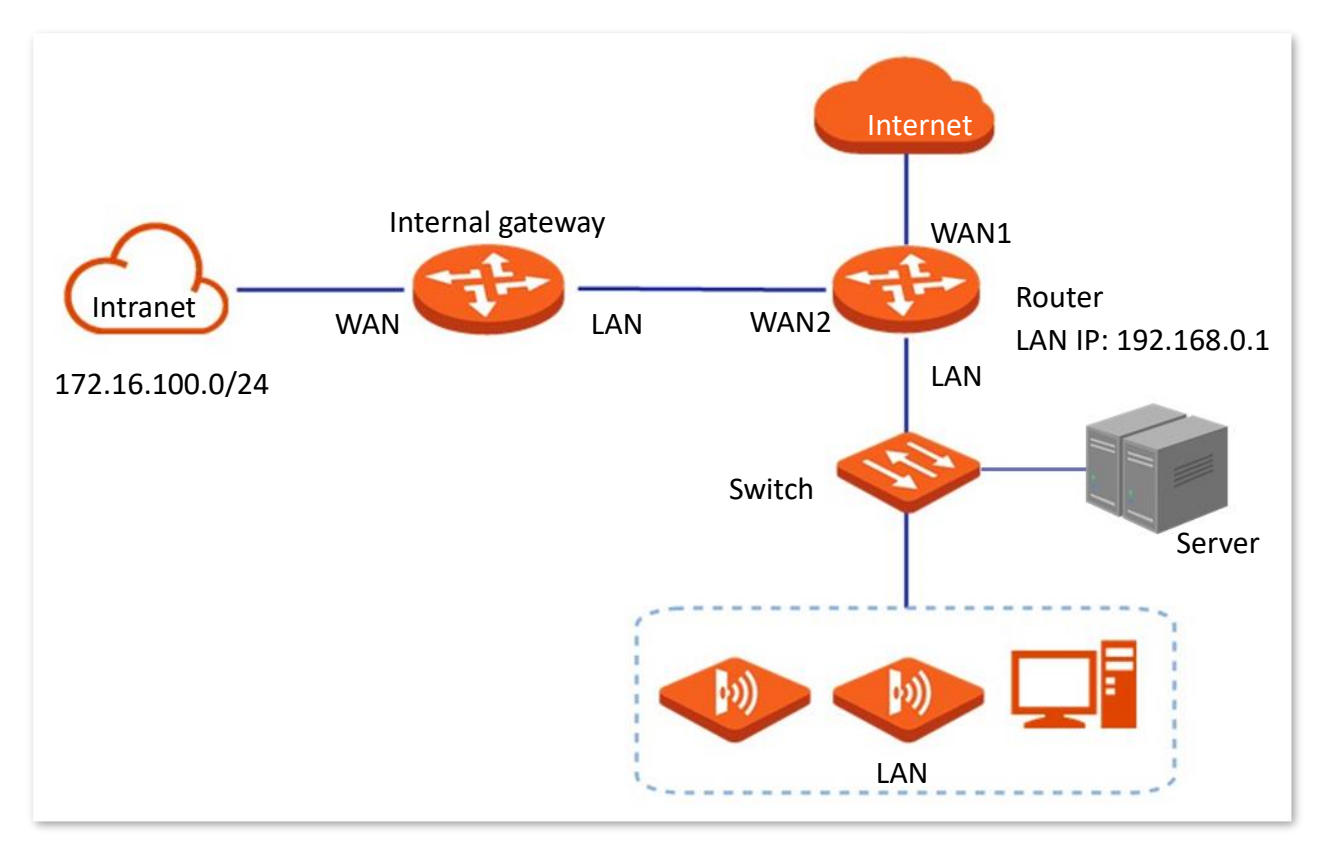

#### **Configuration procedure**

Enable two WAN ports and connect WAN2 port to the internet 🔶 Configure the policy routing

- **Step 1** Log in to the web UI of the router.
- **Step 2** Enable two WAN ports and connect WAN2 port to the internet.
- **Step 3** Configure the policy routing.

The following table provides the examples of policy routing parameters.

| Policy<br>Name          | Source IP<br>Address<br>Range/Mask | Source<br>Port | Destination IP<br>Address<br>Range/Mask | Destination<br>Port | Protocol | Interface | Metric |
|-------------------------|------------------------------------|----------------|-----------------------------------------|---------------------|----------|-----------|--------|
| Web<br>Server<br>Access | 192.168.0.0/24                     | 1–<br>65535    | 172.16.100.0/24                         | 1–65535             | ALL      | WAN2      | 10     |

Navigate to **More** > **Advanced Routing** > **Policy Routing**, click **Add** to configure parameters in the **Add Policy Routing** window, and click **Save**.

| Add Policy Routing                |                   | ×    |
|-----------------------------------|-------------------|------|
| Policy Name                       | Web Server Access |      |
| Source IP Address Range/Mask      | 192.168.0.0 / 24  |      |
| Source Port                       | 1 - 65535         |      |
| Destination IP Address Range/Mask | 172.16.100.0 / 24 |      |
| Destination Port                  | 1 - 65535         |      |
| Protocol                          | ALL 🗸             |      |
| Interface                         | WAN2 V            |      |
| Metric                            | 10                |      |
|                                   |                   |      |
|                                   | Cancel            | Save |

#### ----End

The policy routing is added successfully.

| Policy Routing    |                              |             |                                   |                  |          |           |        |          |                           | ? |
|-------------------|------------------------------|-------------|-----------------------------------|------------------|----------|-----------|--------|----------|---------------------------|---|
| Add               |                              |             |                                   |                  |          |           |        |          |                           |   |
| Policy Name       | Source IP Address Range/Mask | Source Port | Destination IP Address Range/Mask | Destination Port | Protocol | Interface | Metric | Status ↓ | Operation                 |   |
| Web Server Access | 192.168.0.0/24               | 1-65535     | 172.16.100.0/24                   | 1-65535          | ALL      | WAN2      | 10     | Enabled  | 🖉 Edit 🚫 Disable 🛅 Delete |   |

#### Verification

Users whose LAN addresses ranging from 192.168.0.2 to 192.168.0.254 can access both the internet and the intranet.

# 8.2 Virtual service

## 8.2.1 DMZ

#### Overview

After a device in the LAN is set as the DMZ host, the device enjoys no limitations when communicating with the internet. For example, if video meeting or online games are underway on a computer, you can set that computer as the DMZ host to make the video meeting and online games go smoother.

#### 

- After you set a LAN device as a DMZ host, the device will be completely exposed to the internet and the firewall of the router does not take effect on the device.
- Hackers may attack on the local network by using the DMZ host. Exercise caution to use the DMZ function.
- The security guard, anti-virus software and system firewall on the DMZ host may affect the DMZ function. Disable them when using this function. When you are not using the DMZ function, you are recommended to disable the function and enable the firewall, security guard and anti-virus software on the DMZ host.

To access the configuration page, <u>log in to the web UI of the router</u>, and navigate to **More** > **Virtual Service** > **DMZ** to enter the page.

Here, you can modify the corresponding DMZ policy as required. The DMZ function is disabled by default.

| DMZ       |                     |          |                 | ? |
|-----------|---------------------|----------|-----------------|---|
|           |                     |          |                 |   |
| Interface | DMZ Host IP Address | Status ↓ | Operation       |   |
| WAN1      | •                   | Disabled | 🖉 Edit 💿 Enable |   |

#### **Parameter description**

| Parameter           | Description                                                                            |
|---------------------|----------------------------------------------------------------------------------------|
| Interface           | Specifies the port whose DMZ service will be enabled. The default port is WAN1.        |
| DMZ Host IP Address | Specifies the IP address of the device to be set as a DMZ host within the LAN.         |
| Status              | Specifies the status of the DMZ policy, including <b>Enabled</b> and <b>Disabled</b> . |

## Example of configuring DMZ

#### **Networking requirements**

An enterprise uses the wireless router to set up a network. The router has connected to the internet and can offer internet service for LAN users. The enterprise has the following requirements:

The intranet web server is open to internet users to enable staff to access the intranet even when they are not in the enterprise.

#### Solution

- You can use the DMZ function to enable internet users to access the intranet web server.
- You can use the DHCP Reservation function to avoid access failures caused by web server address change.

Assume that the information of the web server is shown as below:

- IP address of the web server: 192.168.0.250
- MAC address of the host that runs the web server: C8:9C:DC:60:54:69
- Service port: 9999

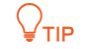

- Before the configuration, ensure that the WAN port of the router obtains a public IP address. If the WAN port obtains a private IP address or an intranet IP address assigned by the ISP, the DMZ function may not take effect. Common IPv4 addresses are classified into class A, class B and class C. Private IP addresses of class A range from 10.0.0.0 to 10.255.255.255. Private IP addresses of class B range from 172.16.0.0 to 172.31.255.255. Private IP addresses of class C range from 192.168.0.0 to 192.168.255.255.
- ISPs may not support unreported web service accessed using the default port number 80.
   Therefore, when setting DMZ host, you are recommended to set the external port as a non-familiar port (1024 to 65535), such as 9999, to ensure normal access.

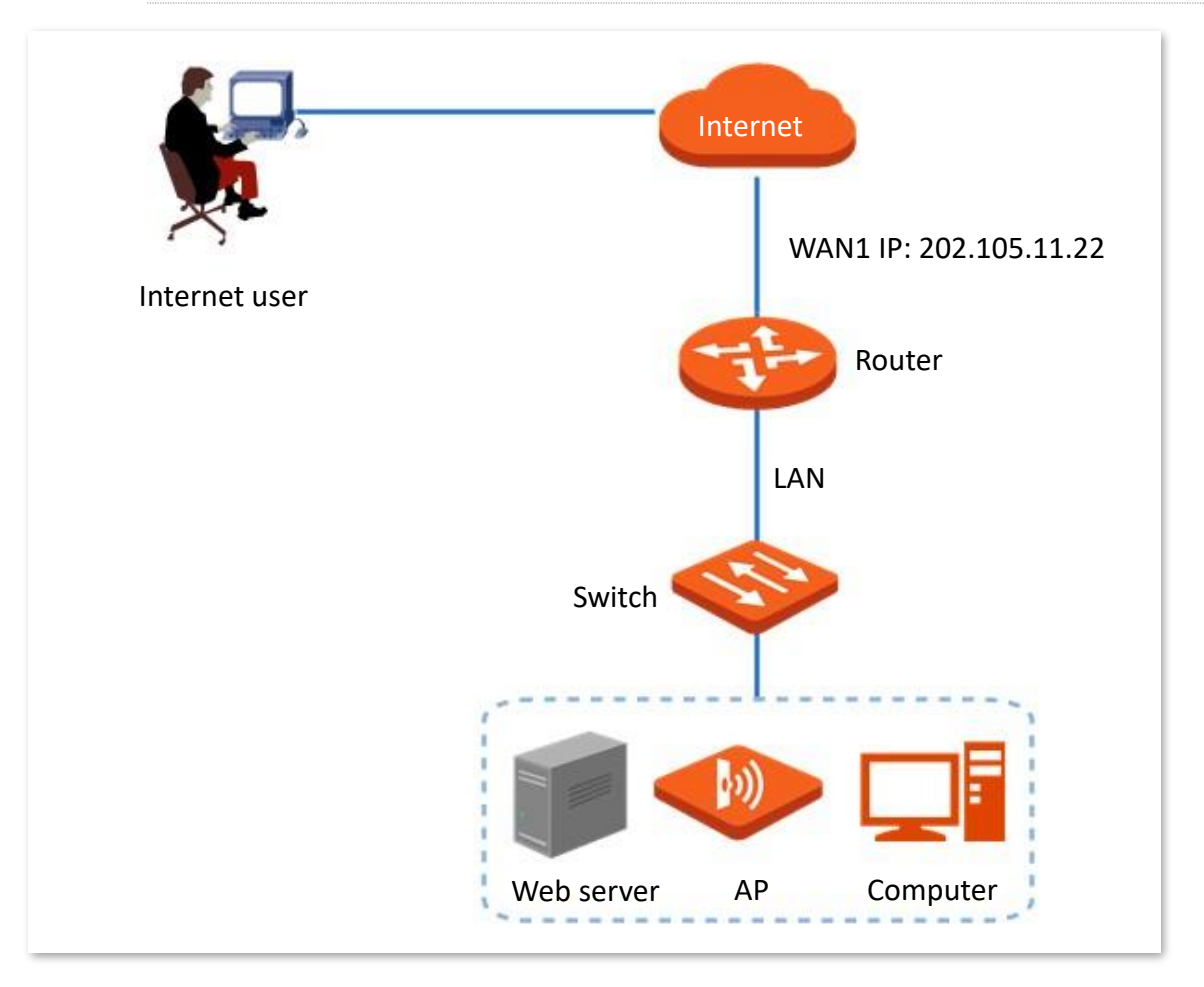

#### **Configuration procedure**

Set the DMZ host Reserve a fixed IP address for the DMZ host

- **Step 1** Log in to the web UI of the router.
- Step 2 Set the DMZ host.
  - 1. Navigate to More > Virtual Service > DMZ.
  - 2. Locate the corresponding WAN port, and click Edit.

| DMZ       |                     |          |                 | ? |
|-----------|---------------------|----------|-----------------|---|
|           |                     |          |                 |   |
| Interface | DMZ Host IP Address | Status ↓ | Operation       |   |
| WAN1      |                     | Disabled | 💆 Edit 🕞 Enable |   |

- Set DMZ Host IP Address (the IP address of the LAN device to be set as the DMZ host), which is 192.168.0.250 in this example.
- 4. Click Save.

| Int | terface<br>MZ Host IP Address | WAN1 | . 250 |  |
|-----|-------------------------------|------|-------|--|
|     |                               |      |       |  |

#### 5. Click Enable.

| DMZ       |                     |          |                 | ? |
|-----------|---------------------|----------|-----------------|---|
|           |                     |          |                 |   |
| Interface | DMZ Host IP Address | Status ↓ | Operation       |   |
| WAN1      | 192.168.0.250       | Disabled | 🖉 Edit 🕟 Enable |   |

- **Step 3** Reserve a fixed IP address for the DMZ host.
  - 1. Navigate to **Network > DHCP Reservation**, and click **Add**.

| DHCP Reservation                                                             | ? |
|------------------------------------------------------------------------------|---|
| Add Delete Import Export Search                                              | Q |
| Terminal Name Terminal Type IP Address ↑ MAC Address Remark Status Operation |   |

- 2. Set the following rules, and click **Save**.
  - Set Terminal Name, which is Web Server in this example.
  - Set IP Address to the fixed IP address assigned to the server host, which is 192.168.0.250 in this example.

- Set **MAC Address** of the server host, which is **C8:9C:DC:60:54:69** in this example.
- Set **Remark**, which is **Web Server Address** in this example.

| Add DHCP Reservation |                     | ×           |
|----------------------|---------------------|-------------|
| Terminal Name        | Web Server          |             |
| IP Address           | 192 . 168 . 0 . 250 |             |
| MAC Address          | C8:9C:DC:60:54:69   |             |
| Remark               | Web Server Address  | (Optional)  |
|                      |                     |             |
|                      |                     | Cancel Save |

#### ----End

#### Verification

Internet users can successfully access the intranet server by using the **Intranet service application layer protocol name://WAN port IP address**. If the intranet service port is not the default port number, the access address is **Intranet service application layer protocol name://WAN port IP address:Intranet service port**.

In this example, the access address is http://202.105.11.22:9999.

You can find the router's current WAN port IP address in Connection Status.

If <u>DDNS</u> is enabled on the WAN port, internet users can also access the intranet server by using **Intranet service application layer protocol name://WAN port domain name: Intranet service port**.

## 8.2.2 DDNS

## Overview

DDNS is abbreviated for Dynamic Domain Name Service. When a service is running, the DDNS client sends the IP address of the current WAN port of the router to the DDNS server, and the server updates the mapping relationships between the domain name and IP address in the database, achieving dynamic domain name resolution.

On this page, you can map the dynamic WAN IP address of the router (public IP address) to a fixed domain name. The DDNS function is generally used with such functions as port mapping and DMZ host to enable internet users to access the LAN server or the web UI of the router through a domain name without caring about the change of the WAN IP address.

To access the configuration page, <u>log in to the web UI of the router</u>, and navigate to **More** > **Virtual Service** > **DDNS** to enter the page.

The router has created a corresponding DMZ policy for each WAN port by default, and the status is **Disabled**. On this page, you can modify the DDNS policies as required.

| DDNS        |                   |          |           |             |          |                 | ? |
|-------------|-------------------|----------|-----------|-------------|----------|-----------------|---|
|             |                   |          |           |             |          |                 |   |
| Interface ↑ | Connection Status | ISP      | User Name | Domain Name | Status ↓ | Operation       |   |
| WAN1        | Disconnected      | 3322.org | -         | -           | Disabled | 🖉 Edit 🕟 Enable |   |

| Parameter         | Description                                                                                                    |
|-------------------|----------------------------------------------------------------------------------------------------|
| Interface         | Specifies the port for which the DDNS service is enabled.                                                                                                    |
| Connection Status | Specifies the connection status between the router and the domain server.                                                                                                    |
| ISP               | Specifies the service provider of DDNS.<br>$\bigcirc_{\text{TIP}}$<br>You need to sign up at the website of the ISP for an account before configuring the DDNS service.                                                                                              |
| User Name         | Specifies the user name for logging in to the DDNS service. The user name is the login user name that you have signed up at the website of the ISP.                                                                                                    |
| Domain Name       | Specifies the domain name information provided by the DDNS service provider.<br>Except for <b>oray.com</b> , you have to manually enter the domain name that you have<br>applied at the corresponding website when you use services from other service<br>providers. |
| Status            | Specifies the status of the DDNS service policy, including <b>Enabled</b> , <b>Disabled</b> and <b>Expired</b> .                                                                                                    |

#### **Parameter description**

## **Example of configuring DDNS**

#### Networking requirements

An enterprise uses the wireless router to set up a network. The router has connected to the internet and can offer internet service for LAN users. The enterprise has the following requirements:

The intranet web server is open to internet users to enable staff to access the intranet even when they are not in the enterprise.

#### Solution

- You can use the Port Mapping function to enable internet users to access the intranet web server.
- You can use the DDNS function to enable internet users to access the intranet web server through a fixed domain name, avoiding access failures caused by WAN IP address change.
- You can use the DHCP Reservation function to avoid access failures caused by web server address change.

Assume that the information of the web server is shown as below:

- IP address of the web server: 192.168.0.250
- MAC address of the host that runs the web server: C8:9C:DC:60:54:69
- Service port: 9999

## ₽TIP

- Before the configuration, ensure that the WAN port of the router obtains a public IP address. If the WAN port obtains a private IP address or an intranet IP address assigned by the ISP, the DDNS function may not take effect. Common IPv4 addresses are classified into class A, class B and class C. Private IP addresses of class A range from 10.0.0.0 to 10.255.255.255. Private IP addresses of class B range from 172.16.0.0 to 172.31.255.255. Private IP addresses of class C range from 192.168.0.0 to 192.168.255.255.
- ISPs may not support unreported web service accessed using the default port number 80.
   Therefore, when setting port mapping, you are recommended to set the external port as a non-familiar port (1024 to 65535), such as 9999, to ensure normal access.

Internal and external ports can be different.

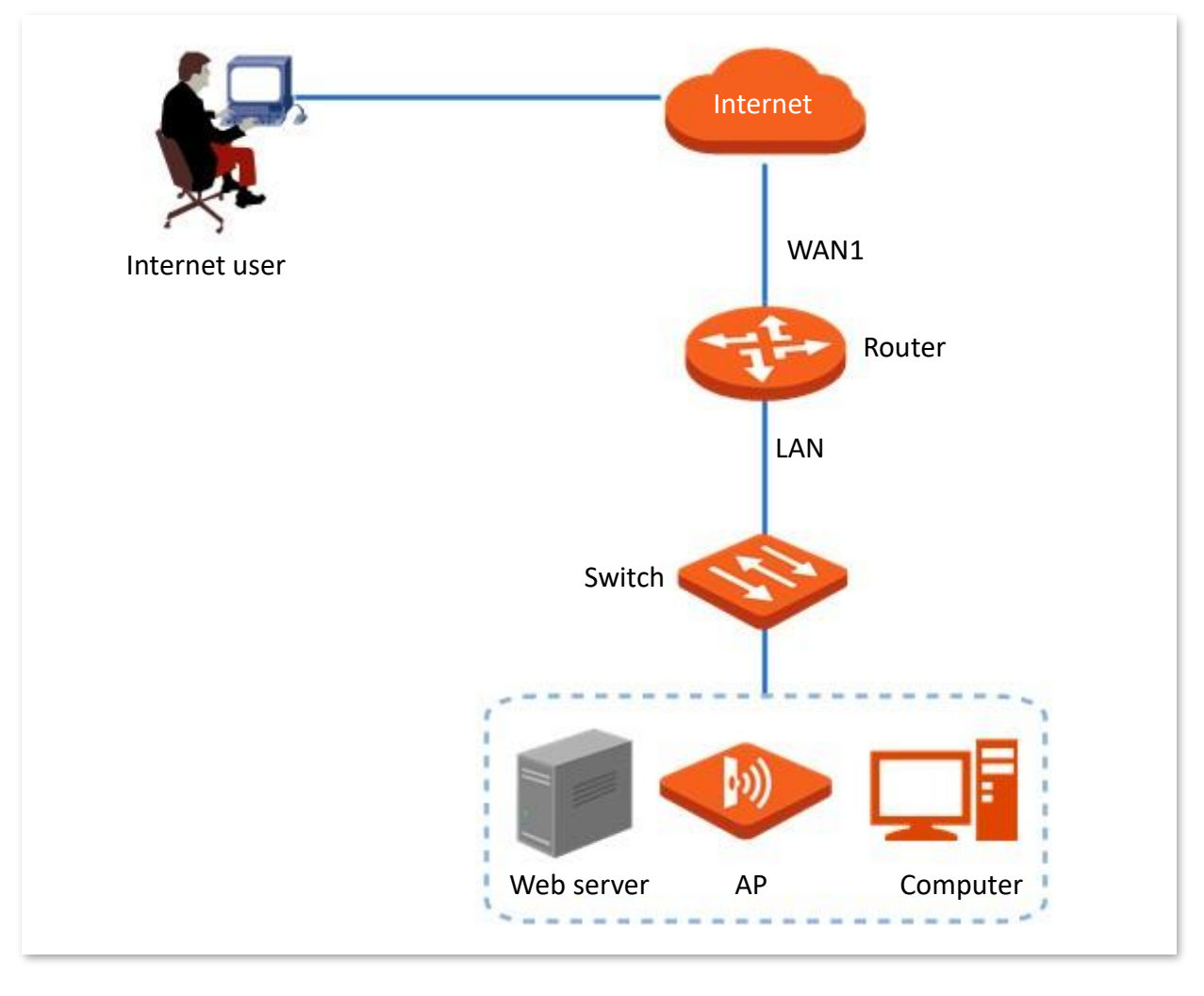

#### **Configuration procedure**

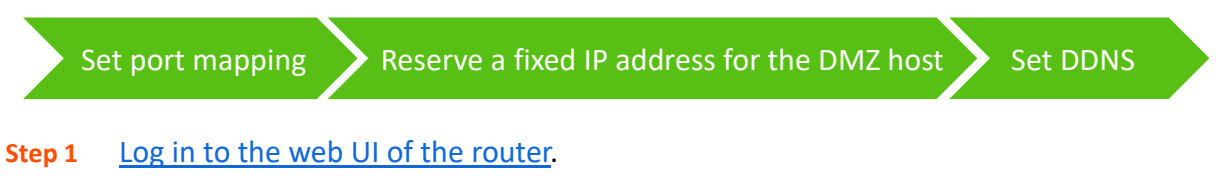

**Step 2** Set port mapping.

Navigate to **More** > **Virtual Service** > **Port Mapping**, and set the following rules. If necessary, you can refer to <u>Port mapping</u>.

| Port Mapping        |               |               |          |           |        |          | (3                        | ) |
|---------------------|---------------|---------------|----------|-----------|--------|----------|---------------------------|---|
| Port Mapping   Ena  | able 🔵 Disabl | e             |          |           |        |          |                           |   |
| Internal IP Address | Internal Port | External Port | Protocol | Interface | Remark | Status ↓ | Operation                 |   |
| 192.168.0.250       | 9999          | 9999          | TCP      | WAN1      | -      | Enabled  | 🖉 Edit 🚫 Disable 间 Delete |   |

- **Step 3** Reserve a fixed IP address for the DMZ host.
  - 1. Navigate to **Network > DHCP Reservation**, and click **Add**.

| DHCP Reservation |               |              |             |        |        |           | (?) |
|------------------|---------------|--------------|-------------|--------|--------|-----------|-----|
| Add Delete       | Import Exp    | ort          |             |        |        | Search    | Q   |
| Terminal Name    | Terminal Type | IP Address ↑ | MAC Address | Remark | Status | Operation |     |

- 2. Set the following rules, and click **Save**.
  - Set **Terminal Name**, which is **Web Server** in this example.
  - Set IP Address to the fixed IP address assigned to the server host, which is 192.168.0.250 in this example.
  - Set **MAC Address** of the server host, which is **C8:9C:DC:60:54:69** in this example.
  - Set **Remark**, which is **Web Server Address** in this example.

| Add DHCP Reservation |                     | ×          |
|----------------------|---------------------|------------|
| Terminal Name        | Web Server          |            |
| IP Address           | 192 . 168 . 0 . 250 |            |
| MAC Address          | C8:9C:DC:60:54:69   |            |
| Remark               | Web Server Address  | (Optional) |
|                      |                     |            |
|                      |                     | Cancel     |

The fixed IP address is reserved successfully. See the following figure.

| DHC | P Reservation |               |               |                   |                    |         | ?                         |
|-----|---------------|---------------|---------------|-------------------|--------------------|---------|---------------------------|
| Ado | d Delete      | Import        | Export        |                   |                    |         | Search Q                  |
|     | Terminal Name | Terminal Type | IP Address ↑  | MAC Address       | Remark             | Status  | Operation                 |
|     | Web Server    | Others        | 192.168.0.250 | C8:9C:DC:60:54:69 | Web Server Address | Enabled | 🖉 Edit 🛇 Disable 🔟 Delete |

Step 4 Register a domain name.

Log in to the DDNS provider website. Assume that the user name you registered is **JohnDoe**, the password is **JohnDoe123456**, and the domain name is **JohnDoe.3322.org**.

#### Step 5 Set DDNS.

**1.** Register a domain name.

Log in to the DDNS provider website. Assume that the user name you registered is **JohnDoe**, the password is **JohnDoe123456**, and the domain name is **JohnDoe.3322.org**.

- Log in to the web UI of the router, and navigate to More > Virtual Service > DDNS to set DDNS.
- 3. Click Edit after the corresponding WAN port rule, which is **WAN1** in this example.

| DDNS      |                   |     |           |             |          |           | ? |
|-----------|-------------------|-----|-----------|-------------|----------|-----------|---|
|           |                   |     |           |             |          |           |   |
| Interface | Connection Status | ISP | User Name | Domain Name | Status ↑ | Operation | 1 |
| WAN1      | Disconnected      | -   | -         | -           | Disabled | 🖉 Edit    |   |

- 4. Configure the following parameters in the pop-up **Edit WAN1 DDNS** window, and then click **Save**.
  - Set Server Provider (the DDNS provider where you applied the domain name), which is
     3322.org in this example.
  - Set User Name and Password, which are JohnDoe and JohnDoe123456 in this example.
  - Set **Domain Name**, which is **JohnDoe.3322.org** in this example.

| Edit WAN1 DDNS  |                  |        |            | ×    |
|-----------------|------------------|--------|------------|------|
| Interface       | WAN1             | ~      |            |      |
| Server Provider | 3322.org         | $\sim$ | Go Sign Up |      |
| User Name       | JohnDoe          |        |            |      |
| Password        | ••••••           | Ø      |            |      |
| Domain Name     | JohnDoe.3322.org |        |            |      |
|                 |                  |        |            |      |
|                 |                  |        | Cancel     | Save |

#### 5. Click Enable.

| WAN1      | Disconnected      | 3322 | JohnDoe   | JohnDoe.3322.org | Disabled | 🖉 Edit 💿 En | able  |
|-----------|-------------------|------|-----------|------------------|----------|-------------|-------|
| Interface | Connection Status | ISP  | User Name | Domain Name      | Status ↑ | Operation   | -<br> |
| DDNS      |                   |      |           |                  |          |             | ?     |

#### ----End

The configuration is finished. Wait a moment, and refresh the page. When the **Connection Status** is **Connected**, the connection is successful.

| DDNS      |                   |      |           |                  |          |              | ?    |
|-----------|-------------------|------|-----------|------------------|----------|--------------|------|
| Interface | Connection Status | ISP  | User Name | Domain Name      | Status ↓ | Operation    |      |
| WAN1      | Connected         | 3322 | JohnDoe   | JohnDoe.3322.org | Enabled  | 🖉 Edit 🛇 Dis | able |

#### Verification

Internet users can successfully access the intranet server by using the **Intranet service application Iayer protocol name://WAN port IP address**. If the intranet service port is not the default port

# number, the access address is Intranet service application layer protocol name://WAN port IP address:External port.

In this example, the access address is http://JohnDoe.3322.org:9999.

₽TIP

If internet users still cannot access the LAN server after the configuration, try the following methods one by one:

- Make sure that the internal port you entered is correct.
- Maybe the system firewall, anti-virus software and security guard on the LAN server blocked internet user access. Disable these programs and try again.

## 8.2.3 DNS hijacking

#### **Overview**

DNS is abbreviated for Domain Name Server, which is used to manage the relationships between the domain name and the IP address, and map the domain name and the IP address to each other.

After DNS hijacking is configured, when LAN users access the specified domain name, the domain name is directly parsed to the IP address corresponding to the access rule.

To access the configuration page, <u>log in to the web UI of the router</u>, and navigate to **More** > **Virtual Service** > **DNS Hijacking** to enter the page.

 DNS Hijacking

 Add

 Domain Name
 Map IP Address
 Interface
 Status î
 Operation

 No Data

Here, you can configure the DNS hijacking policy as required.

#### **Parameter description**

| Parameter      | Description                                                  |
|----------------|--------------------------------------------------------------|
| Add            | Used to add a new DNS hijacking policy.                      |
| Domain Name    | Specifies the domain name to be hijacked.                    |
| Map IP Address | Specifies the IP address to be accessed after the hijacking. |
| Interface      | Specifies the specified egress of the DNS hijacking policy.  |
| Status         | Specifies the current status of the DNS hijacking policy.    |

## Example of configuring DNS hijacking

#### **Networking requirements**

An enterprise uses the wireless router to set up a network. The router has connected to the internet and can offer internet service for LAN users. The enterprise has the following requirements:

When LAN users visit Amazon (Amazon.com), eBay (eBay.com) and other websites, they can access the web UI of the router.

#### Solution

The above requirements can be achieved using the DNS hijacking function of the router. Assume that the IP address of the router is 192.168.0.1.

#### **Configuration procedure**

- **Step 1** Log in to the web UI of the router.
- **Step 2** Navigate to **More > Virtual Service > DNS Hijacking**, and click **Add**.
- **Step 3** Set the following rules of the DNS hijacking policy, and click **Save**.
  - 1. Set **Domain Name** of Amazon, which is **Amazon.com** in this example.
  - 2. Set Map IP Address of the router, which is **192.168.0.1** in this example.

| Add DNS Hijacking |                    | × |
|-------------------|--------------------|---|
| Domain Name       | Amazon.com         |   |
| Map IP Address    | 192 . 168 . 0 . 1  |   |
| Interface         | Unspecified $\vee$ |   |
|                   |                    |   |
|                   | Cancel Save        |   |

**Step 4** Refer to steps **2-3** to add a DNS hijacking policy whose domain name is eBay (eBay.com).

| DNS Hijacking |                |             |          |                           |
|---------------|----------------|-------------|----------|---------------------------|
| Add           |                |             |          |                           |
| Domain Name   | Map IP Address | Interface   | Status ↓ | Operation                 |
|               |                |             |          |                           |
| eBay.com      | 192.168.0.1    | Unspecified | Enabled  | 🖉 Edit 🛇 Disable 🗇 Delete |

----End

#### Verification

When LAN users visit Amazon (Amazon.com) and eBay (eBay.com) websites, they always visit the web UI of the router.

## 8.2.4 IP hijacking

### Overview

After IP hijacking is configured, when a LAN user accesses a port of the specified IP address, the IP address will be directly hijacked to the mapped address.

To access the configuration page, <u>log in to the web UI of the router</u>, and navigate to **More** > **Virtual Service** > **IP Hijacking** to enter the page.

Here, you can configure the IP hijacking policy as required.

Common ports: 443 (HTTPS protocol webpage service), 80 (HTTP protocol webpage service), 21 (FTP service) and so on.

| IP Hijacking           |                |         |           |          |           | ? |
|------------------------|----------------|---------|-----------|----------|-----------|---|
| Add                    |                |         |           |          |           |   |
| Destination IP Address | Map IP Address | Port    | Interface | Status ↓ | Operation |   |
|                        |                | No Data |           |          |           |   |

#### **Parameter description**

| Parameter              | Description                                                                                                    |
|------------------------|----------------------------------------------------------------------------------------------------|
| Add                    | Used to add a new IP hijacking policy.                                                                                                 |
| Destination IP Address | Specifies the IP address to which the IP hijacking policy applies.                                                                     |
| Map IP Address         | Specifies the IP address to be accessed after the hijacking.                                                                           |
| Port                   | Specifies the port to which the IP hijacking policy applies. The IP addresses will be hijacked only when specified ports are accessed. |
| Interface              | Specifies the specified egress of the IP hijacking policy.                                                                             |
| Status                 | Specifies the current status of the IP hijacking policy.                                                                               |

## Example of configuring IP hijacking

#### **Networking requirements**

An enterprise uses the wireless router to set up a network. The router has connected to the internet and can offer internet service for LAN users. The enterprise has the following requirements:

The LAN users are redirected to the web UI of the router when accessing 1.1.1.1.

#### Solution

You can configure the IP hijacking function to meet the preceding requirements.

Assume that the management IP address of the router is 192.168.0.1 and the port number of the HTTPS web service is 443.

#### **Configuration procedure**

**Step 1** Log in to the web UI of the router.

#### **Step 2** Navigate to **More > Virtual Service > IP Hijacking**, and click **Add**.

| IP Hijacking           |                |         |           |          |           | ? |
|------------------------|----------------|---------|-----------|----------|-----------|---|
| Add                    |                |         |           |          |           |   |
| Destination IP Address | Map IP Address | Port    | Interface | Status ↑ | Operation |   |
|                        |                | No Data |           |          |           |   |

- **Step 3** Configure parameters in the **Add IP Hijacking** window, and click **Save**.
  - **1.** Set **Destination IP Address**, which is **1.1.1.1** in this example.
  - 2. Set Map IP Address, which is **192.168.0.1** in this example.
  - 3. Set **Port**, which is **443** in this example.

| Add IP Hijacking       |                          | ×    |
|------------------------|--------------------------|------|
| Destination IP Address | 1 . 1 . 1 . 1            |      |
| Map IP Address         | 192 . 168 . 0 . 1        |      |
| Port                   | 443                      |      |
| Interface              | Unspecified $\checkmark$ |      |
|                        |                          |      |
|                        | Cancel                   | Save |

#### ----End

#### Verification

When LAN users access 1.1.1.1:443, they actually access the web UI of the router.

## 8.2.5 UPnP

UPnP is abbreviated for Universal Plug and Play. After the UPnP function is enabled, the router can automatically open the ports for UPnP-supporting programs in the LAN (such as BitComet and AnyChat) and make these applications run smoother.

To access the configuration page, <u>log in to the web UI of the router</u>, and navigate to **More** > **Virtual Service** > **UPnP** to enter the page. The UPnP function is disabled by default.

After this function is enabled, when UPnP-supporting programs (such as BitComet) are running in the LAN, you can check the port switching information generated when application programs send requests.

| UPnP          |                       |               |                       |          | ?           |
|---------------|-----------------------|---------------|-----------------------|----------|-------------|
| UPnP 💿 Enable | O Disable             |               |                       |          |             |
| Remote Host   | External Port Segment | Internal Host | Internal Port Segment | Protocol | Description |
|               |                       | No Da         | ata                   |          |             |

#### **Parameter description**

| Parameter             | Description                                                            |
|-----------------------|------------------------------------------------------------------------|
| Remote Host           | Specifies the IP address of the remote server.                         |
| External Port Segment | Specifies the ports used by the remote server.                         |
| Internal Host         | Specifies the server IP address for automatic port mapping of the LAN. |
| Internal Port Segment | Specifies the service port of the LAN server.                          |
| Protocol              | Specifies the protocol type used for the service.                      |
| Description           | Specifies the relevant information of the application.                 |
## 8.2.6 Port mapping

#### Overview

By default, users on the internet cannot access devices in the LAN. The Port Mapping function enables the router to open one or multiple service ports and specify the corresponding LAN server using the IP address and internal port. Therefore, visiting the ports from the internet are mapped to the LAN server. Such a function enables internet users to access the LAN server and prevents the LAN from being attacked.

To access the configuration page, <u>log in to the web UI of the router</u>, and navigate to **More** > **Virtual Service** > **Port Mapping** to enter the page.

Here, you can configure the port mapping policy as required.

The Port Mapping function is disabled by default. When it is enabled, the page is shown as below.

| Port Mapping               |               |               |          |           |        |          |           | ? |
|----------------------------|---------------|---------------|----------|-----------|--------|----------|-----------|---|
| Port Mapping   Enable  Add | O Disable     |               |          |           |        |          |           |   |
| Internal IP Address        | Internal Port | External Port | Protocol | Interface | Remark | Status ↓ | Operation |   |
|                            |               |               | No Data  |           |        |          |           |   |

| Parameter           | Description                                                                                                    |
|---------------------|----------------------------------------------------------------------------------------------------|
| Internal IP Address | Specifies the IP address of the LAN host that needs to be mapped.                                                                                |
| Internal Port       | Specifies the service port of the LAN host.                                                                                                    |
| External Port       | Specifies the port opened by the router for access from internet users.                                                                          |
| Protocol            | Specifies the protocol type used by the LAN host. If you are not sure about the protocol type of the service, <b>TCP&amp;UDP</b> is recommended. |
| Interface           | Specifies the WAN port used by internet users to access the LAN host.                                                                            |
| Remark              | Specifies the description of the port mapping rule.                                                                                              |
| Status              | Specifies the status of the port mapping policy, including <b>Enabled</b> , <b>Disabled</b> and <b>Expired</b> .                                 |

## Example of configuring port mapping

#### Networking requirements

An enterprise uses the wireless router to set up a network. The router has connected to the internet and can offer internet service for LAN users. The enterprise has the following requirements:

The intranet web server is open to internet users to enable staff to access the intranet even when they are not physically in the enterprise.

#### Solution

- You can use the Port Mapping function to enable internet users to access the intranet web server. Assume that the external network port opened by the router is 9999.
- You can use the DHCP Reservation function to avoid access failures caused by web server address change.

Assume that the information of the web server is shown as below:

- IP address of the web server: 192.168.0.250
- MAC address of the host that runs the web server: C8:9C:DC:60:54:69
- Service port: 9999

₽<sub>TIP</sub>

- Before the configuration, ensure that the WAN port of the router obtains a public IP address. If the WAN port obtains a private IP address or an intranet IP address assigned by the ISP, the Port Mapping function may not take effect. Common IPv4 addresses are classified into class A, class B and class C. Private IP addresses of class A range from 10.0.0.0 to 10.255.255.255. Private IP addresses of class B range from 172.16.0.0 to 172.31.255.255. Private IP addresses of class C range from 192.168.0.0 to 192.168.255.255.
- ISPs may not support unreported web service accessed using the default port number 80.
   Therefore, when setting port mapping, you are recommended to set the external port as a non-familiar port (1024 to 65535), such as 9999, to ensure normal access.
- Internal and external ports can be different.

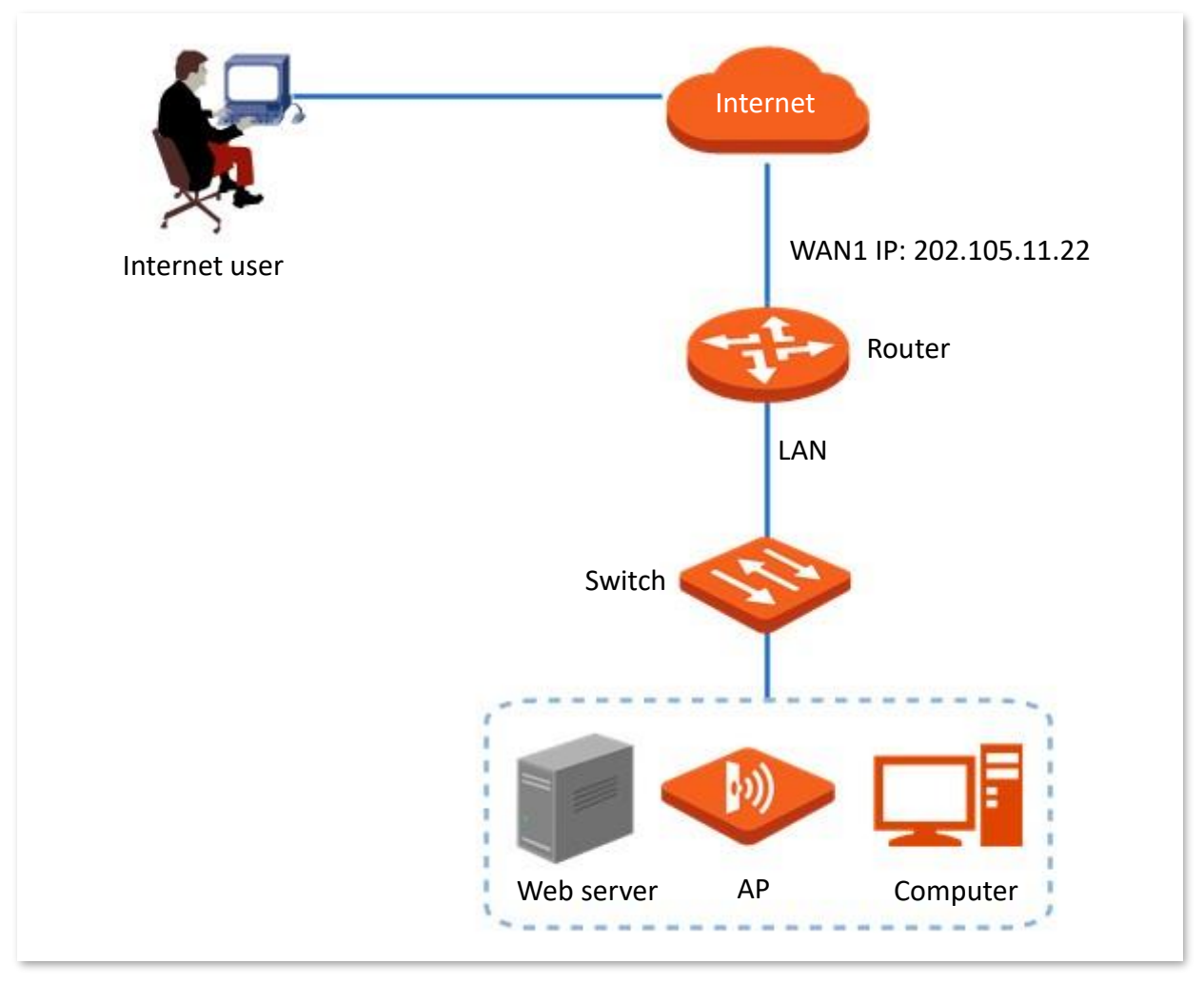

#### **Configuration procedure**

Set port mapping

Set the fixed IP address assigned to the server host

#### **Step 1** Log in to the web UI of the router.

- Step 2 Set port mapping.
  - 1. Navigate to More > Virtual Service > Port Mapping.
  - 2. Select Enable for Port Mapping, and click Add.
  - 3. Configure parameters in the **Add** window, and click **Save**.
    - Set Internal IP Address (the IP address of the web server), which is 192.168.0.250 in this example.
    - Set Intranet Port (the port used by the web server), which is **9999** in this example.
    - Set External Port (the port that the router opens to WAN users), which is 9999 in this example.
    - Set Protocol, which is TCP in this example. If you are not sure about the protocol type of the service, TCP&UDP is recommended.
    - Set Interface (the WAN port used by Internet users to access the LAN server), which is
       WAN1 in this example.

| Add Port Mapping    |                     | ×           |
|---------------------|---------------------|-------------|
| Internal IP Address | 192 . 168 . 0 . 250 | ]           |
| Internal Port       | 9999                | 0           |
| External Port       | 9999                |             |
| Protocol            | TCP 🗸               |             |
| Interface           | WAN1 ~              |             |
| Remark              |                     | (Optional)  |
|                     |                     |             |
|                     |                     | Cancel Save |

The port mapping policy is added successfully. See the following figure.

| Port Mapping          |               |               |          |           |        |          |                           | ? |
|-----------------------|---------------|---------------|----------|-----------|--------|----------|---------------------------|---|
| Port Mapping   Enable | e 🔿 Disable   |               |          |           |        |          |                           |   |
| Internal IP Address   | Internal Port | External Port | Protocol | Interface | Remark | Status ↓ | Operation                 |   |
| 192.168.0.250         | 9999          | 9999          | TCP      | WAN1      | -      | Enabled  | 🖉 Edit 🚫 Disable 🛅 Delete |   |

**Step 3** Set the fixed IP address assigned to the server host.

- 1. Navigate to **Network > DHCP Reservation**, and Click **Add**.
- 2. Set the following rules, and click **Save**.
  - Set **Terminal Name**, which is **Web Server** in this example.
  - Set IP Address assigned to the server host, which is **192.168.0.250** in this example.
  - Set **MAC Address** of the server host, which is **C8:9C:DC:60:54:69** in this example.
  - Set **Remark**, which is **Web Server Address** in this example.

| Add DHCP Reservation |                     | ×           |
|----------------------|---------------------|-------------|
| Terminal Name        | Web Server          |             |
| IP Address           | 192 . 168 . 0 . 250 |             |
| MAC Address          | C8:9C:DC:60:54:69   |             |
| Remark               | Web Server Address  | (Optional)  |
|                      |                     |             |
|                      |                     | Cancel Save |

#### ----End

The fixed IP address is reserved successfully. See the following figure.

| DHC | P Reservation |               |               |                   |                    |         | (?)                       |
|-----|---------------|---------------|---------------|-------------------|--------------------|---------|---------------------------|
| Ado | Delete        | Import        | Export        |                   |                    |         | Search Q                  |
|     | Terminal Name | Terminal Type | IP Address ↑  | MAC Address       | Remark             | Status  | Operation                 |
|     | Web Server    | Others        | 192.168.0.250 | C8:9C:DC:60:54:69 | Web Server Address | Enabled | 🖉 Edit 🛇 Disable 🔟 Delete |

#### Verification

Internet users can successfully access the intranet server by using the **Intranet service application layer protocol name://WAN port IP address**. If the intranet service port is not the default port number, the access address is **Intranet service application layer protocol name://WAN port IP address:External port**.

In this example, the access address is http://202.105.11.22:9999.

You can find the router's current WAN port IP address in Connection Status.

If <u>DDNS</u> is enabled on the WAN port, internet users can also access the intranet server by using **Intranet service application layer protocol name://WAN port domain name:External port**.

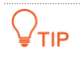

If internet users still cannot access the LAN server after the configuration, try the following methods one by one:

- Make sure that the internal port you entered is correct.
- Maybe the system firewall, anti-virus software and security guard on the LAN server blocked internet user access. Disable these programs and try again.

## **8.3** Maintenance service

## 8.3.1 Remote web management

#### Overview

Generally, you can <u>log in to the web UI of the router</u> only when you connect to the LAN port or the WiFi network of the router. However, the Remote Web Management function enables access to the web UI remotely through the WAN port in special cases (like when you need remote technical support).

To access the configuration page, <u>log in to the web UI of the router</u>, and navigate to **More** > **Maintenance Service** > **Remote Web Management** to enter the page.

Here, you can enable or disable the remote web management and restrict the hosts that can remotely log in to the local router.

The remote web management function is disabled by default. The following displays the page when the function is enabled.

| Remote Web Management     |                                            |  |  |  |
|---------------------------|--------------------------------------------|--|--|--|
| Remote Web Management     | Enable Disable                             |  |  |  |
| Specified WAN Port        | WAN1 ~                                     |  |  |  |
| Remote IP Address         | All Addresses $\checkmark$                 |  |  |  |
| Remote Management Address | http://fy8q6bao.cloud.tendacn.net.8<br>080 |  |  |  |
|                           | Save                                       |  |  |  |

| Parameter                | Description                                                                                                    |
|--------------------------|----------------------------------------------------------------------------------------------------|
| Remote Web<br>Management | Used to enable or disable the Remote Web Management function.                                                                                                    |
| Specified WAN Port       | Specifies the WAN port used when accessing the web UI of the router from the internet remotely. When multiple WAN ports are available, you can select any one of them. |

| Parameter                    | Description                                                                                                    |  |  |  |
|------------------------------|----------------------------------------------------------------------------------------------------|--|--|--|
|                              | Specifies the IP address of the device that can access the web UI of the router remotely.                                                                                                    |  |  |  |
| Remote IP Address            | <ul> <li>All Addresses: Devices with any IP address on the internet can access<br/>the web UI of the router. For network security, this option is not<br/>recommended.</li> </ul>                                                                                 |  |  |  |
|                              | <ul> <li>Specified Address: Only devices with specified IP addresses can access<br/>the web UI of the router. If the device is in the local area network, the IP<br/>address (public IP address) of the gateway of the device should be filled<br/>in.</li> </ul> |  |  |  |
| Remote Management<br>Address | Specifies the domain name used for remote access. This domain name is generated by the router, and internet users can access the web UI of the router using the domain name when the Remote Web Management function is enable                                     |  |  |  |

## Example of configuring remote web management

#### **Networking requirements**

An enterprise uses the enterprise router to set up a network. The network administrator encountered a problem during network setup and needs the Tenda technical support to remotely log in to the web UI of the device to perform analysis and troubleshooting.

#### Solution

You can use the Remote Web Management function to meet the requirements.

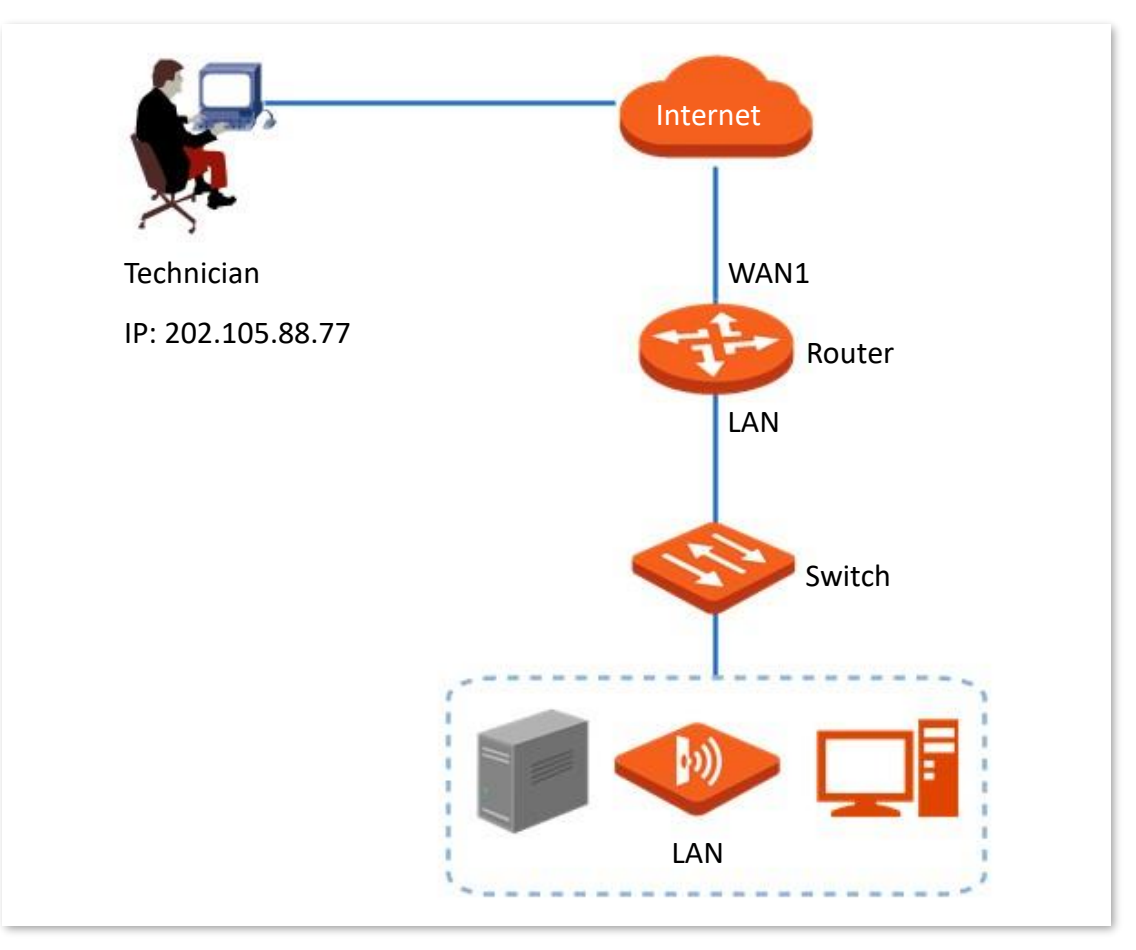

#### **Configuration procedure**

- **Step 1** Log in to the web UI of the router.
- **Step 2** Navigate to **More > Maintenance Service > Remote Web Management**.
- Step 3 Enable Remote Web Management.
- **Step 4** Set **Specified WAN Port**, which is **WAN1** in this example.
- Step 5 Set Remote IP Address as Specified Address. And enter the IP address of the computer supported by Tenda technology, which is 202.105.88.77 in this example.

#### Step 6 Click Save.

| Remote Web Management     |                                            |                     |  |  |
|---------------------------|--------------------------------------------|---------------------|--|--|
| Remote Web Management     | Enable Disable                             |                     |  |  |
| Specified WAN Port        | WAN1 ~                                     |                     |  |  |
| Remote IP Address         | Specified Address $\checkmark$             | 202 . 105 . 88 . 77 |  |  |
| Remote Management Address | http://fy8q6bao.cloud.tendacn.net:8<br>080 | Сору                |  |  |
|                           | h                                          |                     |  |  |
|                           | Save                                       |                     |  |  |

#### ----End

#### Verification

The Tenda technical support technician can Log in to the web UI of the router by visiting http://fy8q6bao.cloud.tendacn.net:8080 on the computer (the IP address of the computer is 202.105.88.77).

## 8.3.2 Security settings

To access the configuration page, <u>log in to the web UI of the router</u>, and navigate to **More** > **Maintenance Service** > **Security Settings** to enter the page.

Here, you can enable corresponding attack defense functions according to the actual network conditions.

| Security Settings       |          |                             |        |
|-------------------------|----------|-----------------------------|--------|
| Block Ping from WAN     | O Enable | <ul> <li>Disable</li> </ul> |        |
| LAN DDoS Attack Defense | O Enable | <ul> <li>Disable</li> </ul> |        |
| ARP Attack Defense      | O Enable | <ul> <li>Disable</li> </ul> |        |
| Binary Association      | O Enable | <ul> <li>Disable</li> </ul> |        |
| Login Timeout Interval  | 5 min    |                             | $\sim$ |
|                         | Save     |                             |        |

| Parameter                  | Description                                                                                                    |
|----------------------------|----------------------------------------------------------------------------------------------------|
| Block Ping from<br>WAN     | Used to enable or disable the Block Ping from WAN function.<br>With this function enabled, when a WAN host pings the IP address of the WAN port<br>on the router, the router automatically ignores the Ping request to prevent itself<br>from being exposed and defend against external Ping attacks.                                                                   |
| LAN DDoS Attack<br>Defense | Used to enable or disable the LAN DDoS Attack Defense function.<br>DDoS attack indicates the distributed denial of service attack. The attack allows an<br>attacker to exhaust the resources of a system, making the system unable to properly<br>provide services. With this function enabled, the router can defend common DDoS<br>attacks from the internal network. |
| ARP Attack Defense         | Used to enable or disable the ARP Attack Defense function.<br>With this function enabled, the router can identify ARP spoofing in the LAN and<br>record the MAC address of the attacker.                                                                                                    |
| Binary Association         | Used to enable or disable the Binary Association function.<br>With this function enabled, only devices whose IP addresses are bound with MAC<br>addresses in the list to access the internet.                                                                                                    |
| Login Timeout<br>Interval  | Used to set the login timeout interval. After logging in to the web UI of the router, you will be automatically logged out when no operation is performed within the defined time period.                                                                                                    |

# 8.4 VPN

## 8.4.1 Overview

VPN, abbreviated for Virtual Private Network, is a special network set up on the public network (generally the internet). It exists only logically and does not have any physical lines. The VPN technology is widely used in enterprise networks and is used to achieve resource sharing between a subsidiary and the headquarters, and at the same time, protects these resources from being exposed to other users on the internet.

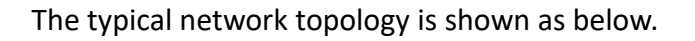

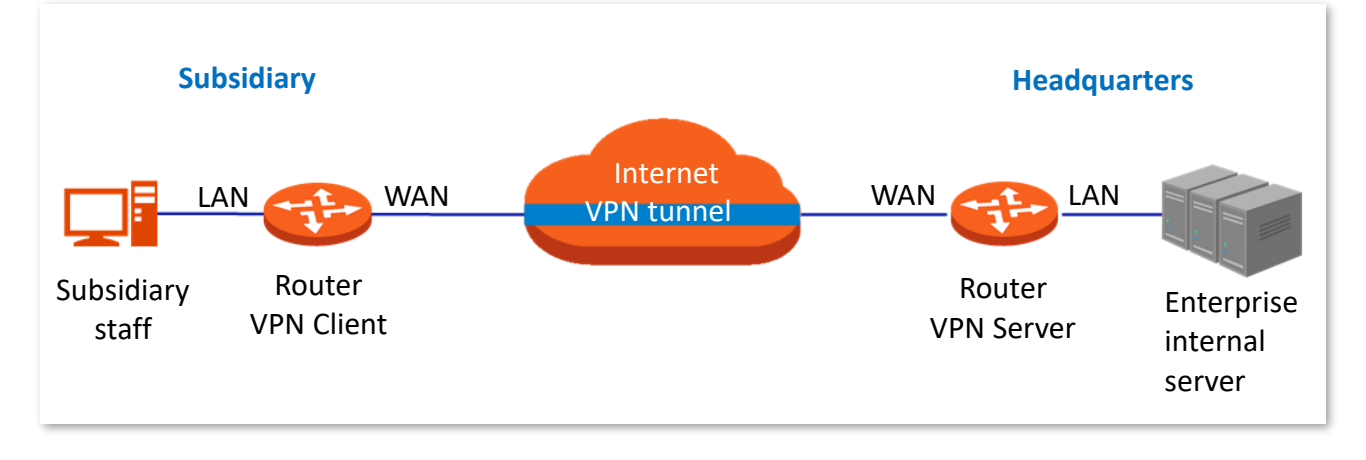

The router supports the following VPN services:

- PPTP/L2TP VPN Client
- IPSec

## 8.4.2 VPN client

## **Enable PPTP/L2TP client**

This router can work as a PPTP/L2TP client to establish a VPN connection with a PPTP/L2TP server.

To access the configuration page, <u>log in to the web UI of the router</u>, and navigate to **More** > **VPN Client**. Set **VPN Client** to **Enable** and configure related parameters. Then click **Save**.

| VPN Client                    |                    |
|-------------------------------|--------------------|
| VPN Client                    | ● Enable ◯ Disable |
| Client Type                   | • PPTP CL2TP       |
| WAN Port                      | WAN1 $\checkmark$  |
| Server IP Address/Domain Name |                    |
| User Name                     |                    |
| Password                      | 0                  |
| Encryption                    | 🔵 Enable 💿 Disable |
| VPN Agent                     | 🔵 Enable 💿 Disable |
| Remote LAN                    |                    |
| Remote Subnet Mask            |                    |
| Status                        | Disconnected       |
|                               | Save               |

| Parameter   | Description                                                                                                    |
|-------------|----------------------------------------------------------------------------------------------------|
| VPN Client  | Used to enable or disable the VPN client function.<br>After this function is enabled, the router works as a VPN client.                                                                                                    |
| Client Type | <ul> <li>Specifies the VPN client type of the router, including PPTP and L2TP. Both PPTP and L2TP are Layer 2 VPN tunneling protocols, use Point-to-Point Protocol (PPP) for data encapsulation, and add additional headers to the data.</li> <li>PPTP: Select PPTP when the VPN server is a L2TP server.</li> <li>L2TP: Select L2TP when the VPN server is a PPTP server.</li> </ul> |
| WAN Port    | Specifies the WAN port of the PPTP/L2TP client for setting up a connection with the PPTP/L2TP server.                                                                                                    |

| Parameter                           | Description                                                                                                    |  |
|-------------------------------------|----------------------------------------------------------------------------------------------------|--|
| Server IP<br>Address/Domain<br>Name | Specifies the IP address or domain name of the VPN server.<br>Generally, it is the IP address or domain name of the WAN port with the PPTP/L2TP<br>server function enabled on the peer VPN router.                                  |  |
| User Name                           | Specify the username and password assigned by the VDN server to the VDN client                                                                                                    |  |
| Password                            | <ul> <li>Specify the username and password assigned by the VPN server to the VPN client.</li> </ul>                                                                                                    |  |
| Encryption                          | Specifies whether to enable 128-bit data encryption. The value of this parameter must be consistent with that of the server. Otherwise, the client is unable to communicate with the server. Only PPTP VPNs support this parameter. |  |
| VPN Agent                           | With this function enabled, clients on the LAN can obtain IP addresses from the VPN server to access the internet.                                                                                                    |  |
| Remote LAN                          | Specifies the network segment of the LAN of the PPTP/L2TP server.                                                                                                    |  |
| Remote Subnet<br>Mask               | Specifies the subnet mask of the LAN of the PPTP/L2TP server.                                                                                                    |  |
| Status                              | Specifies the current connection status of the VPN client.                                                                                                    |  |

## **Example of users accessing VPN resouces from ISP**

#### Solution

You can configure the VPN client function to meet the above requirement. Assume that:

- PPTP server address is 113.88.112.220, no encryption.
- Username and password assigned by the PPTP server are both admin1.

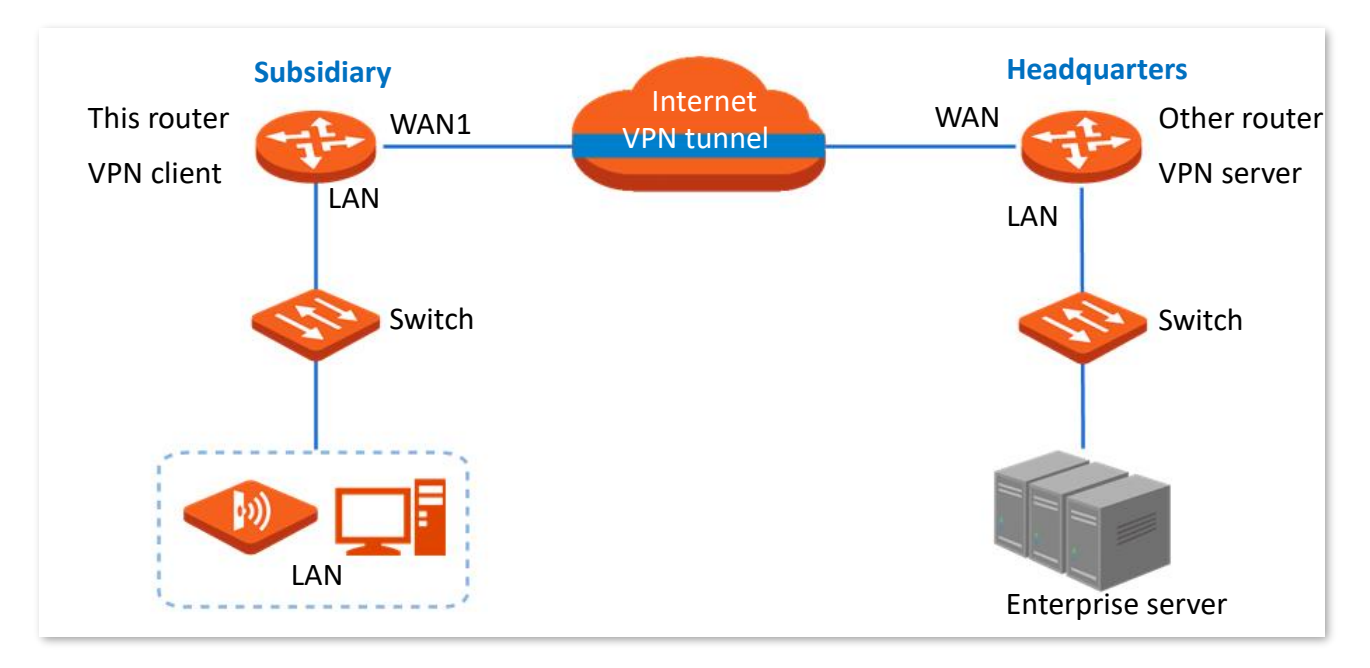

#### Document version: V1.0

#### **Configuration procedure**

- **Step 1** Log in to the web UI of the router.
- **Step 2** Navigate to **More** > **VPN Client**.
- **Step 3** Set **VPN Client** to **Enable**.
- **Step 4** Retain default settings **PPTP** for **Client Type**, and **WAN1** for **WAN Port**.
- **Step 5** Enter **Server IP Address/Domain Name**, which is **113.88.112.220** in this example.
- **Step 6** Enter **User Name** and **Password** used by the VPN client for VPN dial-up, both of which are **admin1** in this example.
- **Step 7** Retain default settings **Disable** for **Encryption**. Set **VPN Agent** to **Enable**.
- Step 8 Click Save.

| VPN Client                    |                  |
|-------------------------------|------------------|
| VPN Client                    | Enable Disable   |
| Client Type                   | PPTP      L2TP   |
| WAN Port                      | WAN1 ~           |
| Server IP Address/Domain Name | 113.88.112.220   |
| User Name                     | admin1           |
| Password                      | •••••            |
| Encryption                    | Enable   Disable |
| VPN Agent                     | Enable Disable   |
| Status                        | Disconnected     |
|                               | Save             |

----End

#### Verification

When **Status** is displayed as **Connected**, Staff of the subsidiary can securely access the VPN resources from the headquarters.

## 8.4.3 IPSec

IP Security (IPSec) is a protocol suite for transmitting data over the internet in a secure and encrypted manner.

#### Encapsulation mode

Encapsulation mode specifies encapsulation mode of the data transmitted by IPSec. IPSec supports **Tunnel** and **Transport** modes.

- Tunnel: This mode adds an additional IP head and is most commonly used between gateways. The whole IP data packet of the user is used to calculate the AH or ESP head. AH or ESP head and the user data encrypted by ESP are encapsulated in a new IP data packet.
- Transport: This mode does not change the original IP head and is most commonly used between hosts. Only the data at the transmission layer is used to calculate AH or ESP head. AH or ESP head or user data encrypted by ESP are placed behind the original IP packet head.

#### Security gateway

It refers to a gateway (secure and encrypted router) with the IPSec functionality. IPSec is used to protect data exchanged between such gateways from being tampered and peeped.

#### IPSec peer

The two IPSec terminals are called IPSec peers. The two peers (security gateways) can securely exchange data only after a Security Association (SA) is set up between them.

#### SA

SA specifies some elements of the peers, such as the base protocol (AH, ESP, or both), encapsulation mode (transport or tunnel), encryption algorithm (DES, 3DES, or AES), shared key for data protection in specified flows, and life cycle of the key. SA has the following features:

- A triplet {SPI, Destination IP address, Security protocol identifier} is used as a unique ID.
- A SA specifies the protocol, algorithm, and key for processing packets.
- Each IPsec SA is unidirectional with a life cycle.
- A SA can be created manually or generated automatically using internet Key Exchange (IKE). The IKE protocol has two versions of IKEv1 and IKEv2. The device supports IKEv1 and the IKE hereinafter stands for IKEv1.

## **Configure IPSec connection: Tunnel mode**

To access the configuration page, <u>log in to the web UI of the router</u>, and navigate to **More** > **IPSec** to enter the page. Click **Add**, select the **Tunnel** mode, configure the following parameters in the window, and click **Save**.

| Add IPSec |                    |                        |        | × |
|-----------|--------------------|------------------------|--------|---|
|           | IPSec              | ● Enable ○ Disable     |        |   |
|           | WAN Port           | WAN1                   | $\sim$ |   |
|           | Encapsulation Mode | Tunnel                 | $\sim$ |   |
|           | Tunnel Name        |                        |        |   |
|           | Exchange Mode      | Initiator Mode         | $\sim$ |   |
|           | Tunnel Protocol    | ESP                    | $\sim$ |   |
|           | Remote Gateway     | IP Address/Domain Name |        |   |
|           | Local LAN/Mask     | 192.168.100.0/24       |        | 0 |
|           | Remote LAN/Mask    | 192.168.100.0/24       |        | 0 |
|           | Key Negotiation    | Auto Negotiation       | $\sim$ |   |

The router supports both **Tunnel** mode (default) and **Transport** mode.

| Parameter             | Description                                                                                                    |
|-----------------------|----------------------------------------------------------------------------------------------------|
| IPSec                 | Used to enable or disable the IPSec function.                                                                                                    |
| WAN Port              | Specifies the WAN port over which the IPSec function takes effect. The remote gateway address of the IPSec peer device should be the IP address of this interface.                                                              |
| Encapsulation<br>Mode | <ul> <li>Specifies the IPSec data encapsulation mode.</li> <li>Tunnel: This mode is generally used between two security gateways.</li> <li>Transport: This mode is generally used between hosts or host and gateway.</li> </ul> |
| Tunnel Name           | Specifies the name of the IPSec tunnel.                                                                                                    |

| Parameter          | Description                                                                                                    |
|--------------------|----------------------------------------------------------------------------------------------------|
| Exchange Mode      | <ul> <li>Specifies the exchange mode of the IPSec tunnel.</li> <li>Initiator Mode: The device sends a connection request to the peer device.</li> <li>Responder Mode: The device waits for the peer device to send a connection request.</li> <li>Implement of the IPSec tunnel as Responder Mode; otherwise, the IPSec tunnel setup fails.</li> </ul>                                                                                                    |
| Tunnel Protocol    | <ul> <li>Specifies the protocol which offers the security service for IPSec.</li> <li>AH: It is abbreviated for Authentication Header. This protocol is used for verifying data integrity. If a packet is tampered during transmission, the receiver discards it during data integrity verification.</li> <li>ESP: It is abbreviated for Encapsulating Security Payload. This protocol is used for verifying data integrity and encrypting data. If a packet processed using this protocol is intercepted during transmission, it is difficult for the intercepting party to obtain the real information contained in the packet. This compatible protocol is widely used in gateway products.</li> <li>AH+ESP: It indicates that the function features both AH and ESP.</li> </ul> |
| Remote Gateway     | Specifies the IP address or domain name of the peer gateway of the IPSec tunnel.                                                                                                    |
| Local LAN/Mask     | Specifies the network segment/prefix length of the LAN of the device. For example, if the IP address of the LAN port of the device is 192.168.0.1 and the subnet mask is 255.255.0, the local LAN/prefix length can be 192.168.0.0/24.                                                                                                    |
| Remote<br>LAN/Mask | Specifies the network segment/prefix length of the LAN of the peer gateway of the IPSec tunnel. If the peer device is a host, this parameter can be set as "the IP address of the device/32".                                                                                                    |
| Key Negotiation    | <ul> <li>Specifies the key negotiation mode of the IPSec security tunnel.</li> <li><u>Auto Negotiation</u>: It indicates that a SA is set up, maintained, and deleted automatically using IKE (Internet Key Exchange). This reduces configuration complexity and simplifies IPSec usage and management. Such a SA (Security Association) has a life cycle and is updated regularly, leading to higher security.</li> <li><u>Manual:</u> It indicates that a SA is set up by manually specifying encryption and authentication algorithms and keys. Such a SA does not have a life cycle, and therefore it remains valid unless being manually deleted, leading to security risks. Generally, this mode is used only for commissioning.</li> </ul>                                   |

#### **Networking requirements**

An enterprise's subsidiary uses the wireless routers to set up a network and the routers have been connected to the internet.

The enterprise's subsidiary has the following requirement:

Subsidiary staff can access the LAN resources through the internet, such as documents, OA, ERP system, CRM system, project management system and other resources.

The enterprise's Headquarters has used an enterprise-level router with VPN server function to build a network, and has configured a PPTP VPN server and successfully accessed the Internet.

#### Key negotiation: Auto negotiation

To protect information confidentiality when using auto negotiation, IKE is in place to negotiate keys for secure communication between IPSec peers. The IKE protocol is a hybrid of three other protocols:

- ISAKMP: Internet Security Association and Key Management Protocol. It defines the procedures for authenticating a communicating peer, creation and management of Security Associations, key generation techniques, and threat mitigation.
- Oakley: Oakley Key Determination Protocol. It defines the specific key negotiation mechanism.
- SKEME: A secure and versatile key exchange protocol for key management over internet is presented.

IKE negotiation can be broken down into two periods.

**Period 1:** The communicating parties negotiate exchange and authentication algorithm, encryption algorithm and other security protocols, and generate an ISAKMP SA which is used to exchange more information in phase II.

**Period 2:** The ISAKMP SA set up in phase I is used as the security agreement negotiation parameter of IPSec to create IPSec SA, which is used to protect the communication data of both parties

When Auto Negotiation is selected, the following page appears.

| Key Negotiation     | Auto Negotiation | $\sim$ |
|---------------------|------------------|--------|
| Authentication Type | Shared key       |        |
| Pre-shared Key      |                  |        |
| DPD Detection       | Enable           | $\sim$ |
| DPD Detection Cycle | 10               | s 🚺    |

| Parameter           | Description                                                                                                    |
|---------------------|----------------------------------------------------------------------------------------------------|
| Authentication Type | Specifies the shared key mode, which indicates a shared key string negotiated by IPSec parties with some way in advance.                                      |
| Pre-shared Key      | Specifies the pre-shared key used during negotiation. This parameter must be the same with that of the peer gateway. A maximum of 128 characters are allowed. |
| DPD Detection       | Used to enable or disable the DPD Detection. This function can detect whether the remote tunnel site is valid.                                                |

| Parameter           | Description                                                                                |
|---------------------|--------------------------------------------------------------------------------------------|
| DPD Detection Cycle | Specifies the cycle of transmitting DPD packets.                                           |
|                     | The device transmits DPD packets based on the cycle set here. If the DPD packets are not   |
|                     | confirmed by the remote peer device during the cycle period, the device re-initializes the |
|                     | IPSec SA between the both sides.                                                           |

Click **Advanced**, and the following configuration area appears.

| Period 1               |                    |        |
|------------------------|--------------------|--------|
| Mode                   | Main               | $\sim$ |
| Encryption Algorithm   | DES                | $\sim$ |
| Integrity Verification | SHA1               | $\sim$ |
| Diffie-Hellman Group   | 768                | $\sim$ |
| Local ID Type          | IP Address         | ~      |
| Decel D. Type          |                    |        |
| Peer D Type            | IP Address         |        |
| Key Expiration         | 3600               |        |
| Period 2               |                    |        |
| PFS                    | 🖲 Enable 🗌 Disable |        |
| Encryption Algorithm   | DES                | $\sim$ |
| Integrity Verification | SHA1               | $\sim$ |
| Diffie-Hellman Group   | 768                | $\sim$ |
| Key Expiration         | 3600               |        |
|                        |                    |        |

| Parameter | Description                                                                                                    |
|-----------|----------------------------------------------------------------------------------------------------|
|           | Specifies the exchange mode in IKE phase I, which should be the same as that of peer gateway.                                                                                                    |
| Mode      | <ul> <li>Main: This mode is the primary mode. In this mode, exchanged packets are huge<br/>to offer identity protection, which is applicable to scenarios where identity<br/>protection is rigorous.</li> </ul>                                |
|           | <ul> <li>Aggressive: This mode does not offer identity protection. In this mode, the<br/>exchanged packets are few in number and negotiation rate is high, which is<br/>applicable to scenarios where identity protection is loose.</li> </ul> |

| Parameter                 | Description                                                                                                    |
|---------------------------|----------------------------------------------------------------------------------------------------|
|                           | Specifies the IKE session encryption algorithm. The router supports the following algorithms:                                                                                                    |
| Encryption<br>Algorithm   | <ul> <li>DES (Data Encryption Standard): A 56-bit key is used to encrypt 64-bit data. The<br/>last 8 bits of the 64-bit data are used for parity check. 3DES indicates that three<br/>56-bit keys are used for encryption.</li> </ul>                  |
|                           | <ul> <li>AES (Advanced Encryption Standard): AES 128/192/256 indicates that<br/>128/192/256-bit keys are used for encryption respectively.</li> </ul>                                                                                                  |
|                           | Specifies the IKE session verification algorithm. The router supports the following algorithms:                                                                                                    |
| Integrity<br>Verification | <ul> <li>MD5 (Message Digest Algorithm): A 128-bit message digest is generated to<br/>prevent message tampering.</li> </ul>                                                                                                    |
|                           | <ul> <li>SHA1 (Secure Hash Algorithm): A 160-bit message digest is generated to prevent<br/>message tampering, leading to higher security than MD5.</li> </ul>                                                                                         |
| Diffle-Hellman<br>Group   | Specifies the group information for the Diffie-Hellman algorithm for generating a session key used to encrypt an IKE tunnel.                                                                                                    |
|                           | Specifies the ID of the local gateway.                                                                                                    |
|                           | <ul> <li>IP Address: The router uses the IP address of the specified WAN port for<br/>negotiation with the remote gateway.</li> </ul>                                                                                                    |
| Local ID Type             | <ul> <li>FQDN: Fully Qualified Domain Name. If you select FQDN, you need to manually<br/>set a string of characters, which should be identical with the remote ID.</li> </ul>                                                                          |
|                           | <b>↓</b> <sub>TIP</sub>                                                                                                    |
|                           | Local ID Type and Peer ID Type should be the same. Under such circumstances, you are recommended to modify the Mode to Aggressive.                                                                                                    |
|                           | Specifies the ID of the remote gateway.                                                                                                    |
|                           | <ul> <li>IP Address: By default, the remote gateway uses the WAN IP address of the<br/>router for negotiation.</li> </ul>                                                                                                    |
| Peer ID Type              | <ul> <li>FQDN: Fully Qualified Domain Name. If you select FQDN, you need to manually<br/>set a string of characters, which should be identical with the local ID.</li> </ul>                                                                           |
|                           |                                                                                                    |
|                           | <b>Local ID Type</b> and <b>Peer ID Type</b> should be the same. Under such circumstances, you are recommended to modify the <b>Mode</b> to <b>Aggressive</b> .                                                                                        |
| Key Expiration            | Specifies the life cycle of ISAKMP SA.                                                                                                    |
| PES                       | This feature generates a new key in IKE Phase II, which is unrelated to the key generated in IKE Phase I, ensuring that the key generated in Phase II is secure even if the key generated in IKE1 Phase I is cracked.                                  |
|                           | With the PFS disabled, generation of the new key in IKE Phase II depends on the key in Phase I. Once the key generated in IKE Phase I is cracked, the key generated in Phase II will suffer threats, and further threatens the communication security. |

#### Key negotiation: Manual

The following displays the page when **Manual** is selected for **Key Negotiation** (Tunnel protocol AH+ESP is used for illustration here).

| Key Negotiation              | Manual $\checkmark$ |
|------------------------------|---------------------|
| ESP Encryption Algorithm     | DES 🗸               |
| ESP Encryption Key           |                     |
| ESP Authentication Algorithm | MD5 V               |
| ESP Authentication Key       |                     |
| ESP Outgoing SPI             |                     |
| ESP Incoming SPI             |                     |
| AH Authentication Algorithm  | MD5 $\checkmark$    |
| AH Authentication Key        |                     |
| AH Outgoing SPI              |                     |
| AH Incoming SPI              |                     |

| Parameter                   | Description                                                                                                    |
|-----------------------------|----------------------------------------------------------------------------------------------------|
|                             | When the <b>Tunnel Protocol</b> is set to <b>ESP</b> , the <b>ESP</b> encryption algorithm is required. The router supports the following algorithms:                                                      |
| ESP Encryption<br>Algorithm | <ul> <li>DES: A 56-bit key is used to encrypt 64-bit data. The last 8 bits of the 64-bit<br/>data are used for parity check. 3DES indicates that three 56-bit keys are used<br/>for encryption.</li> </ul> |
|                             | - <b>AES</b> : A 128/192/256-bit key is used for encryption.                                                                                                    |
| ESP Encryption Key          | Specifies the ESP encryption key. Both IPSec communication parties should have the same key.                                                                                                    |
| ESP/AH                      | When the <b>Tunnel Protocol</b> is set to <b>ESP</b> or <b>AH</b> , the corresponding encryption algorithm is required. The router supports the following algorithms:                                      |
| Algorithm                   | - <b>MD5</b> : A 128-bit message digest is generated to prevent message tampering.                                                                                                    |
| -                           | - <b>SHA1</b> : A 160-bit message digest is generated to prevent message tampering.                                                                                                    |

| Parameter                    | Description                                                                                                    |
|------------------------------|----------------------------------------------------------------------------------------------------|
| ESP/AH<br>Authentication Key | When the <b>Tunnel Protocol</b> is set to <b>ESP</b> or <b>AH</b> , the corresponding authentication key is required.<br>Both IPSec communication parties should have the same key.          |
| ESP/AH Outgoing SPI          | Specifies the outgoing SPI.<br>SPI, remote gateway address, protocol type identify an IPSec security community. This<br>parameter must be the same with the incoming SPI of the peer device. |
| ESP/AH Incoming SPI          | Specifies the incoming SPI.<br>SPI, remote gateway address, protocol type identify an IPSec security community. This<br>parameter must be the same with the outgoing SPI of the peer device. |

## **Configure IPSec connection: Transport mode**

To access the configuration page, <u>log in to the web UI of the router</u>, and navigate to **More** > **IPSec** to enter the page. Click **+Add**, select the **Transport** mode, configure the following parameters in the window, and click **Save**.

| Add IPSec |                        |                    | ×            |
|-----------|------------------------|--------------------|--------------|
|           | IPSec                  | • Enable O Disable |              |
|           | WAN Port               | WAN1               | $\checkmark$ |
|           | Encapsulation Mode     | Transport          | $\checkmark$ |
|           | Tunnel Name            |                    |              |
|           | Exchange Mode          | Initiator Mode     | $\sim$       |
|           | Encryption Algorithm   | 3DES               | $\sim$       |
|           | Integrity Verification | SHA1               | $\sim$       |
|           | Pre-shared Key         |                    |              |
|           |                        |                    |              |
|           |                        |                    | Cancel Save  |

| Parameter             | Description                                                                                                    |  |  |  |  |  |
|-----------------------|----------------------------------------------------------------------------------------------------|--|--|--|--|--|
| IPSec                 | Used to enable or disable the IPSec function.                                                                                                    |  |  |  |  |  |
| WAN Port              | Specifies the WAN port over which the IPSec function takes effect. The remote gateway address of the IPSec peer device should be the IP address of this interface.                                                                                                    |  |  |  |  |  |
| Encapsulation<br>Mode | <ul> <li>Specifies the IPSec data encapsulation mode.</li> <li>Tunnel: This mode is generally used between two security gateways.</li> <li>Transport: This mode is generally used between hosts or host and gateway.</li> </ul>                                                                                                    |  |  |  |  |  |
| Tunnel Name           | Specifies the name of the IPSec tunnel.                                                                                                    |  |  |  |  |  |
| Exchange Mode         | Specifies the exchange mode of the IPSec tunnel.         -       Initiator Mode: The device sends a connection request to the peer device.         -       Responder Mode: The device waits for the peer device to send a connection request.         ✓       For the device tunnel as Responder Mode; otherwise, the IPSec tunnel |  |  |  |  |  |

|                           | <b>-</b> · · ·                                                                                                    |  |  |  |  |  |  |  |  |
|---------------------------|----------------------------------------------------------------------------------------------------|--|--|--|--|--|--|--|--|
| Parameter                 | Description                                                                                                    |  |  |  |  |  |  |  |  |
|                           | Specifies the IKE session encryption algorithm. The router supports the following algorithms:                                                                                                    |  |  |  |  |  |  |  |  |
| Encryption<br>Algorithm   | <ul> <li>DES (Data Encryption Standard): A 56-bit key is used to encrypt 64-bit data. The<br/>last 8 bits of the 64-bit data are used for parity check. 3DES indicates that three<br/>56-bit keys are used for encryption.</li> </ul> |  |  |  |  |  |  |  |  |
|                           | <ul> <li>AES (Advanced Encryption Standard): AES 128/192/256 indicates that<br/>128/192/256-bit keys are used for encryption respectively.</li> </ul>                                                                                 |  |  |  |  |  |  |  |  |
|                           | Specifies the IKE session verification algorithm. The router supports the following algorithms:                                                                                                    |  |  |  |  |  |  |  |  |
| Integrity<br>Verification | <ul> <li>MD5 (Message Digest Algorithm): A 128-bit message digest is generated to<br/>prevent message tampering.</li> </ul>                                                                                                    |  |  |  |  |  |  |  |  |
|                           | <ul> <li>SHA1 (Secure Hash Algorithm): A 160-bit message digest is generated to prevent<br/>message tampering, leading to higher security than MD5.</li> </ul>                                                                        |  |  |  |  |  |  |  |  |
| Pre-shared Key            | Specifies the pre-shared key used during negotiation. This parameter must be the same with that of the peer gateway. A maximum of 128 characters are allowed.                                                                         |  |  |  |  |  |  |  |  |

## **Example of configuring an IPSec VPN**

#### **Networking requirement**

An enterprise and its subsidiary both use routers to set up a network and the routers have been connected to the internet.

The enterprise has the following requirement:

Subsidiary staff can access the LAN resources through the internet, such as documents, OA, ERP system, CRM system, project management system and other resources.

#### Solution

Set up an IPSec tunnel on the two routers for the remote users to securely access the LAN through the internet.

Assume that router 1 is deployed in the headquarters and its basic information is as follows:

- Port used to establish an IPSec tunnel: WAN1
- WAN1 IP address: 202.105.11.22
- IP address of the LAN: 192.168.0.0/24

Assume that router 2 is deployed in the subsidiary and its basic information is as follows:

- Port used to establish an IPSec tunnel: WAN1
- WAN IP address: 202.105.88.77
- IP address of the LAN: 192.168.1.0/24

Assume that the basic information of the IPSec connection between the two routers is:

- Encapsulation mode: Tunnel
- Key negotiation mode: Auto negotiation

#### Pre-shared key: td159357

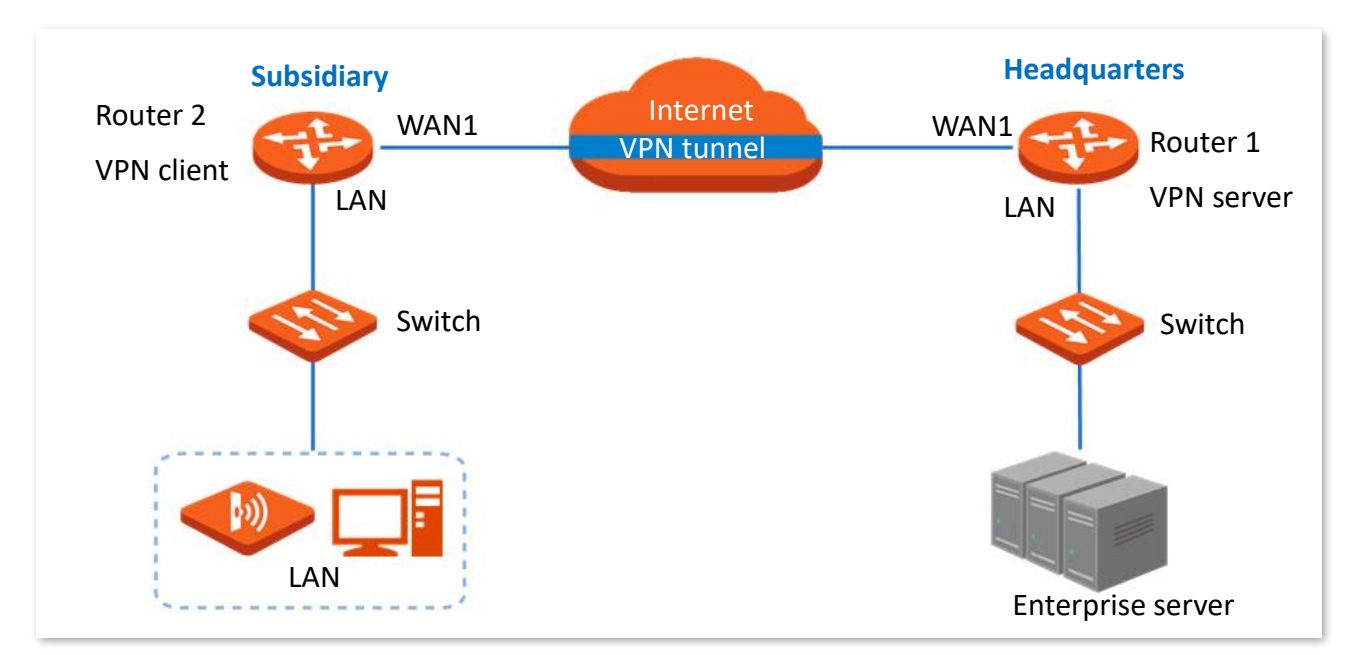

#### **Configuration procedure**

| Configure router 1 | Configure router 2 |  |
|--------------------|--------------------|--|
|                    |                    |  |

During the configuration, if you want to configure the advanced settings of IPSec connection, make sure the parameters of the two routers are the same.

#### **Step 1** Configure router 1.

- 1. <u>Log in to the web UI of the router</u>1, and navigate to **More** > **IPSec**.
- 2. Click Add.

| IPSe | c            |          |             |                    |                 |                |        |           |  |
|------|--------------|----------|-------------|--------------------|-----------------|----------------|--------|-----------|--|
| Ac   | dd Delete    | •        |             |                    |                 |                |        |           |  |
|      | IPSec Status | WAN Port | Tunnel Name | Encapsulation Mode | Tunnel Protocol | Remote Gateway | Status | Operation |  |
|      |              |          |             | 1                  | No Data         |                |        |           |  |

- 3. Configure the parameters in the **Add** window, and click **Save**.
  - Select the WAN port to establish an IPSec tunnel, which is **WAN1** this example.
  - Set Encapsulation Mode to Tunnel.
  - Set the **Tunnel Name**, which is **IPSec\_1** in this example.
  - Enter the **Remote Gateway**, which is **202.105.88.77** in this example.
  - Enter the Local LAN/Mask, which is **192.168.0.0/24** in this example.
  - Enter the **Remote LAN/Mask**, which is **192.168.1.0/24** in this example.
  - Set the **Pre-shared Key**, which is **td159357** in this example.

| Add IPSec |                     |                    |        | ×         |
|-----------|---------------------|--------------------|--------|-----------|
|           | IPSec               | • Enable O Disable |        |           |
|           | WAN Port            | WAN1               | $\sim$ |           |
|           | Encapsulation Mode  | Tunnel             | $\sim$ |           |
|           | Tunnel Name         | IPSec_1            |        |           |
|           | Exchange Mode       | Initiator Mode     | $\sim$ |           |
|           | Tunnel Protocol     | ESP                | $\sim$ |           |
|           | Remote Gateway      | 202.105.88.77      |        |           |
|           | Local LAN/Mask      | 192.168.0.0/24     |        | 0         |
|           | Remote LAN/Mask     | 192.168.1.0/24     |        | 0         |
|           | Key Negotiation     | Auto Negotiation   | $\sim$ |           |
|           | Authentication Type | Shared key         |        |           |
|           | Pre-shared Key      | td159357           |        |           |
|           | DPD Detection       | Enable             | $\sim$ |           |
|           | DPD Detection Cycle | 10                 |        | s 🚺       |
|           |                     | Advanced >         |        |           |
|           |                     |                    |        |           |
|           |                     |                    | Car    | ncel Save |

The IPSec is added successfully. See the following figure.

| IPSe | IPSec ⑦      |          |             |                    |                 |                |         |                           |  |  |
|------|--------------|----------|-------------|--------------------|-----------------|----------------|---------|---------------------------|--|--|
| Ad   | Add Delete   |          |             |                    |                 |                |         |                           |  |  |
|      | IPSec Status | WAN Port | Tunnel Name | Encapsulation Mode | Tunnel Protocol | Remote Gateway | Status  | Operation                 |  |  |
|      | Disconnected | WAN1     | IPSec_1     | Tunnel             | ESP             | 202.105.88.77  | Enabled | 🖉 Edit 🛇 Disable 🔟 Delete |  |  |

#### **Step 2** Configure router 2.

- 1. Log in to the web UI of the router2 and navigate to More > IPSec.
- 2. Click Add.

| IPSe | c            |          |             |                    |                 |                |        |           |
|------|--------------|----------|-------------|--------------------|-----------------|----------------|--------|-----------|
| Ad   | d Delete     |          |             |                    |                 |                |        |           |
|      | IPSec Status | WAN Port | Tunnel Name | Encapsulation Mode | Tunnel Protocol | Remote Gateway | Status | Operation |
|      |              |          |             | 1                  | No Data         |                |        |           |

- 3. Configure the parameters in the **Add** window, and click **Save**.
  - Select the WAN port to establish an IPSec tunnel, which is **WAN1** this example.
  - Set Encapsulation Mode to Tunnel.
  - Set the **Tunnel Name**, which is **IPSec\_1** in this example.
  - Enter the **Remote Gateway**, which is **202.105.11.22** in this example.
  - Enter the Local LAN/Prefix Length, which is **192.168.1.0/24** in this example.
  - Enter the **Remote LAN/Prefix Length**, which is **192.168.0.0/24** in this example.
  - Set the **Pre-shared Key**, which is **td159357** in this example.

| Add IPSec |                     |                  |        | >         | × |
|-----------|---------------------|------------------|--------|-----------|---|
|           | IPSec               | Enable O Disable |        |           |   |
|           | WAN Port            | WAN1             | $\sim$ |           |   |
|           | Encapsulation Mode  | Tunnel           | $\sim$ |           |   |
|           | Tunnel Name         | IPSec_1          |        |           |   |
|           | Exchange Mode       | Initiator Mode   | $\sim$ |           |   |
|           | Tunnel Protocol     | ESP              | $\sim$ |           |   |
|           | Remote Gateway      | 202.105.11.22    |        |           |   |
|           | Local LAN/Mask      | 192.168.1.0/24   |        | 0         |   |
|           | Remote LAN/Mask     | 192.168.0.0/24   |        | 0         |   |
|           | Key Negotiation     | Auto Negotiation | $\sim$ |           |   |
|           | Authentication Type | Shared key       |        |           |   |
|           | Pre-shared Key      | td159357         |        |           |   |
|           | DPD Detection       | Enable           | $\sim$ |           |   |
|           | DPD Detection Cycle | 10               |        | s (!)     |   |
|           |                     | Advanced >       |        |           |   |
|           |                     |                  |        |           |   |
|           |                     |                  | Car    | ncel Save |   |

The IPSec is added successfully. See the following figure.

| IPSe | c            |          |             |                    |                 |                |         | $\bigcirc$                |
|------|--------------|----------|-------------|--------------------|-----------------|----------------|---------|---------------------------|
| Ad   | d Delete     |          |             |                    |                 |                |         |                           |
|      | IPSec Status | WAN Port | Tunnel Name | Encapsulation Mode | Tunnel Protocol | Remote Gateway | Status  | Operation                 |
|      | Disconnected | WAN1     | IPSec_1     | Tunnel             | ESP             | 202.105.11.22  | Enabled | 🖉 Edit 🛇 Disable 🔟 Delete |

----End

#### Verification

When **IPSec Status** shows **Connected**, the IPSec tunnel is set up successfully and headquarters and subsidiary staff can securely access the LAN resources of each other through internet.

# 8.5 IPv6

## 8.5.1 Overview

IPv6, abbreviated for Internet Protocol Version 6, is the second-generation network layer protocol. IPv6 is an upgraded version of Internet Protocol version 4 (IPv4), which is the solution that addresses the relatively limited number of IP addresses possible under IPv4.

## IPv6 address

An IPv6 address is 128 bits long and is arranged in eight groups, each of which is 16 bits. Each group is expressed as four hexadecimal digits and the groups are separated by colons. An IPv6 address is split into two parts:

- Network Prefix: n bits, equivalent to the network ID in the IPv4 address.
- Interface Identifier: 128-n bits, equivalent to the host ID in the IPv4 address.

#### **Basic concept**

#### DHCPv6

Dynamic Host Configuration Protocol for IPv6 (DHCPv6) is a stateful protocol that assigns IPv6 addresses or prefixes and other configuration parameters to hosts.

#### SLAAC

Stateless Address Autoconfiguration (SLAAC) is a stateless protocol. Hosts automatically generate IPv6 addresses or prefixes and other configuration parameters through Router Advertisement (RA).

## 8.5.2 Internet

To access the configuration page, <u>log in to the web UI of the router</u>, and navigate to **More** > **IPv6** > **Internet** to enter the page.

Here, you can configure the IPv6 address of the corresponding WAN port.

There are two methods to obtain IPv6 addresses. Select the method based on the configuration of the upstream device.

| Condition                                                                                                    | Selection     |
|----------------------------------------------------------------------------------------------------|---------------|
| The IP address assignment modes of the LAN port on the upstream device are DHCPv6, SLAAC or DHCPv6+SLAA.                                                                                            |               |
| The upstream device is the ISP device, and the ISP provides a PPPoE account and password that supports IPv6 service.                                                                                | Auto          |
| The upstream device is the ISP device, and the ISP does not provide specific network parameters.                                                                                                    |               |
| The upstream device does not assign IP addresses.                                                                                                    |               |
| The upstream device is the ISP device, and the ISP provides a group of fixed IPv6 addresses for internet access, including the IP address, subnet mask, default gateway and DNS server information. | <u>Manual</u> |
|                                                                                                    |               |

If the WAN port is directly connected to the ISP network, ensure that you have enabled the IPv6 internet service. If you are not sure, contact your ISP first.

#### Auto

The WAN port automatically obtains IPv6 internet access information through DHCPv6 or SLAAC. After the IPv6 parameters of the WAN port are configured, you can view the IPv6 networking status in the **Connection Status** module on the right. The following figure is for reference only.

| Internet                   |                    |              |                      |                           |
|----------------------------|--------------------|--------------|----------------------|---------------------------|
| WAN1                       |                    |              |                      |                           |
| Status                     | Enable     Disable |              | Connection Status    |                           |
| IPv6 Address Obtain Method | Auto               | $\checkmark$ | Hardware Connection  | 100 Mbps Full Duplex      |
| DNS Obtain Method          | Auto               | $\checkmark$ | Status               | Connected                 |
|                            |                    |              | Duration             | 24s                       |
|                            | Save               |              | IPv6 Address         | fe80::1980:a177:44f8:b77f |
|                            |                    |              | Subnet Prefix Length | 64                        |
|                            |                    |              | Default Gateway      | -                         |
|                            |                    |              | Primary DNS          | 240c::6666                |
|                            |                    |              | Secondary DNS        | -                         |

#### Document version: V1.0

| Parameter  |                               | Description                                                                                                    |
|------------|-------------------------------|----------------------------------------------------------------------------------------------------|
|            | Status                        | Used to enable or disable the IPv6 function of the corresponding WAN port.                                                                                                    |
|            | IPv6 Address Obtain<br>Method | Select Auto.                                                                                                    |
|            |                               | Specifies the method of the WAN port to obtain the DNS server address.                                                                                                    |
| Mode       | DNS Obtain Method             | <ul> <li>Auto: The DNS server address is automatically obtained<br/>through DHCPv6 or SLAAC.</li> </ul>                                                                                   |
|            |                               | - Manual: Enter the DNS server address manually.                                                                                                    |
|            | Primary DNS                   | Enter a correct IPv6 DNS server address.                                                                                                    |
|            |                               | <b>V</b> TIP                                                                                                    |
|            | Secondary DNS                 | If there is only one DNS address, <b>Secondary DNS</b> is not required.                                                                                                    |
|            | Hardware Connection           | Specifies the current rate and duplex mode of the WAN port.                                                                                                    |
|            | Status                        | Specifies the connection status of the WAN port of the router.                                                                                                    |
|            |                               | <ul> <li>Connected: The WAN port of the router has been<br/>plugged into the Ethernet cable, and the IPv6 address<br/>information has been obtained.</li> </ul>                           |
|            |                               | <ul> <li>Connecting: The router is connecting to the upstream<br/>network device.</li> </ul>                                                                                              |
| Connection |                               | <ul> <li>Disconnected: If it is not connected or fails to connect,<br/>check the Ethernet cable connection status and internet<br/>settings, or consult the corresponding ISP.</li> </ul> |
| Status     | Duration                      | Specifies the duration of the WAN port access to the IPv6 network.                                                                                                    |
|            | IPv6 Address                  | Specifies the IPv6 global unicast address of the WAN port.                                                                                                    |
| -          | Subnet Prefix Length          | Specifies the network prefix number of the IPv6 address.                                                                                                    |
|            | Default Gateway               | Specifies the IPv6 default gateway of the WAN port.                                                                                                    |
|            | Primary DNS                   | Specify the primary or secondary IPv6 DNS server address of the                                                                                                    |
|            | Secondary DNS                 | WAN port.                                                                                                    |

## Manual

| nternet                   |                    |        |            |                      |
|---------------------------|--------------------|--------|------------|----------------------|
| WAN1                      |                    |        |            |                      |
| tatus                     | Enable     Disable | ŀ      |            | Connection Status    |
| Pv6 Address Obtain Method | Manual             | $\sim$ |            | Hardware Connection  |
| v6 Address                | 1                  | 64     |            | Status               |
| 6 Default Gateway         |                    |        |            | Duration             |
| Delault Gateway           |                    |        |            | IPv6 Address         |
| Obtain Method             | Manual             | $\sim$ |            | Subnet Prefix Length |
| mary DNS                  |                    |        |            | Default Gateway      |
| L DNO                     |                    |        |            | Primary DNS          |
| econdary DNS              |                    |        | (Optional) | Secondary DNS        |

Access the internet using the fixed IPv6 address provided by ISP.

| Parameter |                               | Description                                                                                     |
|-----------|-------------------------------|-------------------------------------------------------------------------------------------------|
| Mode      | Status                        | Used to enable or disable the IPv6 function of the corresponding WAN port.                      |
|           | IPv6 Address Obtain<br>Method | Select Manual.                                                                                  |
|           | IPv6 Address                  | Enter the IPv6 global unicast address provided by ISP.                                          |
|           | IPv6 Default Gateway          | Enter the IPv6 default gateway provided by ISP.                                                 |
|           | DNS Obtain Method             | Specifies the method of the WAN port to obtain the IPv6 DNS server address.                     |
|           |                               | Only <b>Manual</b> is allowed, which means entering the IPv6 DNS server address manually.       |
|           | Primary DNS                   | Enter a correct IPv6 DNS server address.                                                        |
|           | Secondary DNS                 | <b>V</b> <sub>TIP</sub> If there is only one DNS address, <b>Secondary DNS</b> is not required. |

| Parameter  |                      | Description                                                                                                    |
|------------|----------------------|----------------------------------------------------------------------------------------------------|
|            | Hardware Connection  | Specifies the current rate and duplex mode of the WAN port.                                                                                                    |
|            |                      | Specifies the connection status of the WAN port of the router.                                                                                                    |
|            |                      | <ul> <li>Connected: The WAN port of the router has been<br/>plugged into the Ethernet cable, and the IPv6 address<br/>information has been obtained.</li> </ul>                           |
| Connection | Status               | <ul> <li>Connecting: The router is connecting to the upstream network device.</li> </ul>                                                                                                  |
|            |                      | <ul> <li>Disconnected: If it is not connected or fails to connect,<br/>check the Ethernet cable connection status and internet<br/>settings, or consult the corresponding ISP.</li> </ul> |
| Status     | Duration             | Specifies the duration of the WAN port access to the IPv6 network.                                                                                                    |
|            | IPv6 Address         | Specifies the IPv6 global unicast address of the WAN port.                                                                                                    |
|            | Subnet Prefix Length | Specifies the network prefix number of the IPv6 address.                                                                                                    |
|            | Default Gateway      | Specifies the IPv6 default gateway of the WAN port.                                                                                                    |
|            | Primary DNS          | Specify the primary or secondary IPv6 DNS server address of the                                                                                                    |
|            | Secondary DNS        | WAN port.                                                                                                    |

## 8.5.3 LAN

Log in to the web UI of the router, and click **More** > **IPv6** > **LAN** to enter the page.

Here, you can configure the IPv6 address of the corresponding VLAN so that multiple devices on the LAN can share the broadband server.

The VLAN is disabled by default. After it is enabled, the following information is displayed.

| LAN                        |                          |            |
|----------------------------|--------------------------|------------|
| VLAN Interface             | VLAN_Default             |            |
| Status                     | Enable Disable           |            |
| IPv6 Address Obtain Method | Auto 🗸                   |            |
| Prefix Delegation Port     | WAN1 ~                   |            |
| IPv6 Address Prefix        | / 64                     |            |
| IPv6 Address               | fe80::da38:dff:fe3d:7de0 |            |
| Address Assignment Method  | SLAAC+DHCPv6 V           |            |
| Primary Lifetime           | 3200                     | s          |
| Valid Lifetime             | 6400                     | s          |
| Primary DNS                |                          | (Optional) |
| Secondary DNS              |                          | (Optional) |
|                            | Save                     |            |

| Parameter                     | Description                                                                                                    |
|-------------------------------|----------------------------------------------------------------------------------------------------|
| VLAN Interface                | Specifies the VLAN interface for IPv6.                                                                                                    |
| Status                        | Used to enable or disable the IPv6 function of the corresponding VLAN.                                                                                                    |
| IPv6 Address Obtain<br>Method | <ul> <li>Specifies the method to obtain IPv6 addresses.</li> <li>Auto: The IPv6 address prefix of the VLAN is automatically obtained from upstream device by Prefix Delegation Port. The IPv6 address is automatically generated by the router according to the standard.</li> <li>Manual: You need to manually set the IPv6 address prefix, complete IPv6 address and address assignment mode of the VLAN.</li> </ul> |
| Prefix Delegation<br>Port     | Specifies the WAN port which obtains the IPv6 address prefix of the VLAN from the upstream device. It needs to be selected when <b>IPv6 Address Obtain Method</b> is <b>Auto</b> .                                                                                                    |

| Parameter                    | Description                                                                                                    |
|------------------------------|----------------------------------------------------------------------------------------------------|
| IPv6 Address Prefix          | Specifies the IPv6 address prefix of the VLAN.                                                                                                    |
| IPv6 Address                 | Specifies the complete IPv6 address of the VLAN address.                                                                                                    |
| Address Assignment<br>Method | <ul> <li>Specifies the method that the router uses to assign IPv6 addresses to LAN clients.</li> <li>DHCPv6: The client directly obtains all IPv6 address information from the DHCPv6 server, including the DNS server.</li> <li>SLAAC: The client automatically generates IPv6 address information through RA, including the IPv6 address and DNS server.</li> <li>SLAAC+DHCPv6: The client automatically generates the IPv6 address through RA and obtains other address information from the DHCPv6</li> </ul> |
| Start Address                | server, such as the DNS server.<br>Specify the range of IPv6 addresses assigned by the DHCPv6 server.                                                                                                    |
| End Address                  | When Address Assignment Method is DHCPv6, you need to configure parameters.                                                                                                    |
| Primary Lifetime             | Specifies the primary lifetime of the IPv6 address lease. If the client does not receive RA within the primary lifetime, it will deactivate the IPv6 address and no longer use the IPv6 address to create new connections, but can still receive messages with this IPv6 address as the destination address.                                                                                                    |
| Valid Lifetime               | Specifies the valid lifetime of the IPv6 address lease. After expiration, the IPv6 address will be deleted and invalid, and all sessions will be disconnected.                                                                                                    |
| Primary DNS                  | Specify the IP address of the primary or secondary DNS server that is assigned to the client.                                                                                                    |
| Secondary DNS                | VTIP<br>For the LAN devices to access the internet properly, ensure that the primary DNS<br>you entered is the correct IP address of the DNS server or DNS proxy.                                                                                                    |

# **9** System maintenance

# 9.1 System time

To access the configuration page, <u>log in to the web UI of the router</u>, and navigate to **Tool** > **System Time** to enter the page.

Here, you can configure the system time of the router.

To make the time-related functions effective, ensure that the system time of the router is set correctly. The router supports: <u>Sync time with network time</u> and <u>Set system time manually</u>. By default, **Sync Time with Network Time** is selected.

## 9.1.1 Sync time with network time

If you choose this method, the router automatically synchronizes its system time with the Network Time Server (NTS). As the router is connected to the internet, the system time is correct.

After the configuration is completed, you can refresh the page to check whether the system time of the router is correct.

| System Time  |                                  |                            |  |  |
|--------------|----------------------------------|----------------------------|--|--|
| Current Time | 2023-10-18 14:34:24              |                            |  |  |
| Time Setup   | • Sync Time with Network Time    | O Set System Time Manually |  |  |
| Sync Period  | 1 hr ~                           |                            |  |  |
| Time Zone    | (GMT+08:00) Beijing, Chongc \vee |                            |  |  |
|              | Save                             |                            |  |  |

| Parameter    | Description                                                                                                 |
|--------------|----------------------------------------------------------------------------------------------------|
| Current Time | Specifies the current system time of the router.                                                            |
| Time Setup   | Specifies the setting mode of the system time. Select <b>Sync Time with Network Time</b> .                  |
| Sync Period  | Specifies the interval at which the router synchronizes the system time with a time server on the internet. |

| Parameter | Description                                                                |
|-----------|----------------------------------------------------------------------------|
| Time Zone | Specifies the standard time zone in which the router is currently located. |

## 9.1.2 Set system time manually

If you choose this method, you can manually set a system time for the router. Every time the router reboots, you need to reconfigure the system time.

After the configuration is completed, you can refresh the page to check whether the system time of the router is correct.

| System Time  |                                                                                   |  |  |
|--------------|-----------------------------------------------------------------------------------|--|--|
| Current Time | 2023-10-18 14:35:27                                                               |  |  |
| Time Setup   | <ul> <li>Sync Time with Network Time</li> <li>Set System Time Manually</li> </ul> |  |  |
| Date/Time    | 2023-10-18 14:28:32                                                               |  |  |
|              | Save                                                                              |  |  |

| Parameter    | Description                                                                                                    |
|--------------|----------------------------------------------------------------------------------------------------|
| Current Time | Specifies the current system time of the router.                                                                                                    |
| Time Setup   | Specifies the setting mode of the system time. Select Set System Time Manually.                                                                                   |
| Date/Time    | Click 📋 to select the correct time, or click <b>Sync with Local PC Time</b> to synchronize the time of the router with the computer which is managing the router. |
# 9.2 Diagnostic tool

## 9.2.1 Ping

Ping is used to check whether the connection is correct and the connection quality.

To access the configuration page, <u>log in to the web UI of the router</u>, and navigate to **Tool** > **Diagnosis** to enter the page.

Here, you can check whether the connection is correct and the connection quality with **Ping**.

Assume that you want to detect whether the link between the router and the Google management network (www.google.com) is unblocked.

#### To perform Ping test:

- **Step 1** Log in to the web UI of the router, and navigate to **Tool** > **Diagnosis**.
- **Step 2** Select **Ping** from the **Tool** drop-down list box.
- **Step 3** Set **Egress Option** to the interface for the test, which is **WAN1** in this example.
- **Step 4** Enter the IP address or domain name of the ping target, which is **www.google.com** in this example.
- **Step 5** Set **Tx Packets** to the number of packets sent in the Ping test, which is **10** in this example.
- **Step 6** Set **Tx Packet Size** to the size of packets sent in the Ping test, which is **10** in this example.
- Step 7 Click Start.

| Diagnosis              |                |   |
|------------------------|----------------|---|
| Tool                   | Ping ~         |   |
| Egress Option          | WAN1 ~         |   |
| IP Address/Domain Name | www.google.com |   |
| Tx Packets             | 10             | 0 |
| Tx Packet Size         | 10             | 0 |
|                        | Start          |   |

----End

#### **Parameter description**

| Parameter              | Description                                                 |
|------------------------|-------------------------------------------------------------|
| Egress Option          | Specifies the interface from which the data goes out.       |
| IP Address/Domain Name | Specifies the IP address or domain name of the target host. |
| Tx Packets             | Specifies the number of data packets sent in the Ping test. |
| Tx Packet Size         | Specifies the size of data packets sent in the Ping test.   |

The diagnosis result is shown in the lower part of the page. See the following figure.

| Diagnos | is Re | sul | t |
|---------|-------|-----|---|
|---------|-------|-----|---|

| PING www.google.com     | ( 10 data bytes                       |  |
|-------------------------|---------------------------------------|--|
| 18 bytes from           | seq=0 ttl=114 time=20.579 ms          |  |
| 18 bytes from           | seq=0 ttl=114 time=20.236 ms          |  |
| 18 bytes from           | seq=0 ttl=114 time=21.161 ms          |  |
| 18 bytes from           | seg=0 ttl=114 time=21.848 ms          |  |
| 18 bytes from           | seg=0 ttl=114 time=22.017 ms          |  |
| 18 bytes from           | seq=0 ttl=114 time=21.278 ms          |  |
| 18 bytes from           | seq=0 ttl=114 time=25.852 ms          |  |
| 18 bytes from           | seq=0 ttl=114 time=21.013 ms          |  |
| 18 bytes from           | seq=0 ttl=114 time=20.453 ms          |  |
| 18 bytes from           | seq=0 ttl=114 time=20.172 ms          |  |
| www.google.com sta      | itistics                              |  |
| 10 packets transmitted, | 10 packets received, 0.0% packet loss |  |
| round-trip min/avg/max  | = 20.172/21.461/25.852 ms             |  |
| · · ·                   |                                       |  |
|                         |                                       |  |
|                         |                                       |  |
|                         |                                       |  |
|                         |                                       |  |
|                         |                                       |  |
|                         |                                       |  |
|                         |                                       |  |
|                         |                                       |  |

## 9.2.2 Tracert

Tracert is used to detect the routes that a packet takes from a router to a destination host.

To access the configuration page, log in to the web UI of the router, and navigate to **Tool** > **Diagnosis** to enter the page.

Here, you can detect the routes that a packet takes from a router to a destination host with **Tracert**.

Assume that you want to detect the routes from the router to the Google management network (www.google.com).

#### To perform Tracert test:

- **Step 1** Log in to the web UI of the router, and navigate to **Tool** > **Diagnosis**.
- Step 2 Select Tracert from the Tool drop-down list box.
- **Step 3** Set **Egress Option** to the interface for the test, which is **WAN1** in this example.

**Step 4** Enter **IP Address/Domain Name** of the tracert target, which is **www.google.com** in this example.

| Step 5 | Click Start |
|--------|-------------|
|--------|-------------|

| īool                  | Tracert        | $\sim$ |
|-----------------------|----------------|--------|
| Egress Option         | WAN1           | ~      |
| P Address/Domain Name | www.google.com |        |

----End

The diagnosis result is shown in the lower part of the page. See the following figure.

| Diagnosis Result                                                                        |                                                                                                    |             |
|-----------------------------------------------------------------------------------------|----------------------------------------------------------------------------------------------------|-------------|
| traceroute to www.google.<br>1 AX12 lan (<br>2<br>3<br>4 mail.test.com (<br>5<br>6<br>7 | com (, 30 hops max, 38 byte packets<br>1.042 ms 0.947 ms 0.820 ms<br>18.299 ms 73.818 ms 6.639 ms<br>1.836 ms 1.787 ms 1.457 ms<br>25.415 ms 44.653 ms 34.446 ms<br>34.505 ms 62.664 ms 52.402 ms<br>35.569 ms 36.337 ms 1428.281 ms<br>17.496 ms 38.450 ms 56.638 ms |             |
| 8<br>9<br>10                                                                            | 79.579 ms 50.807 ms 69.570 ms<br>41.465 ms 74.386 ms 67.534 ms<br>19.962 ms 19.828 ms 19.744 ms                                                                                                    |             |
| 11<br>12 · · ·                                                                          | 189.359 ms 80.802 ms 51.492 ms                                                                                                    |             |
| 13                                                                                      | 23.394 ms                                                                                                    | 20.737 ms   |
| 14                                                                                      | 120.244 ms                                                                                                    | 29.451 ms   |
| 15                                                                                      | 22.105 ms hkg07s24-in-f4.1e100.net                                                                                                    | 4086.979 ms |
| 76.973 ms<br>end of traceroute cmd.                                                     |                                                                                                    |             |

#### **Parameter description**

| Parameter              | Description                                                 |
|------------------------|-------------------------------------------------------------|
| Egress Option          | Specifies the interface from which the data goes out.       |
| IP Address/Domain Name | Specifies the IP address or domain name of the target host. |

## 9.2.3 Packet capture tool

**Packet Capture Tool** is a network data collection and analysis tool, which can completely intercept the specified data packets in the network to provide analysis.

To access the configuration page, log in to the web UI of the router, and navigate to **Tool** > **Diagnosis** to enter the page.

Here, you can intercept the specified data packets of an interface with **Packet Capture Tool**.

Assume that you want to intercept all types of data packets from the router's LAN4 port. The IP address of the LAN4 port is 192.168.0.250, which belongs to **VLAN\_Default**.

#### Configuration procedure:

- **Step 1** Log in to the web UI of the router, and navigate to **Tool** > **Diagnosis**.
- **Step 2** Select **Packet Capture Tool** from the **Tool** drop-down list box.
- **Step 3** Set **Interface** to the VLAN interface to intercept data, which is **VLAN\_Default** in this example.
- **Step 4** Set **IP/MAC Address** of the LAN4 port, which is **192.168.0.250** in this example.
- **Step 5** Set **Protocol**, which is **ALL** in this example.

#### Step 6 Click Start.

| Diagnosis      |                     |        |                                                  |
|----------------|---------------------|--------|--------------------------------------------------|
| Tool           | Packet Capture Tool | ~      |                                                  |
| Interface      | VLAN_Default        | $\sim$ |                                                  |
| IP/MAC Address | 192.168.0.250       |        | If it is left blank, all addresses are captured. |
| Protocol       | ALL                 | $\sim$ |                                                  |
|                | Start               |        |                                                  |

Step 7 (Optional) During packet capture, click End as required.

#### Step 8 Click Download.

The pcap file will be downloaded to the local computer, which can be opened and viewed with the packet capture firmware (such as **WireShark**).

| Tool                                                                      | Packet Capture Tool                                                                                                   | $\sim$                 |                                                                   |
|---------------------------------------------------------------------------|----------------------------------------------------------------------------------------------------|------------------------|-------------------------------------------------------------------|
| Interface                                                                 | VLAN_Default                                                                                                    | $\sim$                 |                                                                   |
| IP/MAC Address                                                            | 192.168.0.250                                                                                                    |                        | If it is left blank, all addresses are captured.                  |
| Protocol                                                                  | ALL                                                                                                    | $\sim$                 |                                                                   |
|                                                                           | Start Download                                                                                                    |                        |                                                                   |
| Diagnosis Result                                                          |                                                                                                    |                        |                                                                   |
| Packet capture<br>Click Finish and<br>Tip: Packet captu<br>Click Download | is in progress<br>then click Download to downlo<br>ure will be automatically termin<br>to download the diagnostic cor | ad th<br>ated<br>ntent | e diagnostic content<br>when the system storage space is exceeded |

----End

#### Parameter description

| Parameter      | Description                                                                                                    |
|----------------|----------------------------------------------------------------------------------------------------|
| Interface      | Specifies the VLAN interface whose data will be intercepted.                                                                                                    |
| IP/MAC Address | Specifies the IP address or MAC address whose data will be intercepted.<br>$\bigcirc_{TIP}$<br>If the IP address or MAC address does not exist in the network or is not under<br>the VLAN, no packets will be intercepted.                                                                                                    |
| Protocol       | <ul> <li>Specifies the protocol type of data to be intercepted. ALL indicates that ICMP, TCP, UDP and ARP are all included.</li> <li>ICMP: Abbreviated for Internet Control Message Protocol. It is used to transmit control messages between IP hosts and routers, including whether the network or the host is reachable, and whether the route is available.</li> <li>TCP: Abbreviated for Transmission Control Protocol. The connection is established through the three-way handshaking. When the communication is completed, the connection should be removed. It can only be used for end-to-end communication, such as Telnet and FTP.</li> <li>UDP: Abbreviated for User Datagram Protocol. UDP data includes destination port and source port information. The communication does not require connection, and the broadcast transmission can be realized. Services using UDP include DNS and SNMP.</li> <li>ARP: Abbreviated for Address Resolution Protocol. It is a TCP/IP protocol that obtains physical addresses based on IP addresses.</li> </ul> |

## 9.2.4 System diagnosis

To access the configuration page, <u>log in to the web UI of the router</u>, and navigate to **Tool** > **Diagnosis** to enter the page.

Here, you can view the status information of all processes in the system.

#### To perform system diagnosis:

- **Step 1** Log in to the web UI of the router, and navigate to **Tool** > **Diagnosis**.
- **Step 2** Select **System Diagnosis** from the **Tool** drop-down list box.
- Step 3 Click Start.

| Diagnosis  |             |        |  |  |
|------------|-------------|--------|--|--|
| Tool Syste | m Diagnosis | $\sim$ |  |  |
| Sta        | irt         |        |  |  |

----End

The diagnosis result is shown in the lower part of the page, and you can pull the scroll bar to see more information. See the following figure.

| Diagnosis Result |                  |         |
|------------------|------------------|---------|
|                  |                  |         |
| 3322ip           | V16.01.0.2(1767) | -       |
| 88ip             | V16.01.0.2(1767) | -       |
| acbs             | V16.01.0.2(1767) | 35m 46s |
| acbs_cli         | V16.01.0.2(1767) | -       |
| appmgr           | V16.01.0.2(1767) | 35m 47s |
| arpbrocast       | V16.01.0.2(1767) | -       |
| arpgateway       | V16.01.0.2(1767) | -       |
| ash              | V16.01.0.2(1767) | -       |
| ate              | V16.01.0.2(1767) | -       |
| ate_cmd          | V16.01.0.2(1767) | -       |
| ate_server       | V16.01.0.2(1767) | -       |
| authmgr          | V16.01.0.2(1767) | 35m 48s |
| burn_make        | V16.01.0.2(1767) | -       |
| cfm              | V16.01.0.2(1767) | 36m 12s |
| cfmd             | V16.01.0.2(1767) | 36m 12s |
| checklock        | V16.01.0.2(1767) | -       |
| clear-table      | V16.01.0.2(1767) | -       |
| db_dhcpc_wan1    | V16.01.0.2(1767) | -       |
| db_dhcpc_wan2    | V16.01.0.2(1767) | -       |
| db_dhcpc_wan3    | V16.01.0.2(1767) | -       |

## 9.2.5 Interface info

To access the configuration page, <u>log in to the web UI of the router</u>, and navigate to **Tool** > **Diagnosis** to enter the page.

Here, you can view the interface information of the router, including the physical interface, bridging interface, tunnel interface and VLAN virtual interface. The bridging interface and the VLAN virtual interface are generated when the VLAN is created, but no VLAN virtual interface is generated when the VLAN is 0. The tunnel interface is generated when the SSID policy is created.

#### To check the interface information:

- **Step 1** Log in to the web UI of the router, and navigate to **Tool** > **Diagnosis**.
- **Step 2** Select **Interface Info** from the **Tool** drop-down list box.
- Step 3 Click Start.

| Tool | Interface Info | $\sim$ |  |
|------|----------------|--------|--|
|      |                |        |  |

----End

The diagnosis result is shown in the lower part of the page, and you can pull the scroll bar to see more information. See the following figure.

| Diagnosis | Diagnosis Result                                                                                                    |  |  |
|-----------|----------------------------------------------------------------------------------------------------|--|--|
| br0       | Link encap:Ethernet HWaddr C8:3A:35:D1:36:A0<br>inet addr:192.168.0.1 Bcast:192.168.0.255 Mask:255.255.255.0<br>inet6 addr: fe80::ca3a:35ff:fed1:36a0/64 Scope:Link<br>UP BROADCAST RUNNING MULTICAST MTU:1500 Metric:1<br>RX packets:7478 errors:0 dropped:0 overruns:0 frame:0<br>TX packets:3394 errors:0 dropped:0 overruns:0 carrier:0<br>collisions:0 txqueuelen:1000<br>RX bytes:1199613 (1.1 MiB) TX bytes:1020199 (996.2 KiB) |  |  |
| eth0      | Link encap:Ethernet HWaddr C8:3A:35:D1:36:A0<br>inet6 addr: fe80::ca3a:35ff:fed1:36a0/64 Scope:Link<br>UP BROADCAST RUNNING MULTICAST MTU:1500 Metric:1<br>RX packets:40220 errors:0 dropped:0 overruns:0 frame:0<br>TX packets:16826 errors:0 dropped:0 overruns:0 carrier:0<br>collisions:0 txqueuelen:1000<br>RX bytes:7107776 (6.7 MiB) TX bytes:4322088 (4.1 MiB)<br>Interrupt:18                                                 |  |  |
| lo        | Link encap:Local Loopback<br>inet addr:127.0.0.1 Mask:255.0.0.0                                                                                                    |  |  |

# 9.3 Log center

To access the configuration page, <u>log in to the web UI of the router</u>, and navigate to **Tool** > **Log Center** to enter the page.

Here, you can view the log information recorded by the router.

The log center records the **System Log**, **Operating Log** and **Running Log** of the router. In case of network failure, you can use the router's log center to troubleshoot the problem.

The time of the logs depends on the system time of the router. To make sure the time of the logs is correct, set correctly <u>System time</u> of the router first.

## 9.3.1 System log

The System Log records events of the system, such as DHCP log, dial-up log.

To access the configuration page, <u>log in to the web UI of the router</u>, and navigate to **Tool** > **Log Center** > **System Log** to enter the page. Click the drop-down list box on this page. You can view certain log information of the router.

| Syster    | n Log                |                                       |          | ?      |
|-----------|----------------------|---------------------------------------|----------|--------|
| Ехро      | rt All Delete All Sy | rstem Log ✓ 2023-10-18 → 2023-10-18   | ₿        | Q      |
| ID        | Time $\downarrow$    | Log Content                           | Operator | Module |
| 1         | 2023-10-18 14:18:51  | Sync time success!                    | system   | system |
| 2         | 2023-10-18 14:18:38  | wan1 up                               | system   | system |
| 3         | 2023-10-18 14:18:36  | Get Client IP Address (192.168.96.97) | system   | wan    |
| 3 items i | in total < 1 > 10 ~  |                                       |          |        |

## 9.3.2 Operating log

The **Operating Log** records the operation information that the user performed in the system, such as login log, configuration modification.

To access the configuration page, <u>log in to the web UI of the router</u>, and navigate to **Tool** > **Log Center** > **Operating Log** to enter the page.

Here, you can view certain operation information of the router by selecting log types from the drop-down list box highlighted on the following figure.

| Opera   | ating Log           |                                        |             | ?      |
|---------|---------------------|----------------------------------------|-------------|--------|
| Ехро    | Delete All          | ogin Log ✓ 2023-10-18 → 2023-10-1      | 18 🛱 Search | Q      |
| ID      | Time ↓              | Log Content                            | Operator    | Module |
| 1       | 2023-10-18 14:18:22 | 192.168.0.222 login webserver success. | admin       | login  |
| 1 items | in total < 1 > 10 < |                                        |             |        |

## 9.3.3 Running log

The **Running Log** records the information of the system process running and the interface status.

To access the configuration page, <u>log in to the web UI of the router</u>, and navigate to **Tool** > **Log Center** > **Running Log** to enter the page.

You can view certain information of the system process running and the interface status report of the router by selecting log types from the drop-down list box highlighted on the following figure.

| Runnin     | ng Log              |                                   |                  | (?)       |
|------------|---------------------|-----------------------------------|------------------|-----------|
| Expor      | t All Delete All    | Interface Status Log 💛 2023-10-18 | 3 → 2023-10-18 📋 | Search Q  |
| ID         | Time ↓              | Log Content                       | Operator         | Module    |
| 1          | 2023-10-18 15:02:47 | LAN3 is UP.                       | system           | interface |
| 2          | 2023-10-18 14:59:02 | LAN4 is DOWN.                     | system           | interface |
| 3          | 2023-10-18 14:26:37 | LAN4 is UP.                       | system           | interface |
| 4          | 2023-10-18 14:26:33 | LAN4 is DOWN.                     | system           | interface |
| 4 items in | n total < 1 > 10    | 0 ~                               |                  |           |

# **9.4** System maintenance

## 9.4.1 Device info

To access the configuration page, <u>log in to the web UI of the router</u>, and navigate to **Tool** > **Maintenance** > **Device Info** to enter the page.

Here, you can view the basic composition and usage of current system hardware, as well as system time and running time.

| Device Info        |                         |  |
|--------------------|-------------------------|--|
| CPU Utilization    | 3%                      |  |
| Memory Utilization | 34%                     |  |
| System Time        | 2023-06-08 15:24:46     |  |
| System Uptime      | 6hour(s) 51minute(s) 8s |  |

## 9.4.2 Restore & Backup

#### **Overview**

You can use the Backup function to copy the current configurations of the router to the local computer and use the Configuration Restoration function to restore the configurations of the router to the backed-up configurations.

You are recommended to back up the configuration after it is significantly changed. When the performance of your router decreases because of an improper configuration, or after you restore the router to factory settings, you can use this function to restore the configuration that has been backed up.

To access the configuration page, <u>log in to the web UI of the router</u>, and navigate to **Tool** > **Maintenance** > **Restore & Backup** to enter the page.

Here, you can use the backup and restore function.

#### Backup

- Step 1 Log in to the web UI of the router.
- **Step 2** Navigate to **Tool > Maintenance > Restore & Backup**.
- Step 3 Click Export.

| Restore & Backup          |                               |        |
|---------------------------|-------------------------------|--------|
| Backup                    | Export                        |        |
| Configuration Restoration | Click Browse to select a file | Browse |
|                           | Import                        |        |

----End

The browser will download a configuration file named RouterCfm.cfg.

#### ₽TIP

If the message "This type of file can harm your computer. Do you want to keep RouterCfm.cfg anyway?" appears on the page, click **Keep**.

#### Restore

- **Step 1** Log in to the web UI of the router.
- **Step 2** Navigate to **Tool > Maintenance > Restore & Backup**.
- Step 3 Click Browse, and select the configuration file you have backed up.

| Restore & Backup          |        |        |
|---------------------------|--------|--------|
| Backup                    | Export |        |
| Configuration Restoration |        | Browse |
|                           | Import |        |

#### Step 4 Click Import.

**Step 5** Confirm the prompt information, and click **OK**.

----End

A reboot progress bar appears. When the progress bar reaches 100%, the router is restored successfully.

## 9.4.3 Factory settings restore

#### **Overview**

If the internet is inaccessible for unknown reasons, or you forget the login password, you can reset the router to resolve the problems.

The router supports two resetting methods:

- Reset the device using web UI
- <u>Reset the device using the Reset/Extend button</u>

After the reset, the default LAN IP address of the router is 192.168.0.1.

#### 

- Resetting the router clears all current configurations. It is recommended to <u>back up</u> the current configurations before the reset.
- After the reset, the router will be restored to factory settings and you can access the internet only
  after you reconfigure it. Reset the router with caution.
- To avoid damaging the router, ensure that the router is properly powered on throughout the reset.

#### Reset the device using web UI

- Step 1 Log in to the web UI of the router.
- **Step 2** Navigate to **Tool > Maintenance > Factory Settings Restore**.
- Step 3 Click Reset.

| Factory Settings Restore |       |                                                                                                    |
|--------------------------|-------|----------------------------------------------------------------------------------------------------|
| Factory Settings Restore | Reset | Note: Resetting the device clears all current configurations. Users need to configure the device again to access the internet. |

**Step 4** Confirm the prompt information, and click **OK**.

----End

A reset progress bar appears. When the progress bar reaches 100%, the router is restored to factory settings successfully. Please configure the router again.

#### Reset the device using the Reset/Extend button

When using this method, you can restore the router to factory settings without logging in to the web UI of the router. The operation method is as follows:

When the **SYS** LED indicator is blinking, hold down the **Reset/Extend** button for about 8 seconds and release it when the **SYS** LED indicator light is solid green. When the **SYS** LED indicator blinks again, the router is reset successfully.

# 9.5 Upgrade service

## 9.5.1 Overview

To access the configuration page, <u>log in to the web UI of the router</u>, and navigate to **Tool** > **Upgrade Service** to enter the page.

Here, you can upgrade the system firmware and feature-library of the router to get a better user experience.

- System firmware upgrade: You can upgrade the system firmware of the router to experience more functions and get a better user experience. The router supports Local Upgrade and Online Upgrade. The default upgrade mode is Local Upgrade.
- feature-library upgrade: It enables you to upgrade the URL category in filter management module without updating the router's firmware. The router supports Local Upgrade and Online Upgrade. The default upgrade mode is Local Upgrade.

| Parameter      | Description                                                                                                    |
|----------------|----------------------------------------------------------------------------------------------------|
| Local Upgrade  | Download the upgrading file from the official website ( <u>www.tendacn.com</u> ) to the local computer, decompress it and upgrade the system using the decompressed file. The format of the decompressed file is ".bin".                                                                                                    |
| Online Upgrade | When the router is connected to the internet, it will automatically detect<br>whether there is a new program for upgrading and show the relevant<br>information about the upgrading firmware detected. After you click <b>Upgrade</b> ,<br>the router will automatically download the upgrading file and perform<br>upgrading. Do not power off the device during the process. |

#### **Parameter description**

## 9.5.2 System firmware upgrade

#### 

- To avoid damage to the router, ensure that the correct upgrade file is used. Generally, a firmware upgrade file is suffixed with **.bin**.
- During the upgrade, do not power off the router.

To access the configuration page, <u>log in to the web UI of the router</u>, and navigate to **Tool** > **Upgrade Service** > **System Firmware Upgrade** to enter the page.

Here, you can upgrade the firmware of the router.

- **Step 1** Visit <u>www.tendacn.com</u>, download the upgrade firmware of the corresponding model to your computer and unzip it.
- Step 2Log in to the web UI of your router, and navigate to Tool > Upgrade Service > SystemFirmware Upgrade.

- **Step 3** Select **Local Upgrade** for **Upgrade Mode**.
- **Step 4** Click **Browse**. Select and upload the firmware that has been downloaded to your computer in step 1, and click **Upgrade**.

| System Firmware Upgrade  |                              |        |  |
|--------------------------|------------------------------|--------|--|
| Current Software Version | V16.01.0.2(1767)             |        |  |
| Upgrade Mode             | Eccal Upgrade Online Upgrade |        |  |
| Upgrade File Path        |                              | Browse |  |
|                          | Upgrade                      |        |  |

**Step 5** Confirm the prompt information, and click **OK**.

#### ----End

After the progress bar completes, you can log in to the router again and check whether **Current Software Version** in **Tool** > **Upgrade Service** > **System Firmware Upgrade** is the one that you upgraded. If yes, the upgrade is successful.

#### ₽TIP

To better experience the stability and new functions of the firmware, after the upgrade, you are recommended to <u>restore the router to factory settings</u> and configure it again.

## 9.5.3 Feature-Library upgrade

#### 

- To avoid damage to the router, ensure that the correct upgrade file is used. Generally, a feature-library upgrade file is suffixed with **.bin**.
- During the upgrade, do not power off the router.

To access the configuration page, <u>log in to the web UI of the router</u>, and navigate to **Tool > Upgrade Service > Feature-Library Upgrade** to enter the page.

Here, you can upgrade the feature-library of the router.

- Step 1 Visit <u>www.tendacn.com</u>, download the feature-library of the corresponding model to your computer and unzip it.
- Step 2Log in to the web UI of your router, and navigate to Tool > Upgrade Service ><br/>Feature-Library Upgrade.
- **Step 3** Select **Local Upgrade** for **Upgrade Mode**.

**Step 4** Click **Browse**. Select and upload the feature-library that has been downloaded to your computer in step 1, and click **Upgrade**.

| Feature-Library Upgrade  |                           |        |
|--------------------------|---------------------------|--------|
| Current Software Version | v1.0                      |        |
| Upgrade Mode             | ● Local Upgrade Online Up | ograde |
| Upgrade File Path        |                           | Browse |
|                          | Upgrade                   |        |

**Step 5** Confirm the prompt information, and click **OK**.

#### ----End

After the progress bar completes, you can log in to the router again and check whether **Current Software Version** in **Tool** > **Upgrade Service** > **Feature-Library Upgrade** is the one that you upgraded. If yes, the upgrade is successful.

# 9.6 Reboot devices

## 9.6.1 Reboot

To access the configuration page, <u>log in to the web UI of the router</u>, and navigate to **Tool** > **Reboot Services** > **Reboot** to enter the page.

Here, you can reboot the router to make certain settings take effect and improve the performance of the router. Rebooting the device disconnects from the current network. The process lasts about 1 minute. It is recommended to reboot the device when the network is relatively idle.

#### **Reboot steps:**

```
Step 1 Log in to the web UI of the router.
```

#### Step 2 Navigate to Tool > Reboot Services > Reboot, and click Reboot.

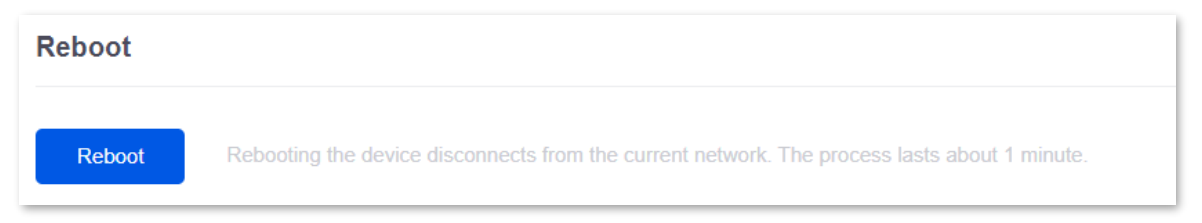

Step 3 Confirm the prompt information, and click OK.

----End

## 9.6.2 Scheduled reboot

To access the configuration page, <u>log in to the web UI of the router</u>, and navigate to **Tool** > **Reboot Services** > **Scheduled Reboot** to enter the page.

Here, by setting the router to reboot periodically during leisure time, you can prevent the decreasing of performance and instability of the router after running for a long period.

#### **₽**TIP

The time of reboot depends on the system time of the router. To make sure the time of the reboot is correct, set correctly <u>System time</u> of the router first.

#### Scheduled reboot steps:

- **Step 1** Log in to the web UI of the router.
- **Step 2** Navigate to **Tool > Maintenance > Scheduled Reboot**.
- **Step 3** Select **Enable** for **Scheduled Reboot**.
- **Step 4** Select the time when the router will automatically reboot, which is **03:00** in this example.
- **Step 5** Select the reboot date, which is **Thur.** in this example.
- Step 6 Click Save.

| Scheduled Reb    | loot                                   |
|------------------|----------------------------------------|
| Scheduled Reboot | Enable Disable                         |
| Reboot Time      | 03:00                                  |
| Cycle            | Every Day                              |
|                  | Mon. Tues. Wed. 🗸 Thur. Fri. Sat. Sun. |
|                  | Save                                   |

#### ----End

After the above settings are completed, the router will automatically reboot at 3:00 am every Thursday.

# 9.7 System account

To access the configuration page, <u>log in to the web UI of the router</u>, and navigate to **Tool** > **System Account** to enter the page.

Here, you can add, modify or delete the administrator and visitor accounts.

| System Account |        |                        | (?)             |
|----------------|--------|------------------------|-----------------|
| Add            |        |                        |                 |
| Role           | Remark | Login IP Address Limit | Operation       |
| Administrator  | -      | -                      | 🙋 Edit 🗇 Delete |

#### You can click **Add** to add an account.

| Add Account            |                            | ×           |
|------------------------|----------------------------|-------------|
| Role                   | Administrator $\checkmark$ |             |
| Password               | $\bigcirc$                 |             |
| Confirm Password       | $\bigcirc$                 |             |
| Remark                 |                            | (Optional)  |
| Login IP Address Limit |                            | 0           |
|                        |                            |             |
|                        | C                          | Cancel Save |

#### **Parameter description**

| Parameter        | Description                                                                                                    |  |
|------------------|----------------------------------------------------------------------------------------------------|--|
| Add              | Used to add a new system account.                                                                                                    |  |
| Role             | <ul> <li>Specifies the user role in managing the web UI. There is an administrator account by default. The operation authority of corresponding user roles is described as follows:</li> <li>Administrator: Able to view and configure all functions of the router.</li> <li>Visitor: Only able to view configurations of the router except system account information.</li> </ul> |  |
| Password         | Used to set the login password of the account.                                                                                                    |  |
| Confirm Password |                                                                                                    |  |

| Parameter              | Description                                                                                                    |
|------------------------|----------------------------------------------------------------------------------------------------|
| Remark                 | Specifies the remark for the account. You can enter the description for the operation permission of the account.                                                                         |
| Login IP Address Limit | Specifies the IP addresses of the users of the account. After the configuration, only users with the IP address or within the IP address range can use the account to access the web UI. |

# **9.8** Test

To access the configuration page, <u>log in to the web UI of the router</u>, and navigate to **Tool** > **Test** to enter the page.

Here, you can perform a network test on the WAN port of the router.

| Test                    |                                                   |
|-------------------------|---------------------------------------------------|
|                         |                                                   |
| Ethernet Port Selection | WAN1 🗸                                            |
| WAN Port Diagnosis      | Dynamic IP Address, Ethernet connected, Connected |
| DNS Diagnosis           | Normal                                            |
| Delay Diagnosis         | 11ms                                              |
| HTTP Access Diagnosis   | Normal                                            |
|                         | Test                                              |

#### **Parameter description**

| Parameter               | Description                                                                                                   |
|-------------------------|----------------------------------------------------------------------------------------------------|
| Ethernet Port Selection | Specifies the WAN port to be tested.                                                                          |
| WAN Port Diagnosis      | Used to test the WAN port's connection type, Ethernet cable connection status and internet connection status. |
| DNS Diagnosis           | Used to test whether the WAN port can resolve the domain name properly.                                       |
| Delay Diagnosis         | Used to test the network delay of the WAN port.                                                               |
| HTTP Access Diagnosis   | Used to test whether the WAN port can receive HTTP response normally.                                         |

# Appendix

# **Acronyms and Abbreviations**

| Acronym and Abbreviation | Full Spelling                                |
|--------------------------|----------------------------------------------|
| AES                      | Advanced Encryption Standard                 |
| АН                       | Authentication Header                        |
| AP                       | Access Point                                 |
| APSD                     | Automatic Power Save Delivery                |
| ARP                      | Address Resolution Protocol                  |
| AUTH                     | Authentication                               |
| CPU                      | Central Processing Unit                      |
| CRM                      | Customer Relationship Management             |
| DDNS                     | Dynamic Domain Name Service                  |
| DDoS                     | Distributed Denial of Service                |
| DES                      | Data Encryption Standard                     |
| DHCP                     | Dynamic Host Configuration Protocol          |
| DHCPv6                   | Dynamic Host Configuration Protocol for IPv6 |
| DMZ                      | Demilitarized Zone                           |
| DNS                      | Domain Name System                           |
| DPD                      | Dead Peer Detection                          |
| ERP                      | Enterprise Resource Planning                 |
| ESP                      | Encapsulating Security Payload               |
| FQDN                     | Fully Qualified Domain Name                  |
| FTP                      | File Transfer Protocol                       |

| Acronym and Abbreviation | Full Spelling                                         |
|--------------------------|-------------------------------------------------------|
| GI                       | Guard Interval                                        |
| НТТР                     | Hypertext Transfer Protocol                           |
| HTTPS                    | Hypertext Transfer Protocol Secure                    |
| ICMP                     | Internet Control Message Protocol                     |
| IKE                      | Internet Key Exchange                                 |
| IP                       | Internet Protocol                                     |
| IPSec                    | Internet Protocol Security                            |
| IPv4                     | Internet Protocol Version 4                           |
| IPv6                     | Internet Protocol Version 6                           |
| ISAKMP                   | Internet Security Association Key Management Protocol |
| ISP                      | Internet Service Provider                             |
| L2TP                     | Layer 2 Tunneling Protocol                            |
| LAN                      | Local Area Network                                    |
| MAC                      | Medium Access Control                                 |
| MD5                      | Message Digest Algorithm                              |
| MTU                      | Maximum Transmission Unit                             |
| NAT                      | Network Address Translation                           |
| NTS                      | Network Time Server                                   |
| OA                       | Office Automation                                     |
| PFS                      | Perfect Forward Secrecy                               |
| PMF                      | Protected Management Frames                           |
| РОР                      | Post Office Protocol                                  |
| РРР                      | Point to Point Protocol                               |
| РРРоЕ                    | Point to Point Protocol over Ethernet                 |
| РРТР                     | Point to Point Tunneling Protocol                     |
| PST                      | Pacific Standard Time                                 |

| Acronym and Abbreviation | Full Spelling                       |
|--------------------------|-------------------------------------|
| RSSI                     | Received Signal Strength Indicator  |
| SA                       | Security Association                |
| SKEME                    | Security Key Exchange Mechanism     |
| SLAAC                    | Stateless Address Autoconfiguration |
| SMS                      | Short Message Service               |
| SMTP                     | Simple Mail Transfer Protocol       |
| SNMP                     | Simple Network Management Protocol  |
| SPI                      | Security Parameter Index            |
| SSID                     | Service Set Identifier              |
| SSL                      | Secure Sockets Layer                |
| SYN                      | Synchronize Sequence Numbers        |
| SYS                      | System                              |
| ТСР                      | Transmission Control Protocol       |
| TWT                      | Target Wake Time                    |
| UDP                      | User Datagram Protocol              |
| UI                       | User Interface                      |
| UPnP                     | Universal Plug and Play             |
| URL                      | Uniform Resource Locator            |
| VLAN                     | Virtual Local Area Network          |
| VPN                      | Virtual Private Network             |
| WAN                      | Wide Area Network                   |
| WMM                      | WiFi Multi-Media                    |
| WPA                      | WiFi Protected Access               |
| WPA-PSK                  | WPA-Preshared Key                   |